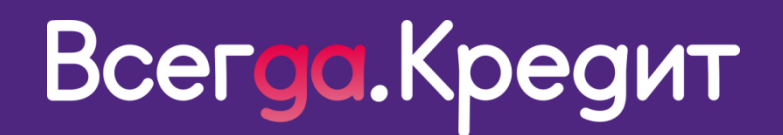

# ИНСТРУКЦИЯ ПОЛЬЗОВАТЕЛЯ

Всегда Да POS Offline

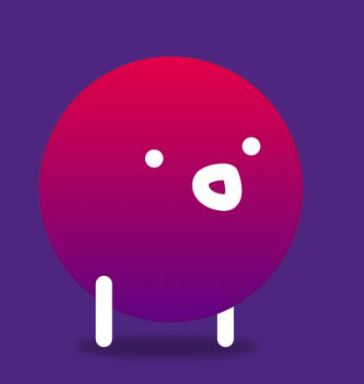

Версия от 02.07..20

### Инструкция пользователя по выдаче кредита в Торговых Точках

| Авторизация                                                  | 4  |
|--------------------------------------------------------------|----|
| Установка ярлыка программы на рабочий стол                   | 7  |
| Поиск                                                        | 8  |
| Создание заявки - предварительный расчет, выбор продукта     | 9  |
| Быстрая анкета                                               | 13 |
| Анкета - основная информация, стандартный процесс заполнения | 15 |
| Анкета - дополнительные сведения                             | 19 |
| Анкета - информация о трудоустройстве                        | 20 |
| Анкета - дополнительные контакты                             | 21 |
| Статусы заявок                                               | 22 |
| Выбор Банка                                                  | 23 |
| Смс подписание ХКФБ                                          | 27 |
| Смс подписание Ренессанс Кредит                              | 32 |
| Бумажное подписание договора                                 |    |
| РОЅ на карту                                                 | 42 |
| Связанная карта                                              | 45 |
| Дооформление заявок POS online                               | 46 |
| Аннулирование заявки                                         | 50 |
| Акт сверки                                                   | 53 |

| Аккредитация                                      |      |
|---------------------------------------------------|------|
| Чат поддержки                                     |      |
| Бааа ананий                                       | EG   |
| Даза знании                                       |      |
| Особенности отображения программы в мобильной вер | осии |
| Часто задаваемые вопросы                          |      |
| Очистка истории браузера (кеш) Google             |      |
| Очистка истории браузера (кеш) Internet Explorer  |      |

### Авторизация

При получении согласия от клиента на оформление кредита, необходимо перейти по ссылке: https://loan.vsegda-da.com/

Для авторизации необходимо ввести логин (ваш номер телефона) и пароль.

При первичном входе нажать на клавишу «Получить/сменить пароль».

| +7(XXX)XXX-XX-XX | (?)         |
|------------------|-------------|
| Пароль           | • ?         |
| Войт             | И           |
| Получить / смен  | нить пароль |
|                  |             |

При **получении/смене пароля**, необходимо ввести **свой номер телефона и нажать «получить код».** 

Код подтверждения поступит на введенный номер телефона.

В открывшемся окне необходимо создать постоянный пароль, заполнив код из смс и придумав **новый пароль.** 

Важно! Пароль должен соответствовать следующим критериям:

- кол-во символов от 8 до 16;
- обязательное присутствие заглавной и строчной буквы на латинском языке;
- должен содержать цифры;
- нельзя использовать следующие символы [!@#\$%^&\*()+=;:`~|\'?\.><,];</li>
- нельзя использовать буквы на кириллице.

После ввода данных, вы будете перенаправлены на страницу «Вход», где необходимо ввести «Логин» - номер мобильного телефона и «Пароль» - созданный вами ранее.

При некорректно введенном пароле система подскажет, какие данные необходимо ввести.

| Номер тел<br>+7      | ефона                       |                    |
|----------------------|-----------------------------|--------------------|
| SMS-код<br>5922      |                             |                    |
| Новый пар            | роль                        | ()<br>,            |
| іароль до<br>имволов | олжен состоять то<br>и цифр | олько из латинских |
| 🛞 Содерх             | жит только латинскі         | ие буквы и цифры   |
| 🛞 Миним              | ум одна строчная л          | атинская буква     |
| 🛞 Миним              | кум одна заглавная л        | патинская буква    |
| Миним                | ум одна цифра               |                    |
| (⊘ 8-16 ci           | имеолов                     |                    |
| Повтори              | ите пароль                  |                    |
| еобходи              | мо повторить нов            | зый пароль         |
|                      | Сменить                     | пароль             |
|                      | Вернуться                   | я назад            |
|                      |                             |                    |

Важно! Если не удается войти в систему, необходимо:

- нажать на «глаз» и проверить корректность введенного вами пароля;
- проверить корректность установленного языка;
- заглавные/строчные буквы (в зависимости от пароля);
- если пароль указан, верно, но система не пропускает, необходимо создать новый пароль, кликнув на ссылку «Получить/сменить пароль».

После ввода уникального логина и пароля, необходимо ввести номер TT (не менее 3 символов) и выбрать в приведенном списке свою TT.

Далее, нажать на кнопку «**Подтвердить»**, подтверждая, что вы находитесь на данной точке.

Или установить галочку **«поиск по полному** соответствию» и ввести полный номер TT, подтвердить свой выбор.

Важно! Если вы оформите кредит под некорректной TT, то денежные средства за кредитный договор будут переведены на неверную TT.

# Укажите торговую точку

Введите номер TT (не менее 3 символов) 90002

еверный телефон или

Поиск по полному соответствию

900025 (G0004029) - Ритейл 2019 пеw - ИП Балиев Рашид Анатольевич, 362000, Р-ка.С.Осетия-Алания, Ардон, Улица Пролетарская 49 Г

Вход в систему

Войти

Получить / сменить пароль

+7 (912) 123-34-56

.....

?

• ?

- 900023 (G0061473) Ритейл2 2019 new ИП Темирова Кристина Тамерлановна, Владикавказ, Улица Астана Кесаева 2 А
- 900021 (G0004094) Ритейл 2019 пем ООО "Киммери", 362000, Р-ка.С.Осетия-Алания, Владикавказ, Улица Братьев Темировых 69

Подтвердить

#### Укажите торговую точку

| Введите номер ТТ (не менее 3 символов)<br>900023 |  |
|--------------------------------------------------|--|
| 500020                                           |  |

🗹 Поиск по полному соответствию

900023 (G0061473) - Ритейл2 2019 пеw - ИП Темирова Кристина Тамерлановна, Владикавказ, Улица Астана Кесаева 2 А

Подтвердить

### Обращаем внимание!

Если вы заводили заявку под одной TT, далее нашли заявку через «поиск», **под другой TT**, вы не сможете **продолжить работу с заявкой**.

Для продолжения работы с данной заявкой, необходимо выбрать TT на которой она была заведена.

При возникновении данного кейса, система оповестит вас о необходимости изменить номер ТТ на корректный.

| Заявка на кред | NT 1-00018787 |          |  |
|----------------|---------------|----------|--|
| 1) Корзина     | 2 Калькулятор | 3 Анкета |  |

### Установка ярлыка программы на рабочий стол

После авторизации, необходимо зайти в настройки браузера в правом верхнем углу для установки **ярлыка**<sup>1</sup>, кликнув на три точки

В открывшемся меню выбрать «Дополнительные инструменты», далее выбрать «Создать ярлык».

В открывшемся окне кликнуть «Создать».

На рабочий стол установится ярлык программы. При необходимости зайти в систему, вы можете кликнуть на установленный ярлык.

|         |                                                                                                    | x 📕 🌾 :                                                                                                    |
|---------|----------------------------------------------------------------------------------------------------|----------------------------------------------------------------------------------------------------|
|         | Кс                                                                                                    | Новая вкладка Ctrl + T<br>Новое окно Ctrl + N<br>Новое окно в режиме инкогнито Ctrl + Shift + N                                                                                                    |
|         |                                                                                                    | История<br>Загрузки Сtrl + J<br>Закладки                                                                                                    |
| й точке | 印 04.06.2020 - 05.06.2020                                                                                                  | Масштаб         -         100 %         +         []]           Печать         Сtrl + P         Сtrl + P         Сtrl + P         Сtrl + F         Сtrl + F         Ctrl + F         Ctrl + F         Ctrl + F         Ctrl + F         Ctrl + F         Ctrl + F         Ctrl + F         Ctrl + F         Ctrl + F         Ctrl + F         Ctrl + F         Ctrl + F         < |
|         | Сохранить страницу как Сtrl + S                                                                                            | Дополнительные инструменты                                                                                                    |
| c<br>G  | Создать ярлык<br>Удаление данных о просмотренных страницах Ctrl + Shift + Del<br>Расширения<br>Диспетчер задач Shift + Esc | Изменить Вырезать Копировать Вставить<br>Настройки<br>Справка<br>Выход                                                                                                    |
|         | Инструменты разработчика Ctrl + Shift + I                                                                                  |                                                                                                    |

#### Создать ярлык?

| ·· | Всегда Да                |         |        |
|----|--------------------------|---------|--------|
|    | Открыть в отдельном окне |         |        |
|    |                          | Создать | Отмена |

<sup>&</sup>lt;sup>11</sup> Визуализация данной информации в мобильной версии отличается от компьютерной, для просмотра <u>кликни здесь.</u>

### Поиск

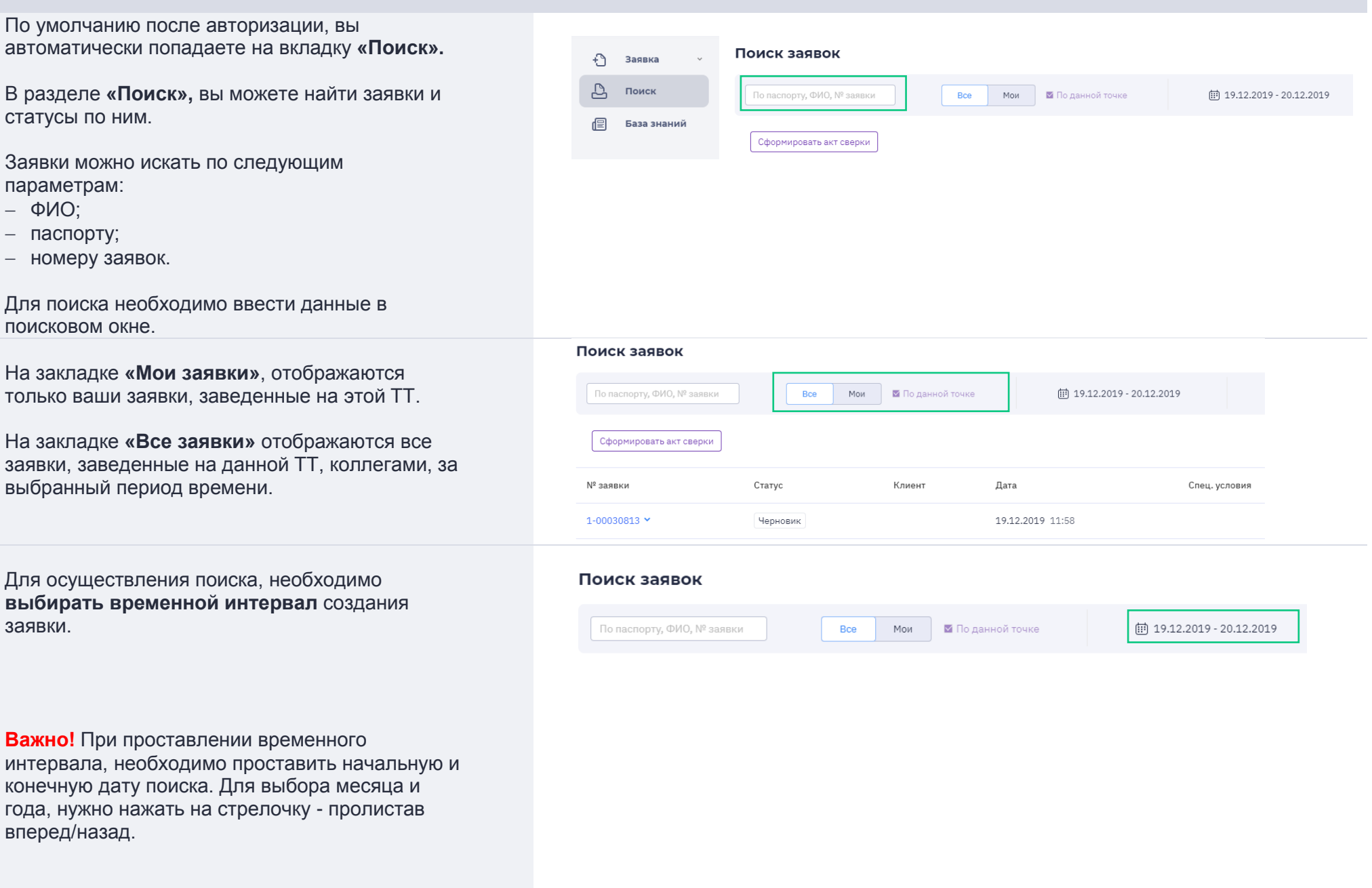

При необходимости, можно поставить фильтр по статусу заявок.

| 30.08. | 2019 |    |         | ~  | 30.08 | 8.2019 |    |    |    |        |     |    |      |
|--------|------|----|---------|----|-------|--------|----|----|----|--------|-----|----|------|
| ~~ <   |      | a  | вг. 201 | 19 |       |        |    |    | ce | нт. 20 | )19 | [  | > >> |
| пн     | вт   | ср | ЧТ      | пт | сб    | вс     | пн | вт | ср | ЧТ     | пт  | сб | BC   |
| 29     | 30   | 31 | 1       | 2  | 3     | 4      | 26 | 27 | 28 | 29     | 30  | 31 | 1    |
| 5      | 6    | 7  | 8       | 9  | 10    | 11     | 2  | 3  | 4  | 5      | 6   | 7  | 8    |
| 12     | 13   | 14 | 15      | 16 | 17    | 18     | 9  | 10 | 11 | 12     | 13  | 14 | 15   |
| 19     | 20   | 21 | 22      | 23 | 24    | 25     | 16 | 17 | 18 | 19     | 20  | 21 | 22   |
| 26     | 27   | 28 | 29      | 30 | 31    | 1      | 23 | 24 | 25 | 26     | 27  | 28 | 29   |
| 2      | 3    | 4  | 5       | 6  | 7     | 8      | 30 | 1  | 2  | 3      | 4   | 5  | 6    |

Выбрав необходимую заявку, вы можете посмотреть подробную информацию по данной заявке, выделив нужное поле, а именно:

- банки статусы решения по Банкам;
- продукт условия, по которым была подана заявка;
- точка информация о ТТ и сотруднике заводившем заявку;
- детали номер заявки, способ подписания, тип заявки.

Раскрыв каждую заявку, отображается информация о доступных действиях<sup>2</sup> (если применимо).

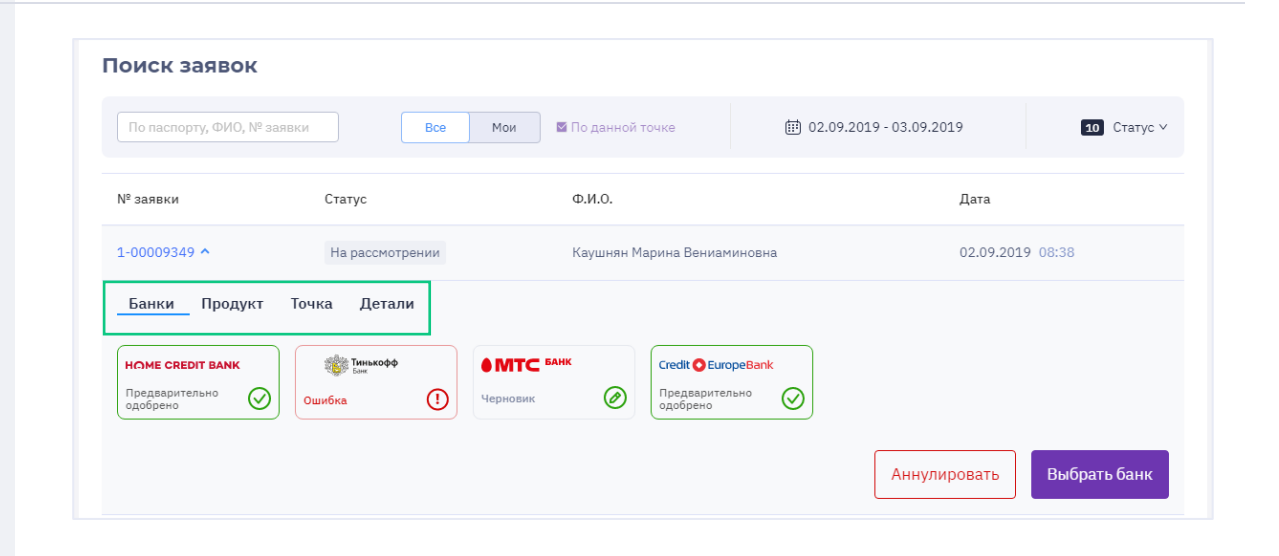

### Создание заявки - предварительный расчет, выбор продукта

Для создания заявки, необходимо перейди на

<sup>&</sup>lt;sup>2</sup> Визуализация данной информации в мобильной версии отличается от компьютерной, для просмотра <u>кликни здесь.</u>

вкладку «Заявка» <sup>3</sup> и выбрать «Роз кредит».

| + Заявка ^      | Заявка на кредит | 1-00030858 |            |          |  |
|-----------------|------------------|------------|------------|----------|--|
| Роз кредит      | 1 Корзина        | 2 к        | алькулятор | 3 Анкета |  |
| нарты<br>Старты | Корзина — 0 Р    |            |            |          |  |
| 📳 База знаний   | Категория        | Тип товара | Наимен     | ование   |  |
| Быстрая анкета  |                  |            |            |          |  |
| Активировать    |                  |            |            |          |  |

Далее необходимо заполнить все поля в корзине.

Для выбора категории товара, необходимо нажать на категорию и выбрать из выпадающего списка.

После выбора категории, необходимо выбрать тип товара из выпадающего списка.

При необходимости можно изменить количество товаров (**«+»** - добавить, **«х»** - удалить).

Важно! Присутствует возможность сначала выбрать тип товара, категория подтянется автоматически.

#### Заявка на кредит 1-00030858

| 1 Корзина   | 2 Калькулят | ор 🕘 Анкета  | (4) Подписание   | договора      |
|-------------|-------------|--------------|------------------|---------------|
| Корзина –0₽ |             |              |                  |               |
| Категория   | Тип товара  | Наименование | Стоимость<br>0 Р | Кол-во<br>1 🖯 |
|             |             |              |                  | Далее         |
|             |             |              |                  |               |
|             |             |              |                  |               |

<sup>&</sup>lt;sup>3</sup> Визуализация данной информации в мобильной версии отличается от компьютерной, для просмотра <u>кликни здесь.</u>

Если вы не заполнили категорию товара, а в типе товара указали «**Прочее**», то необходимо выбрать категорию товара из **выпадающего списка** (в данном случае не будет автоматического подбора категории товара).

#### Заявка на кредит 1-00030858

| 1 Корзина                            |                      | 2 Калькулято | 2            | 3 Анкета | (4) Подписание   | договора        |
|--------------------------------------|----------------------|--------------|--------------|----------|------------------|-----------------|
| Корзина —0₽                          |                      |              |              |          |                  |                 |
| Категория                            | Тип товара<br>Прочее |              | Наименование |          | Стоимость<br>О Р | Кол-во<br>1 (+) |
| Авто аксессуары                      |                      |              |              |          |                  | Далее           |
| Автотранспорт<br>Аудио, видеотехника |                      |              |              |          |                  |                 |
| Бытовая техника                      |                      |              |              |          |                  |                 |
| Домостроение                         |                      |              |              |          |                  |                 |
|                                      |                      |              |              |          |                  |                 |

При продаже **дополнительных услуг партнера** (гарантия партнера), вам необходимо добавить новый товар в корзину и выбрать «тип товара» - **Страхование товара.** 

Важно! При типе продукта «рассрочка», скидка на сумму «страхование товара» не распространяется и данный тип товара не может быть единственным в корзине. Если по условиям вашей ТТ/ТО/ТС скидка должна распространяться на данный товар, то необходимо выбрать другую категорию товара.

После заполнения формирования корзины, вам необходимо перейти к расчету стоимости кредита, заполнив следующие данные:

- срок кредита;
- ΠΒ;
- наличие дополнительных услуг:

~Страхование жизни – включает в себя СЖ, в ХКФБ подключается ФЗ лайт.

~ Страхование Жизни Плюс – включает в себя СЖ+СОПР(страхование от потери работы), в ХКФБ – ФЗ.

- ~ Смс информирование
- ~ Коробочные продукты (Боксы)

- Автоматически проставлены галочки -

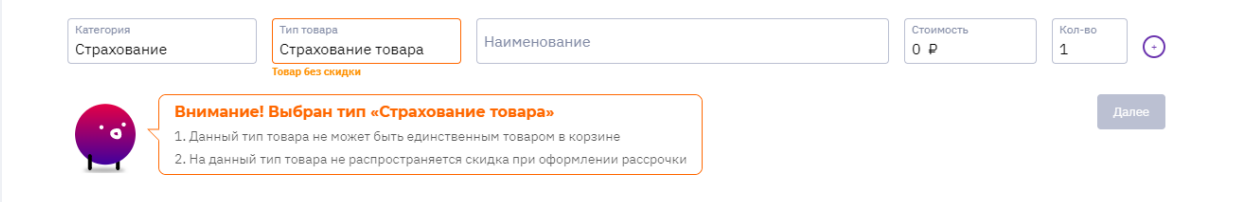

#### Заявка на кредит 1-00444417

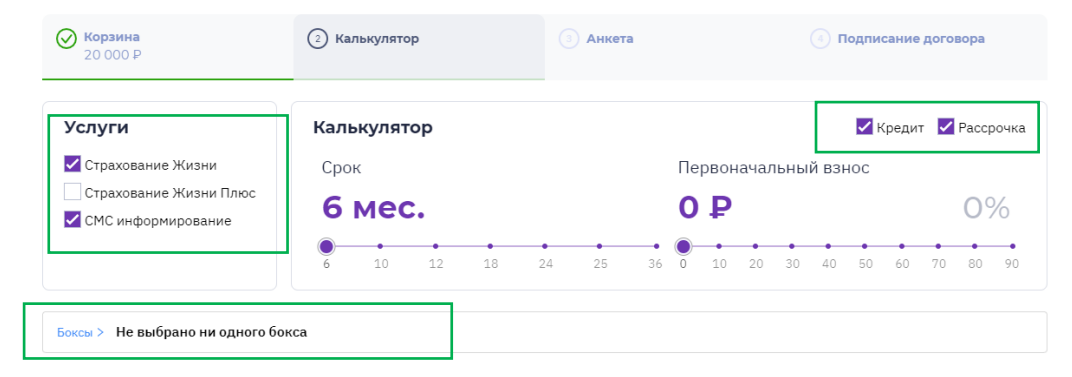

рассрочка/кредит, при необходимости можно снять галочку, и отобразятся продукты только по кредиту или рассрочке.

Обращаем внимание! Доступны дополнительные продукты Всегда ДА, такие как СЖ (страховая компания КапЛайф), СЖ+СОПР (страховая компания КапЛайф), смс - информирование (ООО "Финансовое агентство", ООО Крэйн).

Подбор дополнительных продуктов (банковских или ВД) производится автоматически, на уровне системы.

### Оформление коробочных продуктов (Бокс)

Для подключения бокса, необходимо развернуть вкладку с Боксами, далее кликнуть на стоимость нужного Бокса, к оформлению доступны следующие виды коробочных продуктов:

- Семейная защита (3000,5000,10000 т.р.)
- Страхование карт (3000,5000 т.р.)
- Страхование строений (1500,3000,5000 т.р.)
- Страхование квартир (1500,3000,5000 т.р.)
- Антикороновирус (3000,5000,10000 т.р.)

При подключении Бокса, информация будет отображена в калькуляторе.

Обращаем Внимание! Возможно, оформить только один бокс в заявку. А также Боксы категории «страхование квартир» и «страхование строений» могут оформляться только на адрес регистрации клиента. Выбрать другой адрес при оформлении невозможно.

Если коробочные продукты не подключены на вашей ТТ, данная информация отобразится при выборе вкладки с Боксами.

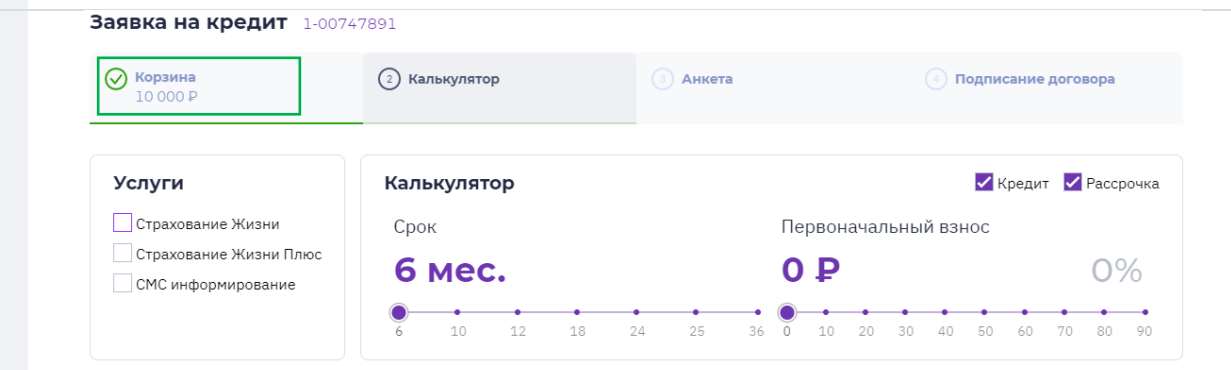

| Боксы∨ Вы выбрали 1 бокс на сумму 5000 ₽                                                                                                    |                                                                                                    |
|----------------------------------------------------------------------------------------------------|----------------------------------------------------------------------------------------------------|
| Страхование строений<br>⊙ 5 000 ₽ ⊙ 3 000 ₽<br>⊙ 1 500 ₽                                                                                                    | Антикоронавирус                                                                                                    |
| Семейная защита<br>⊘ 10 000 Р ⊗ 5 000 Р<br>⊘ 3 000 Р                                                                                                    | О •<br>О •<br>О • |
| Страхование карт<br>© 5 000 Р © 3 000 Р<br><sup>224</sup><br><sup>1234</sup><br><sup>1235</sup><br><sup>1235</sup><br><sup>1235</sup> | 39 State<br>Vice                                                                                                    |
| <b>Предложения</b> — предварительный расчет                                                                                                    |                                                                                                    |
| Тип предложения Ежемесячный платеж Процентная ста                                                                                                    | авка Страхование SMS-информирование Боксы Сумма кредита                                                                                                    |
| — Кредит 21% ∨ 2 342 ₽ 25.5°                                                                                                    | 9% 1462 P 594 P 5 000 P 12 937 P Выбрать                                                                                                    |

#### Боксы 🗸 Не выбрано ни одного бокса

Нет подключенных продуктов

### Выбор продукта:

Система автоматически производит подбор кредитных продуктов<sup>4</sup> банков-партнеров, которые подключены на вашей TT.

Суммы дополнительных услуг будут отображены в калькуляторе.

Далее необходимо выбрать подходящие условия из списка и нажать на кнопку **«Выбрать»**.

При необходимости, вы можете посмотреть детальную информацию по предварительному расчету (по каждому Банку), нажав на предложение.

Обращаем внимание! До отправки первого блока анкеты «Основная информация» в банк (до нажатия на кнопку далее) присутствует возможность вернуться в корзину и дополнить/удалить товар, а также изменить кредитный продукт, кликнув в верхнем меню на нужную вкладку<sup>5</sup>.

| Пр | едложения –     | предварительный ра | асчет             |             |                    |         |               | •••     |
|----|-----------------|--------------------|-------------------|-------------|--------------------|---------|---------------|---------|
|    | Тип предложения | Ежемесячный платеж | Процентная ставка | Страхование | SMS-информирование | Боксы   | Сумма кредита |         |
| Ē  | Кредит 21% У    | 3 026 ₽            | 22.89%            | 1 554 ₽     | 534₽               | 5 000 ₽ | 16 911₽       | Выбрать |
| Ē  | Кредит 25 💙     | 3 253 ₽            | 33.27%            | 2 127 ₽     | 594₽               | 5 000 ₽ | 17 721₽       | Выбрать |
| Ē  | Кредит 25% 🗡    | 3 057 ₽            | 23.90%            | 1 650₽      | 546₽               | 5 000 ₽ | 17 046 ₽      | Выбрать |
| Ē  | Кредит 21 ¥     | 3 218 ₽            | 29.50%            | 2 127 ₽     | 594 ₽              | 5 000 ₽ | 17 721 ₽      | Выбрать |

|   | Тип предложения       | Ежемесячный<br>платеж | Процентная<br>ставка | Страхование | SMS-<br>информирование | Боксы   | Сумма<br>кредита |         |
|---|-----------------------|-----------------------|----------------------|-------------|------------------------|---------|------------------|---------|
| Ē | Кредит 21% У          | 4 781₽                | 22.58%               | 8 080 ₽     | 0₽                     | 3 000 ₽ | 48 758 ₽         | Выбрать |
|   | TCS.Classic.21        | 4 471₽                | 18.00%               | 5 676 ₽     | 0₽                     | 3 000 ₽ | 48 676 ₽         |         |
|   | Партнерский 1.0       | 5 254 ₽               | 24.80%               | 13 932 ₽    | 0₽                     | 3 000 ₽ | 43 000 ₽         |         |
|   | Оптимальный 21        | 4 734 ₽               | 21.00%               | 7 732 ₽     | 0₽                     | 3 000 ₽ | 50 732 ₽         |         |
|   | -Же- ВД_МКК_Премиум_1 | 4961₽                 | 30.00%               | 7 732 ₽     | 0₽                     | 3 000 ₽ | 50 732 ₽         |         |

#### Заявка на кредит 1-00926739

| <b>Корзина</b><br>30 000 ₽ | Калькулятор<br>Кредит 21% | 3 Анкета | (4) Подписание договора |
|----------------------------|---------------------------|----------|-------------------------|
|----------------------------|---------------------------|----------|-------------------------|

### Быстрая анкета

<sup>&</sup>lt;sup>4</sup> Визуализация данной информации в мобильной версии отличается от компьютерной, для просмотра <u>кликни здесь</u>.

<sup>&</sup>lt;sup>5</sup> Визуализация данной информации в мобильной версии отличается от компьютерной, для просмотра <u>кликни здесь</u>.

После выбора продукта, вы автоматически перейдете во вкладку **«Анкета - основная информация»**, для заполнения персональных данных Клиента.

Визуальная оценка клиента проставляется автоматически – «соответствует». Если клиент не соответствует, то необходимо выбрать «нежелательный клиент».

Быстрая анкета – сервис, при помощи которого, вы сможете пред заполнить анкету, введя только паспортные данные клиента.

Для активации быстрой анкеты, необходимо нажать **«Активировать»**. Вам на телефон (под которым вы заходите в программу), придет **смс** с **кодом**, который необходимо ввести в окно **«быстрая анкета»**.

При корректно введенном коде «Быстрая анкета» будет активирована.

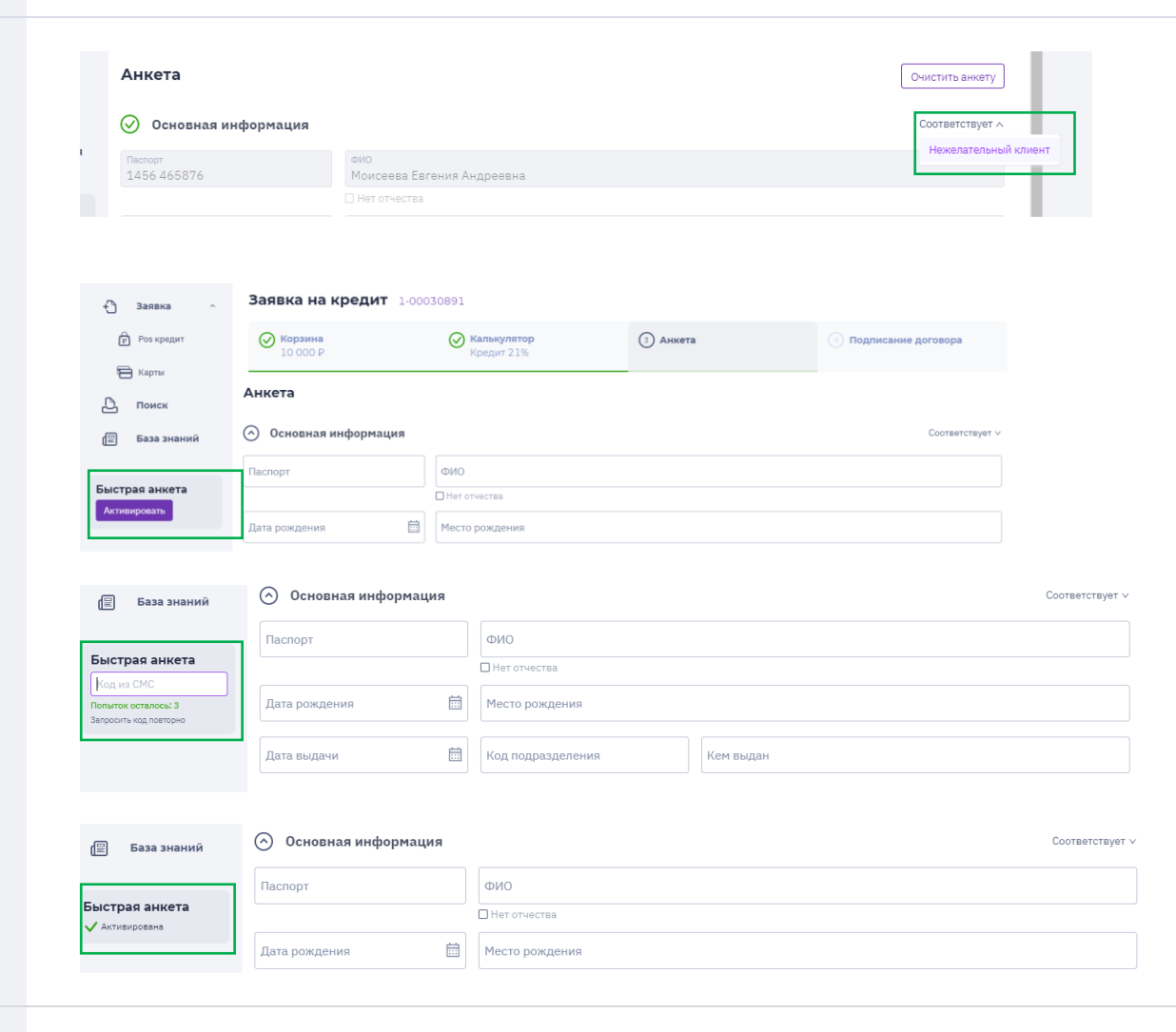

Если клиент есть в базе данных, то после введения серии и номера паспорта клиента, Анкета заполнится.

Информация об автоматическом заполнении анкеты отобразится в блоке «Быстрая анкета».

Если клиент **не** базовый, то после того как прокрутится кружок, в окне «Быстрая Анкета» будет указано «Активирована».

После того как анкета пред заполнилась,

| Быстрая анк    | ета |
|----------------|-----|
| 🗸 Активирована |     |
| 🗸 Заполнена    |     |
|                |     |
| Быстрая анкета | 1   |
| 0              |     |
|                |     |

необходимо проверить данные клиента, заполнить пустые поля (если такие присутствуют) и в каждом блоке анкеты, нажать «далее».

### Анкета - основная информация, стандартный процесс заполнения.

После выбора продукта, вы автоматически перейдете во вкладку **«Анкета - основная информация»**, для заполнения персональных данных Клиента.

Визуальная оценка клиента проставляется автоматически – «соответствует». Если клиент не соответствует, то необходимо выбрать «нежелательный клиент».

ФИО клиента необходимо писать в следующей последовательности:

- 1. Фамилия
- 2. Имя
- 3. Отчество

Обращаем внимание, что если ФИО более 3-х слов, то система не пропустит на следующий этап. Необходимо указать двойное ФИО через дефис.

Важно! Система проверяет «Дату выдачи паспорта». Если клиент не поменял паспорт после 20 и 45 лет, то паспорт не действительный, поле будет подсвечено красным цветом.

| Анкета                 |                                   | Очистить анкету      |
|------------------------|-----------------------------------|----------------------|
| 🛇 Основная информ      | ация                              | Соответствует л      |
| Паспорт<br>1456 465876 | ФИО<br>Моисеева Евгения Андреевна | Нежелательный клиент |
|                        | 🗆 Нет отчества                    |                      |

| Основная информация            |                   |   |                   |                           | Соответствует  |
|--------------------------------|-------------------|---|-------------------|---------------------------|----------------|
| _                              |                   |   |                   |                           |                |
| Паспорт                        | ФИО               |   |                   |                           |                |
|                                | Нет отчества      |   |                   |                           |                |
| Дата рождения                  | Место рождения    |   |                   |                           |                |
| Дата выдачи                    | Код подразделения |   | Кем выдан         |                           |                |
| Адрес регистрации              |                   |   |                   | Квартира                  |                |
| Совпадает с адресом проживания |                   |   |                   |                           | Адрес не найде |
| Тип занятости                  |                   | ~ | Ежемесячный доход | мобильный телерон<br>+7() |                |
| Фото клиента                   |                   |   |                   | 🖨 Распеча                 | тать согласие  |

Заполнение поля «Кем выдан паспорт»:

После введения кода подразделения, система предложит выбрать информацию в поле «кем выдан паспорт» из выпадающего списка.

Если выпадающий список в поле «кем выдан паспорт» не совпадает с фактическими данными паспорта, необходимо вручную внести информацию в соответствии с паспортом клиента.

| Заполнение поля | «Адрес | регистраци | <b>И</b> ». |
|-----------------|--------|------------|-------------|
|-----------------|--------|------------|-------------|

При внесении адреса регистрации, необходимо указать **полный адрес Клиента**<sup>6</sup>.

Программа предложит список ближайших совпадений, необходимо выбрать нужный адрес из выпадающего списка (КЛАДР).

Если **адрес не найден**, после нажатия на кнопку **«далее»**, система подсветит данное поле красным цветом.

Для внесения корректного адреса, необходимо внести его вручную, вызвав дополнительное окно, кликнув на поле «Адрес не найден», нужно заполнить все поля, начиная с индекса.

| Код подразделения<br>770-042 | Кем выдан                                                     |  |
|------------------------------|---------------------------------------------------------------|--|
|                              | ГУ МВД РОССИИ ПО Г. МОСКВЕ                                    |  |
|                              | ОТДЕЛЕНИЕМ ПО РАЙОНУ ЦАРИЦЫНО ОУФМС РОССИИ ПО Г. МОСКВЕ В ЮАО |  |
|                              | ОТДЕЛОМ УФМС РОССИИ ПО Г. МОСКВЕ ПО РАЙОНУ ЦАРИЦЫНО           |  |

|                                              | U Нет отчества           |                              |
|----------------------------------------------|--------------------------|------------------------------|
| Дата рождения                                | Место рождения           |                              |
| Дата выдачи                                  | Код подразделения Кем вы | дан                          |
| Адрес регистрации<br>Москва улица веселая дЗ | 3                        | Квартира                     |
| г Москва, ул Весёлая, д 33                   |                          | Адрес не найде               |
| г Москва, ул Весёлая, д 33 к 1               |                          | Мобилинай телерон<br>+7( ) - |
| г Москва, ул Весёлая, д 33 к 2               |                          |                              |
| r Москва, ул Весёлая, д 33 к 3               |                          | 🖶 Распечатать согласие       |
| r Москва, ул Весёлая, д 33 к 4               |                          | Лалее                        |
|                                              |                          | *                            |

| Weaters          |  |  |
|------------------|--|--|
|                  |  |  |
| Заполните индекс |  |  |
| Person           |  |  |
| г Москва         |  |  |
| Район            |  |  |
| Населенный пункт |  |  |
| г Москва         |  |  |
| Улица            |  |  |
| Кавказский б-р   |  |  |
| Дан              |  |  |
| 21               |  |  |
| Корпус           |  |  |
| Строение         |  |  |
| Квартира         |  |  |

<sup>&</sup>lt;sup>6</sup> Необходимо указать следующие данные: город, улица, строение/корпус (если применимо), квартиру.

Заполнение поля «Адрес проживания»:

В случае если «Адрес регистрации» не совпадает с «Адресом проживания», то необходимо снять отметку «Совпадает с адресом проживания» и указать фактический адрес проживания, по аналогии с адресом регистрации.

| Ankera                             |                                   |   |                   |                           |                 |
|------------------------------------|-----------------------------------|---|-------------------|---------------------------|-----------------|
| 🔿 Основная информа                 | ция                               |   |                   |                           | Соответствует ∨ |
| Паспорт                            | ФИО                               |   |                   |                           |                 |
|                                    | 🗆 Нет отчества                    |   |                   |                           |                 |
| Дата рождения                      | Место рождения                    |   |                   |                           |                 |
| Дата выдачи                        | Код подразделения                 |   | Кем выдан         |                           |                 |
| Адрес регистрации                  |                                   |   |                   | Квартира                  |                 |
| ) Совпадает с адресом прожива      | ЯИН                               |   |                   |                           | Адрес не найден |
| Адрес проживания                   |                                   |   |                   | Квартира                  |                 |
|                                    |                                   |   |                   |                           | Адрес не найден |
| Тип занятости                      | ~                                 | - | Ежемесячный доход | мобильный телефон<br>+7() |                 |
| Фото клиента                       |                                   |   |                   | Г Распеч                  | атать согласие  |
| <br>] Согласие на обработку данны: | к и запрос БКИ подписано клиентом |   |                   |                           | Полос           |

Заполнение поля «Тип занятости».

Необходимо выбрать «тип занятости» из выпадающего списка.

При выборе в поле **«тип занятости»**: Пенсионер, декретный отпуск, студент, безработный - данные о работодателе в полной анкете будут недоступны.

| Паспорт                      | ФИО                                   |                     |                           |
|------------------------------|---------------------------------------|---------------------|---------------------------|
|                              | Нет отчества                          |                     |                           |
| Дата рождения                | Место рождения                        |                     |                           |
| Дата выдачи                  | Код подразделения                     | Кем выдан           |                           |
| Адрес регистрации            |                                       |                     | Квартира                  |
| Совпадает с адресом проживан | ия                                    |                     | Адрес не найден?          |
| Тип замятости                | · · · · · · · · · · · · · · · · · · · | - Ежемесячный доход | мобильный телефон<br>+7() |
| редприниматель               |                                       | •                   |                           |
| езработный                   |                                       |                     | (E) Распечатать согласие  |
| екретный отпуск              |                                       |                     | Далее                     |
| оммерческий работник         |                                       |                     |                           |
|                              |                                       |                     |                           |

Заполнение поля «Фото клиента»<sup>7</sup>. Вам необходимо нажать на «Фото клиента», вызвав окно для фотографирования, далее для

загрузки фото нажимаете на кнопку

<sup>&</sup>lt;sup>7</sup> Визуализация данной информации в мобильной версии отличается от компьютерной, для просмотра <u>кликни здесь.</u>

Важно! Если система выдает ошибку -«необходимо подключить веб-камеру и дать разрешение на сьемку» необходимо: – проверить доступ в интернет; – если интернет подключен, необходимо зайти в настройки браузера – настройки – дополнительные – конфиденциальность и безопасность – настройки сайта – камера – разрешить.

**Обращаем внимание!** На всех ТТ «**Лазурит**» фото делать не нужно, система пропустит на следующий этап заполнения анкеты.

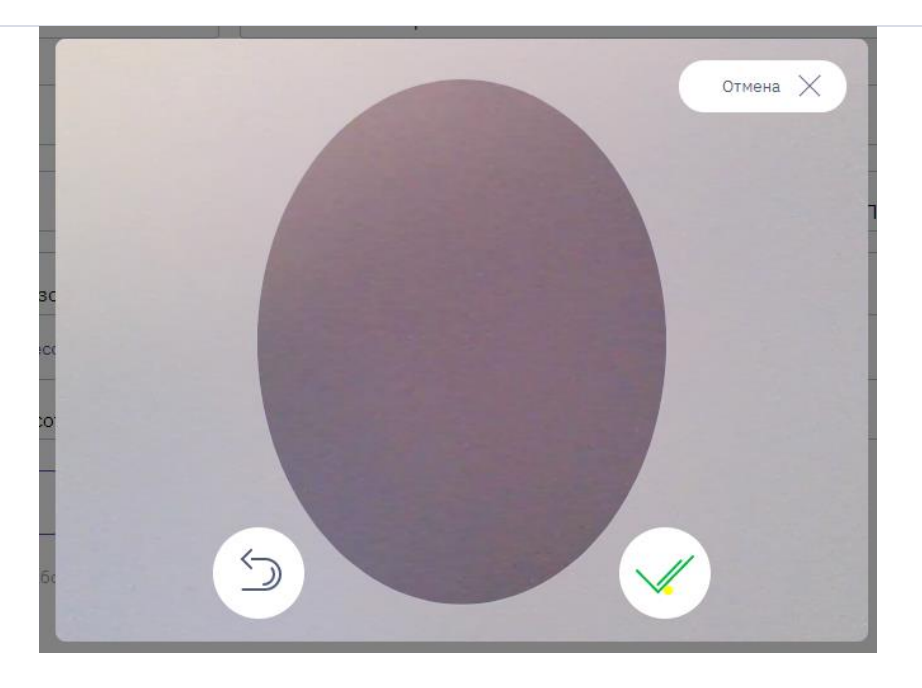

Заполнение поля «Согласие на обработку данных и запрос БКИ подписано клиентом».

Необходимо распечатать согласие на обработку персональных данных и БКИ, нажав на кнопку **«Распечатать согласие»**<sup>8</sup>.

После подписания согласия с клиентом, поставить галочку, что согласие подписано.

Если все поля заполнены корректно, необходимо нажать на кнопку **«Далее»**<sup>9</sup>.

**Важно!** Только после нажатия на данную кнопку, вы сможете перейти к следующему блоку заполнения анкеты.

| Тип занятости                                                | $\sim$ | Ежемесячный доход | +7( ) -                 |
|--------------------------------------------------------------|--------|-------------------|-------------------------|
| Фото клиента                                                 |        |                   | [] Распечатать согласие |
| Согласие на обработку данных и запрос БКИ подписано клиентом |        |                   | Далее                   |

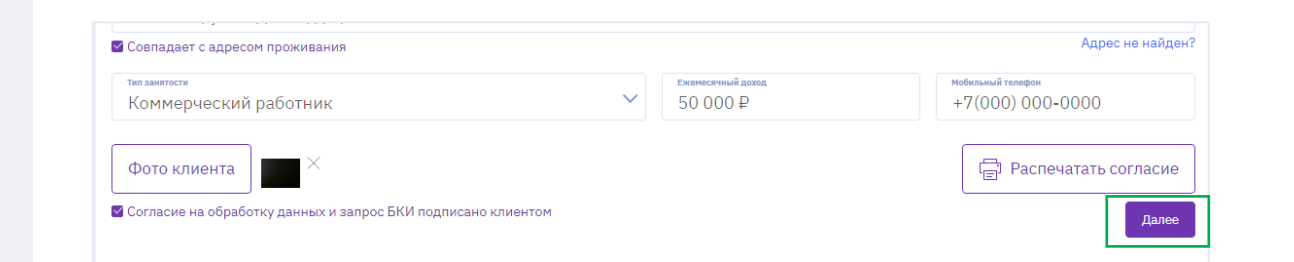

<sup>&</sup>lt;sup>8</sup> Визуализация данной информации в мобильной версии отличается от компьютерной, для просмотра <u>кликни здесь</u>.

<sup>&</sup>lt;sup>9</sup> Визуализация данной информации в мобильной версии отличается от компьютерной, для просмотра <u>кликни здесь</u>.

### Важно! После заполнения первого блока анкеты, может появиться блок с одобренным банком (одобрение по короткой анкете).

При одобрении заявки, на текущем этапе, можно перейти к подписанию договора, нажав на кнопку **«выбрать банк».** 

|              |                                                | одобрен                                                                | 10 (V)                                                                    |
|--------------|------------------------------------------------|------------------------------------------------------------------------|---------------------------------------------------------------------------|
| ЭФФЕКТИВНЫЙ  |                                                | выорать                                                                | банк                                                                      |
| Первый взнос | Сумма кредита                                  | Защита жизни и здоровья                                                |                                                                           |
| 0₽(0%)       | 128 785 ₽                                      | 4 317,72 ₽                                                             |                                                                           |
|              | ЭФФЕКТИВНЫЙ<br>Первый взнос<br><b>0 ₽ (0%)</b> | ЭФФЕКТИВНЫЙ<br>Первый взнос Сумма кредита<br><b>0 ₽ (0%)</b> 128 785 ₽ | ЭФФЕКТИВНЫЙ<br>Первый взнос Сумма кредита<br>0 P (0%) 128 785 P 4317,72 P |

Если какое-то поле, **в любом блоке заполнения** анкеты, будет заполнено некорректно или не заполнено, данное поле будет выделено красным цветом.

| таспорт<br>1212 111111                                  | ФИО                             |                                                           |
|---------------------------------------------------------|---------------------------------|-----------------------------------------------------------|
|                                                         | 🗌 Нет отчества                  |                                                           |
| дата рождения<br>01.02.1982                             | Несто рождения<br>МОСКВА        |                                                           |
| дата выдачи<br>01.02.2018                               | Код подрезделения<br>770-042    | КИМ БИДИМ<br>ОТДЕЛЕНИЕМ ПО РАЙОНУ ЦАРИЦЫНО ОУФМС РОССИИ П |
| <sup>Адрес регистрации</sup><br>г Москва, ул Весёлая, д | 33к1                            | Квартира                                                  |
| Совпадает с адресом прожива                             | ния                             | Адрес не найден?                                          |
| Тип занятости                                           |                                 | Кобельный техеров<br>+7()                                 |
| Необходимо выбрать значение из спр<br>Фото клиента      | абочника                        | 🛱 Распечатать согласие                                    |
| Согласие на обработку данных                            | и запрос БКИ подписано клиентом | Danas                                                     |

### Анкета - дополнительные сведения

После заполнения основной информации, вам необходимо заполнить блок

«Дополнительные сведения».<sup>10</sup>

Поля «Семейное положение», «Образование», «Статус по отношению к месту регистрации», «Совместное проживание» - выбирается только из выпадающего списка. Если все поля заполнены, необходимо нажать на кнопку «Далее».

Обращаем внимание! Поле домашний телефон является не обязательным, при этом его заполнение (при наличии у клиента), может положительно отразиться на одобрении.

Кодовое слово должно соответствовать следующим критериям:

- не менее 5 символов;
- отсутствие пробелов;
- отсутствие цифр и символов;
- только на кириллице.

### Анкета - информация о трудоустройстве

Вам необходимо заполнить блок «Информация о трудоустройстве».<sup>11</sup>

Поле «Общий трудовой стаж» заполняется в двух полях, сначала в годах, потом в месяцах.

Важно! Кол-во месяцев не может превышать 11, в ином случае это будет год.

Поля «Должность клиента», «Деятельность компании», «Тип организации», «Уровень должности», «отраслевая принадлежность компании» - выбираются только из

| 👽 Информация о тру   | цоустройстве |         |                                    |   |
|----------------------|--------------|---------|------------------------------------|---|
| Общий трудовой стаж: | Лет          | Месяцев | Наименование работодателя          |   |
| Должность клиента    |              |         | Уровень должности                  | ~ |
| Деятельность компан  | ии           | ~       | Отраслевая принадлежность компании | ~ |

| $\odot$ | Дополнительные сведения |  |
|---------|-------------------------|--|
|---------|-------------------------|--|

| Кодовое слово                      | Ko   | личество иждивенцев |  |
|------------------------------------|------|---------------------|--|
|                                    | Вто  | м числе детей       |  |
| Семейное положение                 | ∨ 06 | разование           |  |
| Дата регистрации по месту прописки | Со   | вместное проживание |  |
| Статус по месту проживания         | ↓ +7 | шиний телефон<br>() |  |

<sup>&</sup>lt;sup>10</sup> Для сети ДНС и Лазурит, количество полей в данном блоке сокращено, необходимо заполнить все поля, которые будут отображены в системе.

<sup>&</sup>lt;sup>11</sup> Для сети ДНС и Лазурит, количество полей в данном блоке сокращено, необходимо заполнить все поля, которые будут отображены в системе.

| выпадающего списка.                     | выпадающего списка.                                                                                                    | выпадающего списка.<br>После заполнения всех полей, необходимо нажать кнопку «Далее». |                                         |                          |                          |                                                              |  |
|-----------------------------------------|----------------------------------------------------------------------------------------------------|---------------------------------------------------------------------------------------|-----------------------------------------|--------------------------|--------------------------|--------------------------------------------------------------|--|
| После заполнения всех полей, необходимо | После заполнения всех полей, необходимо  ножет  истористь иноприо и и последние и последние и последн | После заполнения всех полей, необходимо нажать кнопку «Далее».                        | выпадающего списка.                     | 🔿 Информация о трудо     | устройстве               |                                                              |  |
| После заполнения всех полей, необходимо | После заполнения всех полей, необходимо<br>ножа<br>ножа<br>но<br>ножа<br>но<br>но<br>но<br>но<br>но<br>но<br>но<br>но<br>но<br>но                                                                                                    | После заполнения всех полей, необходимо нажать кнопку «Далее».                        |                                         | otiani pysoni cua<br>R   | общий трудовой стан<br>1 | Parenessee printigeness<br>OOO montheseen                    |  |
| После заполнения всех полей, необходимо | После заполнения всех полей, необходимо                                                                                                    | После заполнения всех полей, необходимо нажать кнопку «Далее».                        |                                         | 1004                     | MICRI                    |                                                              |  |
| После заполнения всех полей, необходимо | После заполнения всех полей, необходимо                                                                                                    | После заполнения всех полей, необходимо нажать кнопку <b>«Далее».</b>                 |                                         | Antonich connets<br>A    | ~                        | <ul> <li>У Среднее управляющее звано</li> </ul>              |  |
| После заполнения всех полеи, неооходимо | После заполнения всех полеи, неооходимо                                                                                                    | нажать кнопку «Далее».                                                                |                                         | Ассистент менеджера      |                          | <ul> <li>сумование предоказание сомпания, финансы</li> </ul> |  |
|                                         |                                                                                                    | нажать кнопку «Далее».                                                                | После заполнения всех полеи, неооходимо | Повар                    |                          |                                                              |  |
|                                         | Approximation and approximation and approximation an                                                                                                    |                                                                                       |                                         | Padavoli vanajno e nagon |                          |                                                              |  |
|                                         | Ager or ediged                                                                                                    | Mind support tops                                                                     |                                         | +7(000) 000-0000         |                          |                                                              |  |
|                                         | Ages or extended                                                                                                    | +70001000-0000                                                                        |                                         |                          |                          | Barroe                                                       |  |
|                                         | Agent on exclusion<br>*7(000) 6000-6000                                                                                                    | Manual respect to and<br>+7(000) 000-0000                                             |                                         |                          |                          |                                                              |  |

### Анкета - дополнительные контакты

Вам необходимо заполнить блок «Дополнительные контакты».<sup>12</sup>

Поле «Степень родства»- выбирается только из выпадающего списка.

После заполнения всех полей, необходимо нажать кнопку «Далее».

Обращаем внимание! Если в поле «Семейное положение» вы указали – Женат/Замужем, то после заполнения дополнительного контакта, у вас откроется вкладка для заполнения информации по супруге.

Важно! Номера всех внесенных телефонов не должны совпадать, если один из номеров будет аналогичен внесенному номеру в анкете, то система вас не пропустит на следующий шаг.

После успешного внесения дополнительных контактов, вам необходимо приложить **скан**<sup>13</sup> ранее подписанного с клиентом согласия на обработку ПД и БКИ **в формате pdf, Jpeg, png**, и нажать кнопку «отправить».

| ФИО                                                                                                    |                 |    |
|----------------------------------------------------------------------------------------------------|-----------------|----|
| 🗌 Нет отчества                                                                                                    |                 |    |
| Контактный телефон                                                                                                    | Степень родства |    |
|                                                                                                    |                 |    |
| <ul> <li>Добавить контакт</li> <li>Информация о супруге</li> </ul>                                                              |                 | Да |
| <ul> <li>Добавить контакт</li> <li>Информация о супруге</li> <li>ФИО</li> </ul>                                                 |                 | Да |
| <ul> <li>Добавить контакт</li> <li>Информация о супруге</li> <li>ФИО</li> <li>Энет отчества</li> </ul>                          |                 | Да |
| <ul> <li>Добавить контакт</li> <li>Информация о супруге</li> <li>ФИО</li> <li>Нет отчества</li> <li>Контаний телефон</li> </ul> |                 | Да |

<sup>&</sup>lt;sup>12</sup> Для сети ДНС и Лазурит данный блок заполнять не нужно.

<sup>&</sup>lt;sup>13</sup> Визуализация данной информации в мобильной версии отличается от компьютерной, для просмотра кликни здесь.

| $\oslash$ | Основная информация                            |
|-----------|------------------------------------------------|
| $\oslash$ | Дополнительные сведения                        |
| $\oslash$ | Информация о трудоустройстве                   |
| $\oslash$ | Дополнительные контакты                        |
| $\odot$   | Скан согласия на обработку данных и запрос БКИ |
|           | Перетащите файл в эту область или выберите     |
|           | Отправить                                      |
|           |                                                |

### Статусы заявок

Расшифровка обозначений по рассмотрению заявок.

| номе скеріт ванк<br>Требуются<br>данные | Заявка не отправлена в Банк, для отправки необходимо заполнить анкету. |
|-----------------------------------------|------------------------------------------------------------------------|
| Тинькофф Банк Одобрена                  | Заявка одобрена.                                                       |
| Русфинанс<br>Банк<br>Подписание         | Банк выбран, идет процесс подписания<br>документов.                    |
| Русфинанс<br>Банк<br>Подписана          | Договор с клиентом подписан.                                           |
| восточный банк<br>Отказано              | Клиенту отказано в кредите.                                            |

| номе скеріт ванк<br>Ожидание<br>решения  | Ожидается решение от Банка.                                                                                         |
|------------------------------------------|----------------------------------------------------------------------------------------------------|
| восточный банк<br>Ошибка                 | Проблема при взаимодействии с банком. Подробная<br>информация по ошибкам будет отображена при наведении<br>на Банк. |
| <b>НОМЕ CREDIT BANK</b><br>Аннулирована  | Заявка была аннулирована.                                                                                           |
| номе сперіт валк<br>Аннулирование 🕱      | Заявка в процессе аннулирования.                                                                                    |
| Русфинанс<br>Банк<br>Требуются<br>данные | Заявка предварительно одобрена, но Банк запросил дополнительные данные.                                             |

Выбор Банка

При сохранении любого этапа анкеты, может отобразиться блок с одобренными банками одобрение по короткой анкете.

При одобрении заявки, до заполнения полной анкеты, можно перейти к подписанию договора, нажав на кнопку **«выбрать банк».** 

После заполнения полной информации по анкете клиента, форма автоматически перейдет на этап «**подписание документов**».<sup>14</sup>

### Ситуация 1.

Получено положительное решение банка/ов первого приоритета, присутствует возможность пропустить банк и отправить заявку в следующие банки, нажав на кнопку «Пропустить решения» (только в случае отказа клиента от одобренного Банка).

Внимание КС! Нарушение приоритета ведет к снижению вашей премии, согласно текущей мотиваци

Ситуация 2. Есть положительное/ые решения по банкам, но нет кнопки пропустить, при этом заявка отправлена не во все банки. Вы можете подписать только одобренные банки, отсутствует возможность отправить заявку в другие банки.

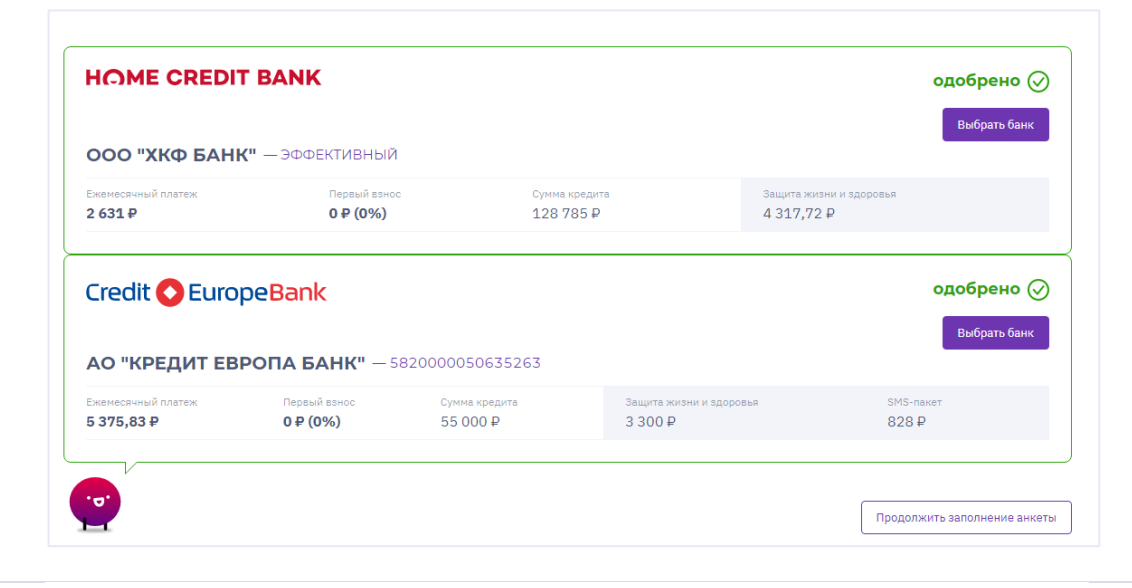

### Заявка на кредит 1-00036719

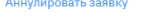

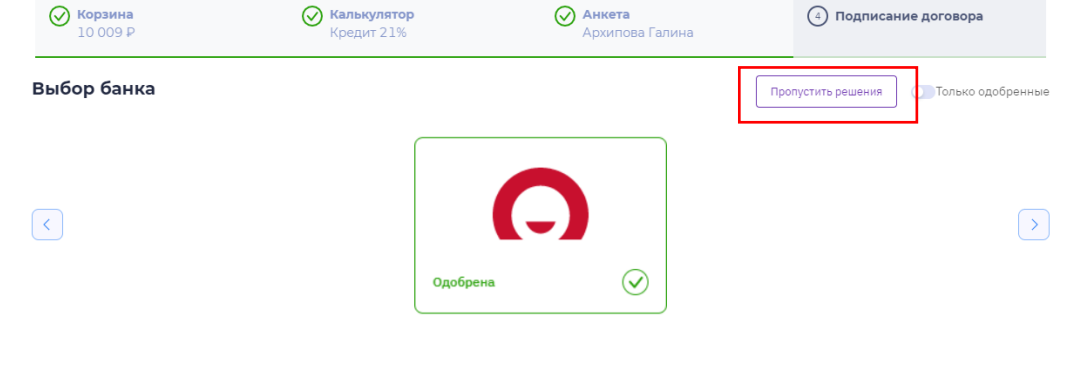

#### **ООО "ХКФ БАНК"** - 0021%ВДБ06

| Ежемесячный платеж | Срок кредита | Первый взнос | Сумма кредита | Защита жизни и здоровья | Защита от потери работы | SMS-naket  |
|--------------------|--------------|--------------|---------------|-------------------------|-------------------------|------------|
| 1 773,9₽           | 6 мес.       | 0 P          | 10 009 ₽      | Нет данных              | Нет данных              | Нет данных |
|                    |              |              |               |                         |                         |            |

Выбрать банк

<sup>&</sup>lt;sup>14</sup> Если система автоматически не перешла в блок «Подписание договора», необходимо самостоятельно перейти на данный этап, выбрав «Подписание документов».

Если вы получили несколько решений по Банкам, необходимо нажать на стрелочку для просмотра статусов решения и условий по каждому Банку.

Ситуация 3. Если по банку/ам первого приоритета не будет положительного решения (отказ,ошибка), то заявка автоматически отправится в банки следующего приоритета.

| 15 000 ₽           | $\odot$                                  | <b>Калькулятор</b><br>D-O-12 (ск4-9%) | <b>Анкета</b><br>Ярченкова Ксен | 4 Подпис                | ание договора     |
|--------------------|------------------------------------------|---------------------------------------|---------------------------------|-------------------------|-------------------|
| Выбор банка        |                                          |                                       |                                 |                         | 🔵 Только одобренн |
| Ао "КРЕДИТ ЕВРО    | едварительно<br>обрено<br>ПА БАНК" - 582 | Ошибка Предва<br>одобре               | рительно<br>но                  |                         |                   |
|                    | Первый взнос                             | Сумма кредита                         | Защита жизни и здоровья         | Защита от потери работы | SMS-naket         |
| Ежемесячный платеж |                                          |                                       |                                 |                         |                   |

Также статус решения Банков, можно проверить в меню Поиска.

Для этого необходимо зайти в «поиск», выбрать необходимую заявку, вы сможете проверить статусы по решению Банков, перейти к выбору Банка или аннулировать заявку.

**Важно!** Отображения решения по всем банкам будет в случае, если заявка была отправлена во все банки.

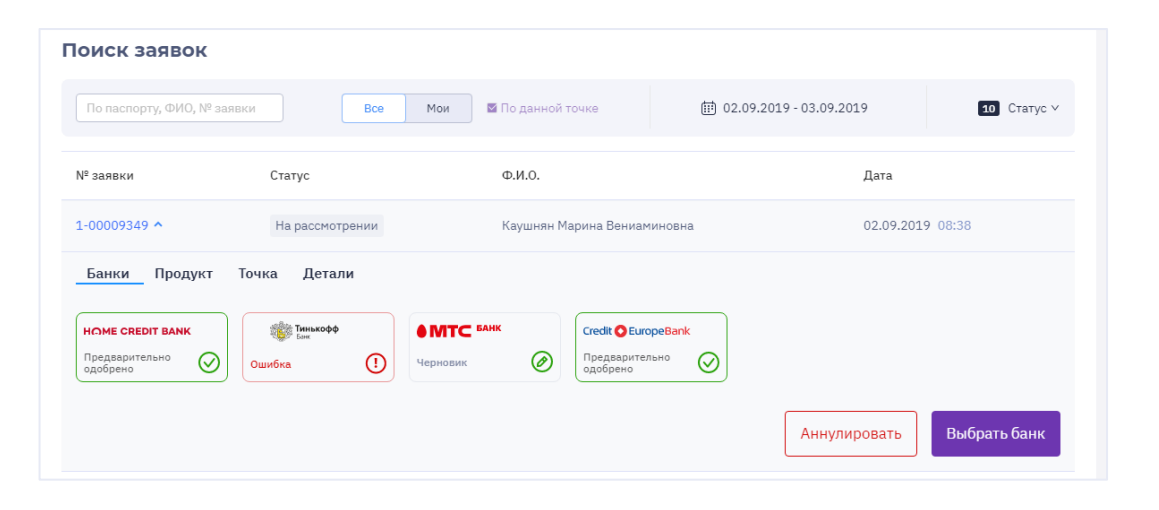

После выбора банка, вам необходимо нажать на кнопку **«выбрать банк»**<sup>15</sup>.

Далее нажать «выбрать предложение» для перехода к подписанию договора или «изменить решение», выбрав соответствующую кнопку.

После этого необходимо выбрать доступный тип подписания. На текущий момент смс-подписание доступно

только по ХКФБ.

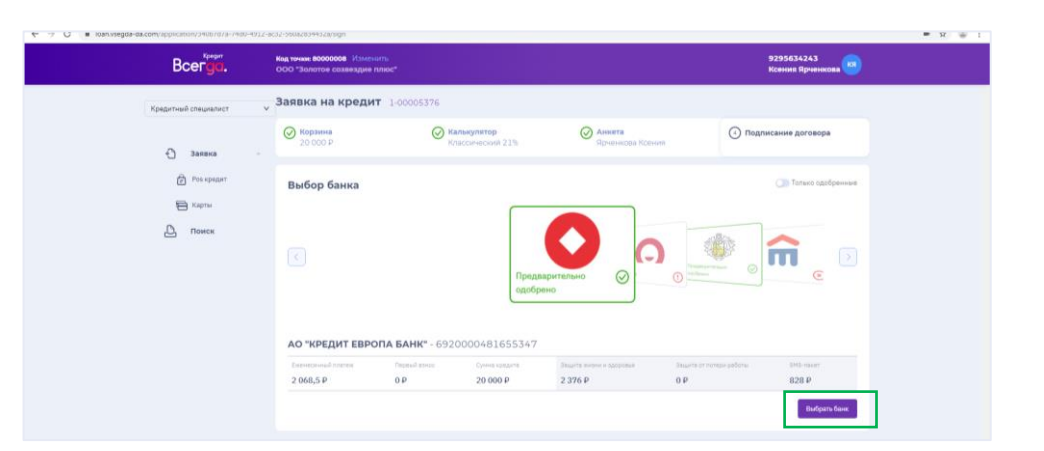

| Заявка на кре<br>Аннулировать заявку | едит 1-00024       | 106                       |                |                         |                           |                            |
|--------------------------------------|--------------------|---------------------------|----------------|-------------------------|---------------------------|----------------------------|
| <b>Корзина</b><br>28 550 Р           |                    | Калькулятор<br>Кредит 21% | (              | Анкета<br>Капустин Дик  | (4) Подписан<br>ПАО КБ "В | ние договора<br>ВОСТОЧНЫЙ" |
| Выбор банка                          |                    |                           |                |                         |                           | 🔵 Только одобренные        |
| Отказал                              | ко<br>нный" - опти | одобрена                  | одобрена<br>12 | кули<br>-Не-<br>Коли    | $\odot$                   | >                          |
| Ежемесячный платеж                   | Срок кредита       | Первый взнос              | Сумма кредита  | Защита жизни и здоровья | Защита от потери работы   | SMS-naket                  |
| 3 151 ₽                              | 10 мес.            | Q P                       | 28 550 ₽       | Нет данных              | Нет данных                | 590₽                       |
|                                      |                    |                           |                |                         | Изменить решение          | Выбрать предложение        |

### Обращаем Внимание, Банк может одобрить

кредит под альтернативными условиями

<sup>15</sup> Визуализация данной информации в мобильной версии отличается от компьютерной, для просмотра кликни здесь.

(например, включить страхование), на текущий момент нельзя оформить данный кредитный продукт. В данном случае, Банковский статус будет отображаться – «предварительно одобрено», с примечанием о том, что Банк одобрил альтернативу, оформление кредита невозможно!

| Заявка на кредит<br>Аннулировать заявку                                                                                   | 1-00024085                                                                                                    |                                             |                                                 |
|----------------------------------------------------------------------------------------------------|----------------------------------------------------------------------------------------------------|---------------------------------------------|-------------------------------------------------|
| <b>Корзина</b><br>28 550 ₽                                                                                                | Калькулятор<br>Кредит 21%                                                                                               | Один Ким                                    | Подписание договора<br>МКК "КУПИ НЕ КОПИ" (ООО) |
| ← Назад                                                                                                    |                                                                                                    |                                             |                                                 |
| Выберите тип подписа                                                                                                    | ния договора с банком                                                                                                   |                                             |                                                 |
|                                                                                                    |                                                                                                    |                                             |                                                 |
| Выбор банка                                                                                                    |                                                                                                    |                                             | 🔵 Только одобренные                             |
| <                                                                                                    | Ошибея Предварит<br>одобрено                                                                                            | при С                                       |                                                 |
| Банк не одобрил запро<br>рассрочки<br>Он предложил продукт с альтернат<br>дополнительных услуг. Мы работае<br>предложение | шенные вами параметры кред<br>ивным значением срока, платежа, первоначал<br>и над функционалом, который бы позволил вал | цита/<br>ыного взноса или<br>и оформить это |                                                 |

### Смс подписание ХКФБ

Если вы выбрали Банк **ХКФБ**, то будет доступно смс-подписание.

Обращаем внимание, что отсутствует возможность подписать договор по смс в следующих случаях:

- у клиента кнопочный телефон
- договора, к которым подключен ВОХ-продукт

При выборе смс-подписания откроется вкладка для печати документов.

Необходимо нажать на кнопку «Распечатать документы». К печати будет доступен договор и соглашение ДБО. Если отсутствует необходимость в печати полного комплекта документов, то необходимо распечатать только

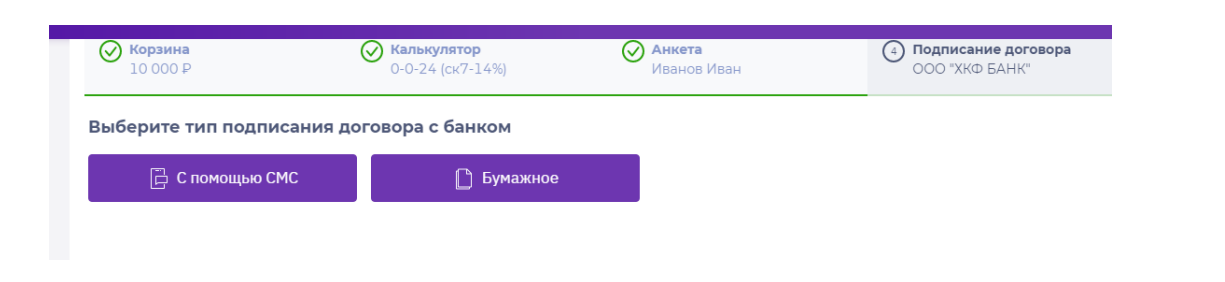

### ДБО.

Далее необходимо прикрепить сканированные копии следующих документов:

- соглашение о ДБО<sup>16;</sup>
- согласие БКИ и Перс. Данные <sup>17;</sup>
- заверенная копия паспорта 2-3 страница;
- заверенная копия паспорта, страница регистрации.

**Важно**! Копии паспорта вам необходимо заверить собственноручно (прописью) в формате:

- копия верна
- должность (КС/СКС/ВКС/КЭ/КМ) и ФИО УБЛ полностью
- дата
- личная подпись УБЛ

Обращаем внимание, до сохранения документов в системе, вы можете его заменить, удалив загруженный документ и приложить новый документ<sup>18</sup>.

Важно! Если скан согласия был загружен на этапе заполнения анкеты, то изменить данный документ уже будет невозможно.

| 🜔 Подписание договора | c 000 | "ХКФ | БАНК" |
|-----------------------|-------|------|-------|
|-----------------------|-------|------|-------|

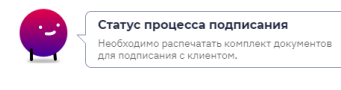

| 🛱 Комплект документации |
|-------------------------|
|-------------------------|

| огласие БКИ и Перс. данных:                      | Соглашение о ДБО: | Страница паспорт гражданина РФ о<br>регистрацией: |
|--------------------------------------------------|-------------------|---------------------------------------------------|
| € 5d2a2715-f701-4a14-a1c6-7f0                    |                   | 1 Выбрать                                         |
| торая, третья страницы паспорта<br>ражданина РФ: |                   |                                                   |
| 1 Выбрать                                        |                   |                                                   |

| 00 | ласие БКИ и Перс. данн | ых: |
|----|------------------------|-----|
|    | 1 Выбрать              |     |
| Ø  | cOГЛАСИE.pdf           | ± Ē |

<sup>&</sup>lt;sup>16</sup> Если в Банке уже есть согласие ДБО, то прикреплять его не нужно, в системе будет отсутствовать ячейка для прикладывания скана ДБО.

<sup>&</sup>lt;sup>17</sup> Если на моменте заполнения анкеты, вы уже приложили скан согласия БКИ и перс.данных, то более прикладывать его не нужно (изменить ранее прикрепленный файл невозможно).

<sup>&</sup>lt;sup>18</sup> Исключение – если вы загружали скан согласия на этапе анкеты, то заменить документ будет невозможно.

После прикладывания сканов документов, станет доступна кнопка «сохранить документы».

| Соглашение о ДБО:                                                                                                    | Вторая, третья страницы паспорта                                                                                                    | Страница паспорт гражданина РФ с    |                                        |
|----------------------------------------------------------------------------------------------------|----------------------------------------------------------------------------------------------------|-------------------------------------|----------------------------------------|
| Выбрать                                                                                                    | гражданина РФ:                                                                                                    | регистрацией:                       |                                        |
|                                                                                                    | с-8df                                                                                                    | Выбрать                             |                                        |
|                                                                                                    |                                                                                                    |                                     |                                        |
| Согласие БКИ и Перс. данных                                                                                                    |                                                                                                    |                                     |                                        |
| Выбрать                                                                                                    |                                                                                                    |                                     |                                        |
| ⊘ сОГЛАСИЕ.pdf                                                                                                    |                                                                                                    |                                     |                                        |
|                                                                                                    |                                                                                                    |                                     |                                        |
| Сохранить докумен                                                                                                    | ты                                                                                                    |                                     |                                        |
|                                                                                                    |                                                                                                    |                                     |                                        |
|                                                                                                    |                                                                                                    |                                     |                                        |
| (-) подписан                                                                                                    |                                                                                                    |                                     |                                        |
|                                                                                                    |                                                                                                    |                                     |                                        |
|                                                                                                    |                                                                                                    |                                     |                                        |
| Стат                                                                                                    | ус процесса                                                                                                    |                                     |                                        |
| Стат поди                                                                                                    | ус процесса<br>писания                                                                                                    |                                     |                                        |
| Стат<br>поди<br>Отпра<br>000                                                                                                    | ус процесса<br>писания<br>авил данные на проверку в<br>'ХКФ БАНК''. Пожалуйста,                                                                                                    |                                     |                                        |
| Стат поди                                                                                                    | ус процесса<br>писания<br>авил данные на проверку в<br>"ХКФ БАНК". Пожалуйста,<br>кдите завершения проверки.                                                                                                    |                                     |                                        |
|                                                                                                    | ус процесса<br>писания<br>авил данные на проверку в<br>ХКФ БАНК". Пожалуйста,<br>кдите завершения проверки.                                                                                                    |                                     |                                        |
|                                                                                                    | ус процесса<br>писания<br>авил данные на проверку в<br>"ХКФ БАНК". Пожалуйста,<br>кдите завершения проверки.                                                                                                    |                                     |                                        |
|                                                                                                    | ус процесса<br>писания<br>авил данные на проверку в<br>"ХКФ БАНК". Пожалуйста,<br>кдите завершения проверки.                                                                                                    |                                     |                                        |
|                                                                                                    | ус процесса<br>писания<br>авил данные на проверку в<br>"ХКФ БАНК". Пожалуйста,<br>кдите завершения проверки.                                                                                                    |                                     |                                        |
| Стат<br>поди<br>ОСО -<br>лодох<br>Заявка на кредит                                                                                                    | ус процесса<br>писания<br>авил данные на проверку в<br>ХКФ БАНК". Ложалуйста,<br>кдите завершения проверки.                                                                                                    |                                     |                                        |
| Стат<br>поди<br>Остра<br>ОСО -<br>подоз<br>ОСО -<br>подоз<br>ОСО -<br>Подоз<br>ОСО -<br>ПОДОЗ<br>ОСО -<br>ПОДОЗ<br>ОСО -<br>ПОДО<br>ОСО<br>ОСО -<br>ПОДО<br>ОСО -<br>ПОДО<br>ОСО -<br>ПОДО<br>ОСО<br>ОСО<br>ОСО<br>ОСО<br>ОСО<br>ОСО<br>ОСО<br>ОСО<br>ОСО                                                                                                    | ус процесса<br>писания<br>авил данные на проверку в<br>"ХКФ БАНК". Пожалуйста,<br>кдите завершения проверки.                                                                                                    |                                     |                                        |
| Стат<br>поди<br>Отпра<br>000 ч<br>подоо<br>Отпра<br>000 ч<br>подоо<br>Стат<br>опра<br>000 ч<br>подоо<br>Стат<br>поди<br>Отпра<br>000 ч<br>подоо<br>Стат<br>поди<br>Отпра<br>000 ч<br>подоо<br>Оч<br>подоо<br>Оч<br>подоо<br>Оч<br>подоо<br>Оч<br>подоо<br>Оч<br>подоо<br>Оч<br>подоо<br>Оч<br>подоо<br>Оч<br>подоо<br>Оч<br>подоо<br>Оч<br>подоо<br>Оч<br>подоо<br>Оч<br>подоо<br>Оч<br>подоо<br>Оч<br>Подоо<br>Оч<br>Подоо<br>Ос<br>Подоо<br>Ос<br>Подоо<br>Ос<br>Подоо<br>Ос<br>Подоо<br>Ос<br>Подоо<br>Ос<br>Подоо<br>Подоо<br>Подоо<br>Ос<br>Подоо<br>Подоо<br>Подо<br>Подоо<br>Подо<br>Подоо<br>Подоо<br>Подоо<br>Подоо<br>Подоо<br>Подоо<br>Подо<br>Подоо<br>Подоо<br>Подоо<br>Подоо<br>Подо<br>Подоо<br>Подо<br>Подоо<br>Подоо<br>Подоо<br>Подоо<br>Подоо<br>Подоо<br>Подоо<br>Подо<br>Подоо<br>Подоо<br>Подоо<br>Подоо<br>Подоо<br>Подо<br>Подоо<br>Подо<br>Подо<br>Подоо<br>Подо<br>Подо<br>Подо<br>Подо<br>Подоо<br>Подо<br>Подо<br>По<br>Подо<br>Подо<br>Подо<br>Подо<br>Подо<br>Подо<br>Подо<br>Подо | ус процесса<br>лисания<br>авил данные на проверку в<br>ХКФ БАНК". Пожалуйста,<br>кдите завершения проверки.<br>•<br>•<br>•<br>•<br>•<br>•<br>•<br>•<br>•<br>•<br>•<br>•<br>•<br>•<br>•<br>•<br>•<br>•                                                                                                    | Анкета<br>Малисица Наталия          | Подписание догоз<br>ОСО "КФ БАНК"      |
| Стат<br>поди<br>Остра<br>Осо ч<br>подоо<br>Остра<br>Осо ч<br>подоо<br>Остра<br>Осо ч<br>подоо<br>Сос<br>Анкуликровать заявку<br>Сорзина<br>9 190 Р                                                                                                    | ус процесса<br>лисания<br>авил данные на проверку в<br>ХКФ БАНК". Пожалуйста,<br>кдите завершения проверки.<br>•<br>•<br>•<br>•<br>•<br>•<br>•<br>•<br>•<br>•<br>•<br>•<br>•<br>•<br>•                                                                                                    | О Анкета<br>Марусина Наталия        | () Подписание догоз<br>ООО "ХКФ БАНК"  |
| Стат<br>поди<br>Остре<br>ОСО '<br>подоо<br>остре<br>ОСО '<br>опре<br>ОСО '<br>Стат<br>опре<br>ОСО '<br>Остре<br>ОСО '<br>Остре<br>ОСО '<br>Остре<br>ОСО '<br>Остре<br>ОСО '<br>Остре<br>ОСО '<br>Остре<br>ОСО '<br>ОСО '<br>ОСО '<br>ОСО '<br>ОСО '<br>ОСО '<br>ОСО '<br>ОСО '<br>ОСО '<br>ОСО '<br>ОСО '<br>ОСО '<br>ОСО '                                                                                                    | ус процесса<br>писания<br>авил данные на проверку в<br>ХКФ БАНК". Ложалуйста,<br>кдите завершения проверки.<br>1-00345481<br>Малькулятор<br>Кредит 21%                                                                                                    | 🐼 Анкета<br>Марусина Наталия        | Подписание догов<br>ООО "ХКФ БАНК"     |
| Стат<br>поди<br>отпре<br>осо ч<br>подоч<br>подоч<br>осо ч<br>подоч<br>осо ч<br>осо ч<br>осо ч<br>осо<br>ч<br>осо ч<br>осо<br>ч<br>осо ч<br>осо<br>ч<br>осо<br>ч<br>осо<br>ч<br>осо<br>ч<br>осо<br>ч<br>осо<br>со<br>ч<br>осо<br>ч<br>осо<br>ч<br>осо<br>ч<br>осо<br>ч<br>осо<br>ч<br>осо<br>ч<br>осо<br>ч<br>осо<br>ч<br>осо<br>ч<br>осо<br>ч<br>осо<br>ч<br>осо<br>ч<br>осо<br>ч<br>осо<br>ч<br>осо<br>ч<br>осо<br>ч<br>осо<br>ч<br>осо<br>ч<br>осо<br>ч<br>осо<br>ч<br>осо<br>ч<br>осо<br>ч<br>осо<br>ч<br>осо<br>со<br>со<br>со<br>со<br>со<br>со<br>со<br>со<br>со<br>со<br>со<br>со                                                                                                    | ус процесса<br>писания<br>вил данные на проверку в<br>ХКФ БАНК". Пожалуйста,<br>кдите завершения проверки.<br>1-00345481<br>Малькулятор<br>Кредит 21%                                                                                                    | О Анкета<br>Марусина Наталия        | Подписание догов<br>ООО "ХКФ БАНК"     |
| Стат поди<br>отпре<br>осо с<br>подог<br>осо с<br>осо с<br>осо<br>осо                                                                                                    | ус процесса<br>писания<br>вил данные на проверку в<br>УХФ БАНК". Пожалуйста,<br>кдите завершения проверки.<br>1-00345481<br>Малькулятор<br>Кредит 21%<br>Совора с ООО "ХКФ БАНК"<br>цесса подписания                                                                                                    | Анкета<br>Марусина Наталия          | Подписание догов<br>ООО "ХКФ БАНК"     |
| Стат<br>поди<br>осо<br>подоо<br>осо<br>подоо<br>осо<br>осо<br>Со<br>Статус прои<br>Статус прои<br>Статус прои<br>Статус прои<br>Статус прои<br>Статус прои<br>Статисание допо<br>статисти<br>осо<br>осо<br>осо<br>осо<br>осо<br>осо<br>осо<br>осо<br>осо<br>ос                                                                                                    | ус процесса<br>лисания<br>авил данные на проверку в<br>ХКФ БАНК". Пожалуйста,<br>кдите завершения проверки.<br>1-00345481                                                                                                    | <b>О Анкета</b><br>Марусина Наталия | (а) Подписание догов<br>ООО "ЖКФ БАНК" |
| Стат<br>поди<br>осо<br>подол<br>осо<br>осо<br>осо<br>Со<br>Стат<br>осо<br>осо<br>осо<br>осо<br>осо<br>осо<br>осо<br>осо<br>осо<br>ос                                                                                                    | ус процесса<br>лисания<br>авил данные на проверку в<br>ХКФ БАНК". Пожалуйста,<br>кдите завершения проверки.<br>1-00345481<br>Калькулятор<br>Кредит 21%<br>Соввора с ООО "ХКФ БАНК"<br>Кесса подписания<br>внизе данные в 000 "ХКФ<br>Ката, подождите завершение<br>вх.                                               | <b>О Анкета</b><br>Марусина Наталия | Подписание догов     ООО "ХКФ БАНК"    |
| Статлоди<br>Остра<br>Осос'<br>Остра<br>Осос'<br>Остра<br>Осос'<br>Сос<br>Ваявка на кредит<br>Аннулировать заявку<br>Сос<br>Корзина<br>9 190 Р<br>Статус прос<br>Отправил собр<br>ВАНК: Покалу<br>передачи дани<br>Остра<br>Статра<br>Остра<br>Осос'<br>Остра<br>Осос'<br>Остра<br>Осос'<br>Остра<br>Осос'<br>Остра<br>Осос'<br>Остра<br>Осос'<br>Остра<br>Осос'<br>Остра<br>Осос'<br>Осос'<br>Ососани<br>Осос'<br>Осос'<br>Осос<br>Осос                                                                                                    | ус процесса<br>лисания<br>авил данные на проверку в<br>ХКФ БАНК". Пожалуйста,<br>кдите завершения проверки.<br>1-00345481<br>1-00345481<br>1-00345481<br>1-00345481<br>1-00345481<br>Совора с ООО "ХКФ БАНК"<br>Кредит 21%                                                                                           | О Анкета<br>Марусина Наталия        | Подписание догов     ООО "ХКФ БАНК"    |
| Стат<br>поди<br>ОСО '<br>лодоо'<br>лодоо'<br>лодоо<br>Со Статус<br>Заявка на кредит<br>Аннулировать заявку<br>С<br>С<br>Ванка на кредит<br>С<br>Статус проц<br>Оправил собр<br>ВАНК'. Пожалу<br>передачи данна<br>Статус проц<br>Оправил собр<br>ВАНК'. Пожалу<br>передачи данна<br>Статус проц<br>Оправил собр<br>Статус проц<br>Оправил собр<br>Статус проц<br>Оправил собр                                                                                                    | ус процесса<br>лисания<br>авил данные на проверку в<br>ХКФ БАНК". Пожалуйста,<br>кдите завершения проверки.<br>1-00345481<br>1-00345481<br>1-00345481<br>1-00345481<br>Совора с ООО "ХКФ БАНК"<br>сса подписания<br>виже данные в 000 °ХКФ<br>Аста, подождите завершение<br>восто сосо сосо сосо сосо сосо сосо сосо | <b>Анкета</b><br>Марусина Наталия   | (Э Подписание дого<br>ООО "ХКФ БАНК"   |
| Статуспрос<br>Статуспрос<br>Статуспрос<br>ООО ч<br>ООО ч<br>ООО Ч<br>ООО Ч                                                                                                    | ус процесса<br>лисания<br>вил данные на проверку в<br>ХКФ БАНК". Ложалуйста,<br>кдите завершения проверки.<br>1-00345481<br>1-00345481<br>Малькулятор<br>Кредит 21%<br>Совора с ООО "ХКФ БАНК"<br>Совора с ООО "ХКФ БАНК"<br>Совора с ООО "ХКФ БАНК"<br>ставерен сотрудником<br>рацией: КД не заверен                | Анкета<br>Марусина Наталия          | (Э) Подлисание догов<br>ООО "ХКФ БАНК" |

← Назад к выбору банков

Подписание договора банка

Необходимо ожидать ответа от банка.

После сохранения документов, документы уходят на ручную проверку (если ранее у клиента в банке не было подписано ДБО).

Если документы не прошли проверку, то у вас отобразится ошибка.

Обращаем внимание на топ ошибок при вкладывании документов:

- отсутствует подпись клиента на ДБО;
- некорректное заверение сотрудника на копии паспорта;
- не соответствует ФИО клиента в Соглашении о ДБО с копией паспорта;
- направлен не полный/некорректный комплект документов;
- не читаемый скан документов.

Обращаем внимание! Со стороны ХКФБ ошибка

выставляется ко всему комплекту документов (не по отдельности). На текущий момент ошибка к комплекту документов отображается напротив каждого документа (но она единая).

При выставлении ошибок к комплекту документов, вам необходимо внести исправления в документы и загрузить заново в систему.

Если документы клиента **прошли проверку**, то вы сможете перейти к следующему шагу для подписания договора по смс.

Станет активна кнопка «Подписать договор».

Необходимо нажать на данную кнопку и клиенту отправится смс.

После нажатия на кнопку подписать договор, клиенту придет смс со ссылкой, где необходимо ознакомиться с документами и подписать договор.

При возникновении вопросов по смс подписанию, необходимо проконсультировать клиента, согласно памятке.

Обращаем Внимание! Если клиент изменит условия договора при подписании (перейдя по ссылке), например, отключит дополнительные услуги, которые были до этого переданы в банк, то заявка аннулируется.

| Выбрать<br>Ø d022d22e-5f10-406f-88b0-b5 | гражданина РФ:<br>Выбрать<br>@ f3d5b7f7-5dbc-4ec7-afb1-fd62 | регистрацией:<br>Выбрать<br>@ e52727cd-cf5a-42d4-9d73-7a |  |
|-----------------------------------------|-------------------------------------------------------------|----------------------------------------------------------|--|
| 🗸 Подписать договор                     |                                                             |                                                          |  |

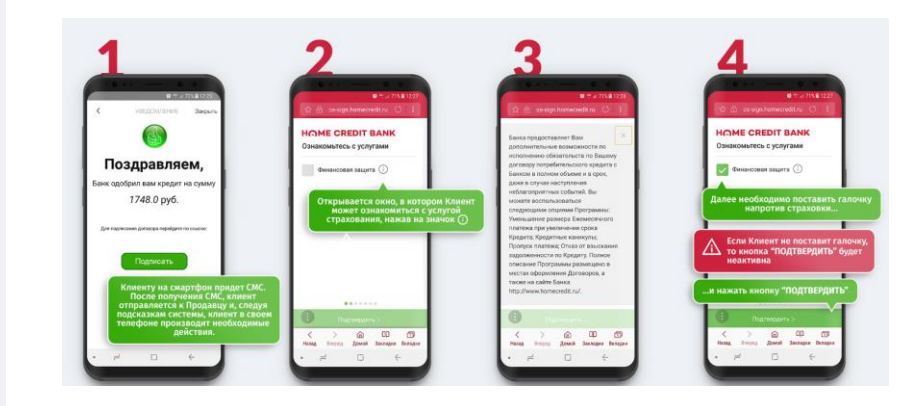

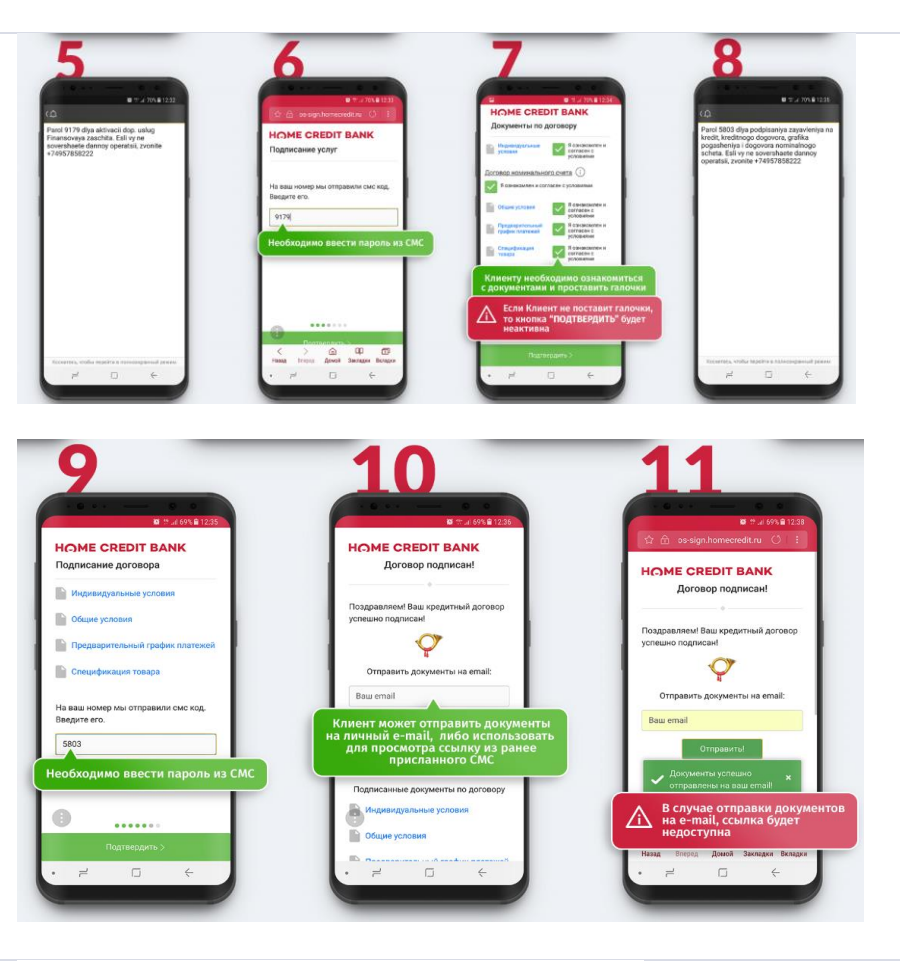

🕢 Анкета

Суворов Адриан

После подписания клиентом договора по СМС, в системе отобразится спецификация, которую необходимо распечатать, нажав на кнопку «Распечатать спецификацию».

Обращаем внимание, полный комплект документов доступен в системе при нажатии на кнопку «комплект документации», а также у клиента по ссылке.

#### Заявка на кредит 1-00027824

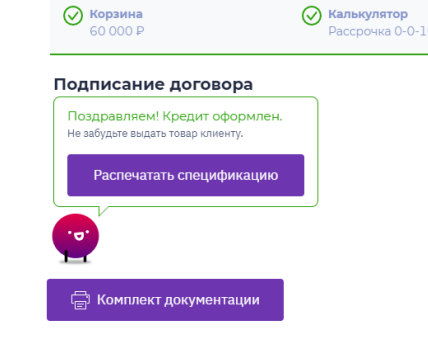

подписать договор по смс. При этом, в системе, вы уже нажали кнопку «Подписать договор», необходимо отменить смс подписание, нажав кнопку назад, но только в случае, когда клиент не подписал договор по смс.

Далее, необходимо подтвердить отмену смс подписания и вы попадете в окно выбора подписания договора, необходимо выбрать бумажное подписание. При необходимости, вы сможете перейти к выбору банков, нажав «назад к выбору банков».

### Смс подписание Ренессанс Кредит

Если вы выбрали Банк **Ренессанс кредит**, то будет доступно смс-подписание, кнопка «С помощью смс».

Важно! Если выбран способ подписания договора «С помощью СМС», в дальнейшем по Ренессанс Кредит нельзя изменить способ подписания на «Бумажное», в рамках оформляемой заявки.

При этом, если заявка одобрена еще в других банках, помимо Ренессанс кредит, можно вернуться и выбрать для оформления другой банк.

Необходимо распечатать документы, нажав на кнопку «Распечатать документы». К печати будет доступна 1 страница, на которой будет Заявление на кредит и Договор ДБО.

### Выберите тип подписания договора с банком

Да, отменить СМС-подписание

Вы хотите отменить СМС-подписание?

убедитесь, что Клиент не подписал СМС-договор.

на стороне Всегда Да прервется.

+7 (123) 456-78-91

Нет

Если нажать кнопку «назад», процесс СМС-подписания

Обратите внимание, что в этом случае Клиент все еще может

подписать договор с Банком! При отмене процесса подписания

Если Клиент отошел, вы можете связаться с ним по телефону:

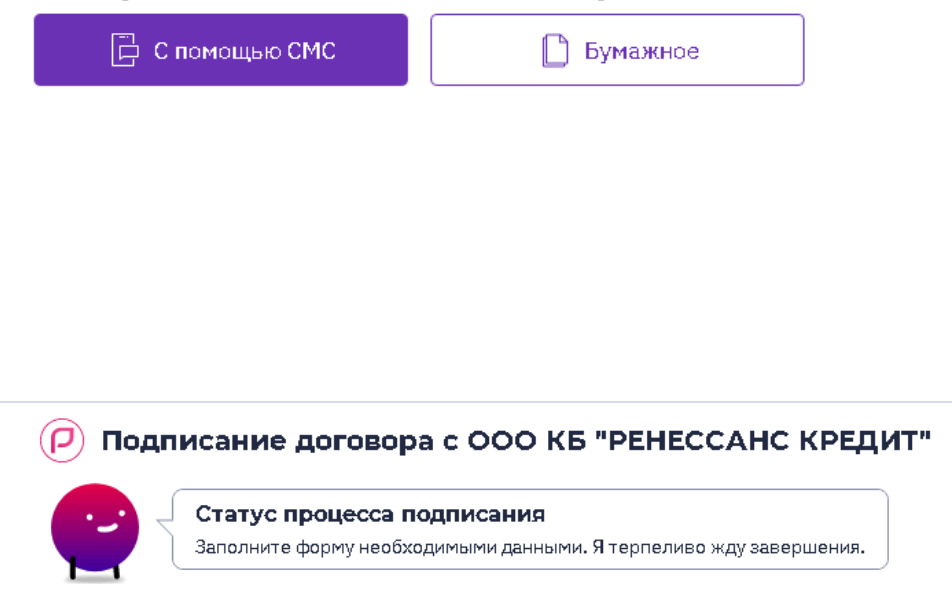

 $\times$ 

Распечатайте комплект документов. Подпишите их с Клиентом по инструкции.

📄 Распечатать документы

Далее необходимо прикрепить сканированные копии следующих документов:

- заверенная копия паспорта 2-3 страница;
- заверенная копия паспорта, страница регистрации;
- Заявление на кредит и Соглашение о ДБО (с полным ФИО клиента и подписью как в паспорте);
- Согласие БКИ и Перс. Данные <sup>19.</sup>

Важно! Копии паспорта вам необходимо заверить собственноручно (прописью) в формате:

- надпись от руки «Копия верна»
- ФИО УБЛ/КС полностью
- Серия и номер паспорта УБЛ/КС
- Подпись УБЛ/КС

Обращаем внимание, до сохранения документов в системе, вы можете его заменить, удалив загруженный документ и приложить новый документ<sup>20</sup>.

Важно! Если скан Согласия на БКИ был загружен на этапе заполнения анкеты, то изменить данный документ уже будет невозможно.

После прикладывания сканов документов, станет доступна кнопка «Сохранить документы».

| <sup>9</sup> Если на моменте заполнения анкеты, в | зы уже приложили скан с | согласия БКИ и перс.данных, | то более прикладывать ег | го не нужно (изменить ра | анее прикрепленный файл |
|---------------------------------------------------|-------------------------|-----------------------------|--------------------------|--------------------------|-------------------------|
| евозможно).                                       |                         |                             |                          |                          |                         |

| :υ |                                                                                                    | -                                                  |
|----|----------------------------------------------------------------------------------------------------|----------------------------------------------------|
|    |                                                                                                    |                                                    |
|    | $r_{\rm COM} = c_{\rm COM} = c_{\rm$ | анс апксты, то замснить докумстт будет невозможно. |

| Отсканируйте и приложите документы, указанные ниже. |                       |                                        |  |  |  |
|-----------------------------------------------------|-----------------------|----------------------------------------|--|--|--|
| Паспорт РФ, страницы 2 и 3                          | Соглашение о ДБО      | Паспорт РФ, страница с<br>регистрацией |  |  |  |
| 🔔 Выбрать и загрузить                               | 🔔 Выбрать и загрузить | Выбрать и загрузить                    |  |  |  |

| Согласие БКИ и Перс. данных: |    |  |
|------------------------------|----|--|
| 1 Выбрать                    |    |  |
| ⊘ сОГЛАСИЕ.pdf               | ΤŪ |  |
|                              |    |  |

|                                                                                                    | Сохранить документы                                                                                                    |
|----------------------------------------------------------------------------------------------------|----------------------------------------------------------------------------------------------------|
| Цалее переходим к подписанию договора, нажав<br>на кнопку «Подписать договор».<br>После этого все приложенные документы<br>уходят в банк на ручное рассмотрение!                                                                                                    | 🗸 Подписать договор                                                                                                    |
| Если банк принял по Клиенту положительное<br>решение, Клиенту отправляется смс.                                                                                                    | Подписание договора с ООО КБ "РЕНЕССАНС КРЕДИТ" Статус процесса подписания Запустил процесс СМС подписания. Клиенту отправлено смс сообщение. Пожалуйста, подождите, когда клиент завершит подписание договора.                                                                                                    |
| Если в заявку <b>не включена страховка Банка</b> , то<br>юступит одно смс-сообщение.                                                                                                    | Текст смс:<br>Для подписания кредитного договора на<br>XXXXXX руб и иных документов по<br>кредиту перейдите по ссылке<br>si.rencredit.ru/A745JK и введите код<br>подтверждения: 1234<br>Проверочный хэшкод:<br>g54g54g54hghgfdfer54d5s4f54sdfsdf2sd1fs<br>d5w3w1ee7655eer 44re54rewe<br>KБ«Ренессанс Кредит»(ООО)                                            |
| <ul> <li>Если в заявку включена страховка Банка, то поступит два последовательных смс-сообщения:</li> <li>СМС для подписания комплекта заявлений на кредит и на страховку;</li> <li>СМС для подписания кредитного договора (направляется только после подписания комплекта заявлений на кредит и страховку).</li> </ul> | 1-е СМС для подписания заявлений на кредит и на страховку:<br>Для подписания заявлений на кредит и на перевод<br>страховой премии в XXXXX руб перейдите по ссылке<br>si.rencredit.ru/A745JK и введите код подтверждения:<br>1234<br>Проверочный хэшкод:<br>g54g54g54hghgfdfer54d5s4f54sdfsdf2sd1fsd5w3w1ee76<br>55eer44re54rewe<br>KБ«Ренессанс Кредит»(ООО) |

2-е СМС для подписания кредитного договора (направляется только после подписания документов из 1-го смс сообщения).

Для ознакомления с документами, **Клиент должен перейти по ссылке из смс на своем телефоне**. Откроется форма кредитного договора в Банке.

Особенности экранной формы:

- Клиент не сможет ввести код подтверждения, пока не ознакомится с документами до конца;
- Клиент может сохранить себе документы, которые отображаются на экране, в память телефона, используя кнопку «Сохранить файл»;
- Клиент может закрыть окно и вернуться к подписанию документов позже в течение текущих календарных суток. В 23:59 текущего дня по московскому времени, ссылка будет работать.

<section-header><section-header>

1234

Проверочный хэшкод:

5eer44re54rewe

Для подписания кредитного договора на XXXXXX руб и иных документов по кредиту перейдите по ссылке si.rencredit.ru/A745JK и введите код подтверждения:

g54g54g54hghgfdfer54d5s4f54sdfsdf2sd1fsd5w3w1ee765

Для подписания документов, Клиент должен:

- Прочитать документы, пролистать их до конца и ознакомиться со всеми условиями;
- Сверить хэш-код из смс с хэш-кодом, указанным в колонтитуле каждого документа и убедиться, что они совпадают;
- Ввести четырехзначный код из смс в поле «Код подтверждения» и нажать кнопку «Подтверждение». С этого момента, документы считаются подписанными.

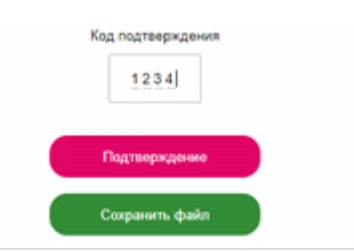

После подписания документов, Клиент увидит следующие экраны:

 Если подписано заявление на кредит и на страховку

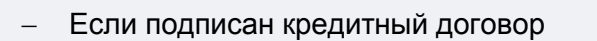

| Для получения кредита осталось<br>подписать кредитный договор.                                                                                                    |
|----------------------------------------------------------------------------------------------------|
| Для этого Вам необходимо:                                                                                                    |
| <ol> <li>Перейти по ссылке из СМС, которую<br/>мы Вам направили;</li> </ol>                                                                                                    |
| 2. Ввести код подтверждения;                                                                                                    |
| 3. Нажать «Подписать».                                                                                                    |
| До подписания кредитного договора<br>кредит не считается выданным.                                                                                                    |
| Рады сообщить, что между Вами и КБ<br>"Ренессанс Кредит" (ООО) заключен<br>кредитный договор №, в<br>рамках которого Вам будет открыт<br>банковский счет в рублях РФ<br>№будет<br>предоставлен банком кредит на сумму<br>руб на срок мес.Кредит<br>будет предоставлен путем зачисления<br>на счетне<br>позднее следующего дня.Подписанный<br>комплект документов доступен для<br>загрузки в интернет-банке и |

Далее Клиенту поступает СМС с временным логином и паролем в интернет банк/мобильный банк.

В дальнейшем клиенту необходимо сменить

«Интернет-банк Ренессанс Кредит. Временные логин:xxxxx пароль:xxxxxx. Смените пароль до xx.xx.xx Не сообщайте пароль даже сотрудникам банка».
### логин/пароль в интернет банке.

Если документы не прошли проверку от банка, то Клиенту не отправится смс. Необходимо кликнуть на кнопку «Исправить документы» и вложить корректные сканы, после чего ожидать ответ от банка.

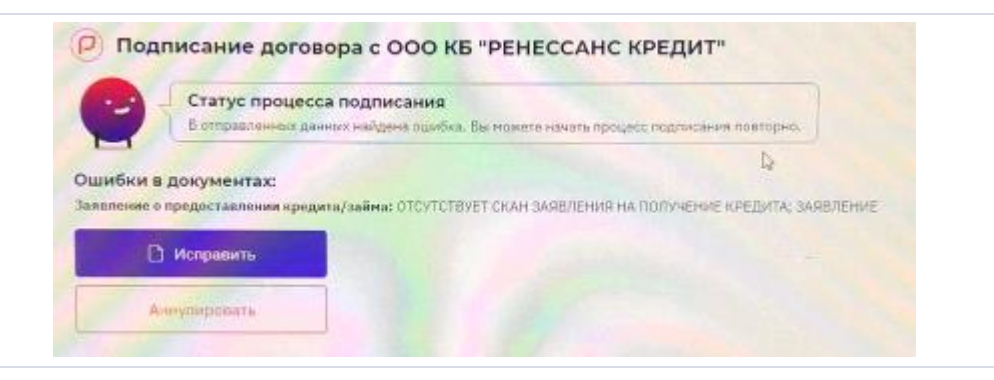

Обращаем внимание на топ ошибок при смсподписании

- Клиент ввел некорректно код первые три раза – у Клиента осталась еще одна попытка смс-подписания;
- Клиент ввел некорректно код в четвертый раз
   заявку необходимо завершить и завести новую;
- Клиент ввел код подтверждения после завершения заявки – повторно запросить смс код (если кол-во запросов не превысило 4 раза);
- Сообщение о технической ошибке после открытия ссылки;
- Клиенту не пришло смс-сообщение отсутствует возможность подписания в данной заявке через банк Ренессанс Кредит;
- УБЛ прикладывает в ПО 3.0. скан неверно подписанного/заверенного документа.

### Если есть одобрения по другим банкам,

можно нажать кнопку «назад» и выбрать другой банк, подтвердив отмену смс – подписания в банке Ренессанс Кредит.

После **подписания** клиентом договора по **СМС**, в системе отобразится спецификация, которую необходимо распечатать, нажав на кнопку «**Распечатать спецификацию**».

| Вы хотите отменить СМС-подписание?                                                                                                    | $\times$ |
|----------------------------------------------------------------------------------------------------|----------|
| Если нажать кнопку «назад», процесс СМС-подписания на стороне Всегда Да прервется.                                                                                        |          |
| Обратите внимание, что в этом случае Клиент все еще может<br>подписать договор с Банком! При отмене процесса подписания<br>убедитесь, что Клиент не подписал СМС-договор. |          |
| Если Клиент отошел, вы можете связаться с ним по телефону:<br>+7 (123) 456-78-91                                                                                          |          |
| Нет Да, отменить СМС-подписание                                                                                                    |          |

электронной подписью кредит автоматически выдается в системах Банка.

### Заявка на кредит 1.00027824 Корзина 60 000 Р Салькулятор Рассрочка 0-0-10 С Анкета Суворов Адриан Подравляем! Кредит оформлен. Не забудьте выдать товер клиенту. Распечатать спецификацию

### Бумажное подписание договора

После выбора Банка у вас откроется вкладка для печати документов.

Необходимо нажать на кнопку «Распечатать документы»<sup>21</sup> и предоставить пакет документов клиенту для ознакомления/подписания.

Важно! До момента подписания документов, клиент может выбрать другой Банк. Для изменения Банка, необходимо нажать на кнопку «Назад к выбору банков».

| Корзина<br>10 000 ₽                                                                                                    | Калькулятор<br>0-0-12 (ск4-9%)                                                         | О Анкета<br>Сидоров Илья | Подписание договора<br>АО "КРЕДИТ ЕВРОПА БАНК" |
|----------------------------------------------------------------------------------------------------|----------------------------------------------------------------------------------------|--------------------------|------------------------------------------------|
| ⊢ Назад к выбору банков                                                                                                    |                                                                                        |                          |                                                |
| Іодписание договора б                                                                                                    | банка                                                                                  |                          |                                                |
| аспечатайте комплект документов                                                                                                    | в. Подпишите их с Клиентом по инструкции.                                              |                          |                                                |
|                                                                                                    |                                                                                        |                          |                                                |
| 🚍 Распечатать докумен                                                                                                    | ты                                                                                     |                          |                                                |
| Распечатать докумен                                                                                                    | ны                                                                                     |                          |                                                |
| Распечатать докумен<br>тсканируйте и приложите докуме                                                                                      | ты, указанные ниже.                                                                    |                          |                                                |
| Распечатать докумен<br>Этсканируйте и приложите докуме<br>Согласие БКИ и Перс. данных:                                                     | тты<br>нты, указанные ниже.<br>Паспорт страница регистрации:                           | Паспорт 2-3 страница:    |                                                |
| Распечатать докумен<br>птсканируйте и приложите докуме<br>Согласие БКИ и Перс. данных:<br><u>1</u> выбрать                                 | нты, указанные ниже.<br>Паспорт страница регистрации:<br>Выбрать                       | Паспорт 2-3 страница:    |                                                |
| Распечатать докумен<br>Ітсканируйте и приложите докуме<br>Согласие БКИ и Перс. данных:<br><u>1</u> Выбрать<br>Ø 3fa73f34-7538-48f5-9998-8: | нты, указанные ниже.<br>Паспорт страница регистрации:<br><u>1. Выбрать</u>             | Паспорт 2-3 страница:    |                                                |
| Распечатать докумен<br>тосканируйте и приложите докуме<br>Согласие БКИ и Перс. данных:<br><u>1</u> выбрать<br>Ø 3fa73f34-7538-86f5-9998-8; | тты<br>нты, указанные ниже.<br>Паспорт страница регистрации:<br>                       | Паспорт 2-3 страница:    |                                                |
| Распечатать докумен<br>Этсканируйте и приложите докуме<br>Согласие БКИ и Перс. данных:<br><u>1</u> Выбрать<br>Ø 3fa73f34-7538-48f5-9998-83 | тты<br>нты, указанные ниже.<br>Паспорт страница регистрации:<br><u>1 Выбрать</u><br>ПЫ | Паспорт 2-3 страница:    |                                                |

После выбора **«Распечатать документы» -** откроется документ банка для печати<sup>22</sup>.

<sup>&</sup>lt;sup>21</sup> Визуализация данной информации в мобильной версии отличается от компьютерной, для просмотра кликни здесь.

<sup>&</sup>lt;sup>22</sup> Визуализация данной информации в мобильной версии отличается от компьютерной, для просмотра кликни здесь.

На данном этапе, Уполномоченный сотрудник ТО, может выбрать необходимое количество копий для печати!

Важно! Необходимо установить масштаб печати – «по размеру страниц».

После **подписания документов с клиентом**, необходимо **сверить** корректность заполнения документов, **согласно памяткам**<sup>23</sup>, в зависимости от выбранного Банка!

Далее необходимо прикрепить обязательный <sup>24</sup>комплект сканированных<sup>25</sup> документов <sup>26</sup>:

- согласие БКИ и Перс. данные<sup>27</sup>;
- паспорт 2-3 страница;
- паспорт, страница регистрации.

Обращаем внимание, при сканировании документов клиента, необходимо сохранять скан на рабочий тол, в следующем формате: Фамилия, инициалы клиента, наименование документа. Например: Ярченкова К.И., паспорт 2-3 страница. Далее выбрать документ и вложить строго в нужное окно в системе.

Важно, каждый Банк может запросить дополнительные документы, система выведет

| Nevatus<br>torro 15 Marci: dywani<br>Terrets Orivers<br>Planting € ROHM C3005 P ↓<br>Crpanical Rec ↓<br>Scouw 3 ± € Packpath<br>Terrets Communication                                                                                                    |                                                                                          | Constraints of the second second      | Anteria – Jasandreen Handrey<br>Der Herrichten – Jasander Berner Handrey<br>Martin Mitter – Martin Mitter<br>Mitter – Mitter Mitter – Mitter – Mitter<br>Mitter – Mitter – Mitter – Mitter – Mitter<br>Mitter – Mitter – Mitter – Mitter – Mitter<br>Mitter – Mitter – Mitter – Mitter – Mitter<br>Mitter – Mitter – Mitter – Mitter – Mitter<br>Mitter – Mitter – Mitter – Mitter – Mitter – Mitter<br>Mitter – Mitter – Mitter – Mitter – Mitter – Mitter<br>Mitter – Mitter – Mitter – Mitter – Mitter – Mitter<br>Mitter – Mitter – Mitter – Mitter – Mitter – Mitter – Mitter<br>Mitter – Mitter – Mitter – Mitter – Mitter – Mitter – Mitter<br>Mitter – Mitter – Mitter – Mitter – Mitter – Mitter – Mitter<br>Mitter – Mitter – Mit                                                      | ADDRESS<br>TABLES<br>Science<br>ADDRESS<br>Science<br>ADDRESS<br>Science<br>ADDRESS<br>ADDRESS<br>ADDR |
|----------------------------------------------------------------------------------------------------|------------------------------------------------------------------------------------------|----------------------------------------------------------------------------------------------------|----------------------------------------------------------------------------------------------------|----------------------------------------------------------------------------------------------------|
| Dependence in the second of the second of th |                                                                                          | Сонатычни данными автоматизированным и неавтом<br>удостоверяющих личность (в т.ч. колин), номера телех<br>ств. доходая и рассидах, налично/отсутствие, родстви                                                                                                    | пизированныем способаны) можи персональных данных данные доку<br>ронов, эл. почту: адреса; СНИЛС, ИЕН, информации о несте работы,<br>никков и указании степени родства (без указания ФИО родственныхо                                                                                                    | 20/9804708,<br>4, 00/0840-<br>40812 O HO-                                                                                                    |
| аранотите нелинане инстрологи<br>Пеалтать с плакодыно системного<br>диалоговоно системного<br>диалоговоно системного<br>С<br>Заяявка на кредит<br>1-000<br>Корзина<br>С<br>Корзина                                                                                                    | 09479<br><b>Kanisynittop</b><br>Dob12 (194-95)                                           | Result (B) starts 1 - starts 2 - starts 2    | пачита в Лана, пущант и очи, однани в Лановон сто<br>он банко бри горон и колоници, на общани б и банко<br>на банко бри горон и колоници, на общани б и как<br>на общани сторите и обращани б роута и прадота Банка и от<br>осто, плутите на обращани б роута и прадота Банка и от<br>осто притите и обращани б роута и прадота Банка и от<br>осто притите и обращани б роута и прадота Банка и от<br>осто притите и обращани б роута и прадота Банка и от<br>осто притите и обращани б роута и прадота Банка и от<br>осто притите и обращани б роута и прадота Банка и от<br>осто притите и обращани б роута и прадота Банка и от<br>осто притите и обращани б роута и прадота банка и от<br>осто притите и обращани б роута и прадота банка и от<br>осто притите и обращани б роута и прадота банка и от<br>осто притите и обращани б роута и прадота банка и от<br>осто притите и обращани б роута и прадота банка и от<br>осто притите и обращани б роута и прадота банка и от<br>осто притите и обращани обращани обращ<br>Осто обращани обращани обращани обращани обращани обращани обращани обращани обращани обращани обращани обращани                                                                                                    |                                                                                                    |
| ранитичнани и Крали<br>Ранатиз с планцые октонного<br>Ранатиз с планцые октонного<br>Ваяявка на кредит 1-000<br>№ Корзина<br>10.000 Р<br>№ Назад к выбору бынков<br>Подписание договора банки<br>№ Комплект документации<br>Отсканируйте и прилоките документы,                                                                                                    | 09479<br>Калькулятор<br>0-0-12 (ск4-9%)                                                  | Research and the second second sec    | планита в дона, планат о колу (однани в бласово от служ<br>на обласни со служавани и служавани и служав<br>По служавани и служавани и служавани и служавани и служавани и служавани и служавани и служавани и служавани и с<br>По служавани и служавани и служавани и служавани и служавани и служавани и служавани и служавани и служавани и с<br>По служава                                                                           | AAHK"                                                                                                    |
| ансилитети Словодно окстинатот<br>Ператите спланодно окстинатот<br>Ператите спланодно окстинатот<br>Ваяявка на кредит 1-000<br>Корзина<br>10 000 Р<br>• Назад к выбору банков<br>Подписание договора банка<br>Подписание договора банков<br>Отсканируйте и приложите документации<br>Отсканируйте и приложите документации                                                                                                    | 09479                                                                                    | Каралариан и Каралариан и К<br>Каралариан и Каралариан и Каралариан и Каралариан и Каралариан и Каралариан и Каралариан и Каралариан и Каралариан и Каралариан и Каралариан и Каралариан и Каралариан и Каралариан и Каралариан и Каралариан и Каралариан и Каралариан и Каралариан и Каралариан и Каралариан и Каралариан и Каралариан и К                                                                                                    | панили в пани, преднат о начи, социани в толиков и полнови в полнови и<br>начити в пани, преднат о начи, социани в полновити и<br>начити полновити полновити и полновити и полновити и<br>начити полновити и полновити и полновити и полновити и<br>начити полновити и полновити и полновити и<br>начити полновити и полновити и полновити и<br>начити полновити и полновити и полновити и<br>начити полновити и полновити и полновити и<br>начити полновити и полновити и полновити и<br>начити и полновити и полновити и<br>начити и полновити и полновити и<br>начити и полновити и полновити и<br>начити и полновити и полновити и<br>начити и полновити и полновити и полновити и<br>начити и полновити и полновити и<br>начити и полновити и полновити и<br>начити и полновити и полновити и полновити и<br>начити и полновити и полновити и полновити и<br>начити и полновити и полновити и полновити и<br>начити и полновити и полновити и полновити и<br>начити и полновити и полновити и полновити и<br>начити и полновити и полновити и полновити и<br>начити и полновити и полновити и полновити и<br>начити и полновити и полновити и полновити и полновити и<br>начити и полновити и полновити и полновити и полновити и<br>начити и полновити и полновити и полновити и полновити и полнови и<br>начити и полновити и полновити и полнови и<br>начит | AHK"                                                                                                    |
| аранотичение инстроитат<br>Ператить с планодано оксиманото<br>Ператить с планодано оксиманото<br>ВаяяВКа на Кредит 1-0000<br>№ Корзина<br>10 000 Р<br>№ Назад к выбору банков<br>Подписание договора банка<br>Подписание договора банка<br>Поспасие БКИ и Перс. данных:<br>Согласие БКИ и Перс. данных:                                                                                                    | 09479<br>✓ Калькулятор<br>0-0-12 (ск4-9%)<br>а<br>а<br>Паспорт страница репистрации:<br> | Корронации и проблемо и проблемо и проб<br>И проблемо и проблемо и проблемо и проблемо и проблемо и проблемо и проблемо и проблемо и проблемо и проблемо и проблемо и проблемо и проблемо и проблемо и проблемо и проблемо и проблемо и проблемо и проблемо и проблемо и проблемо и | танина влади, предачат о начи, отделяна в бласово и служ<br>начина в обще обще сложа в собщения в служа в собщения обще на<br>обще обще обще сложа в собщения обще собщения обще на<br>начина, портована общения обще собще собщения в на обще<br>обще обще обще собщения обще собще собщения в на обще<br>обще собще собщения общения обще собще собщения в на обще<br>обще собще собщения общения обще собщения в на обще<br>обще собще собщения общения обще собщения в на обще<br>обще собще собщения общения обще собщения в на обще<br>обще собще собщения обще собще собщения в на обще<br>обще собще собще собщения обще собще собщения в на обще<br>обще собще соб                                                             | AAHK"                                                                                                    |

Просмотр документа

÷ A

Закрыть

<sup>&</sup>lt;sup>23</sup> Памятки по подписанию документов печатаются в основном комплекте документов, передавать клиенту их не нужно.

<sup>&</sup>lt;sup>24</sup> В сети Лазурит, прикладывать документы не нужно.

<sup>&</sup>lt;sup>25</sup> Визуализация данной информации в мобильной версии отличается от компьютерной, для просмотра кликни здесь

<sup>&</sup>lt;sup>26</sup> Обращаем внимание, до сохранения документов в системе, вы можете его заменить, удалив загруженный документ (нажав на крестик) и приложить новый документ.

Важно! Если скан согласия был загружен на этапе заполнения анкеты, то изменить данный документ уже будет невозможно.

<sup>&</sup>lt;sup>27</sup> Если на моменте заполнения анкеты вы уже приложили скан согласия БКИ и перс.данных, то более прикладывать его не нужно (изменить ранее прикрепленный файл невозможно).

информацию о необходимости приложения дополнительных документов. После прикладывания документов в систему, необходимо нажать на кнопку «**Сохранить документы**»<sup>28</sup>,

Важно! После нажатие на кнопку «сохранить документы», изменить решение по выбору Банка будет невозможно!

Для подписания документов с клиентом в системе, вам необходимо нажать на кнопку «Подписать договор» (кнопка будет активна после печати документов и сохранении необходимых сканов).

Статус заявки изменится с «Подписание» на «Подписана».

| 30 000 P                        | Калькулятор     0-0-24 (ск7-14%)     0-0-24 (ск7-14%) | Анкета<br>Матвеев Макарий        | (+) Подписание договор<br>ПАО КБ "ВОСТОЧНЫЙ |
|---------------------------------|-------------------------------------------------------|----------------------------------|---------------------------------------------|
| Подписание договора 6           | банка                                                 |                                  |                                             |
| Распечатайте комплект документо | е. Подпишите их с Клиентом по инструкции.             |                                  |                                             |
| 🛱 Распечатать докумен           | нты                                                   |                                  |                                             |
|                                 |                                                       |                                  |                                             |
| Отсканируйте и приложите докуме | иты, указанные ниже.                                  |                                  |                                             |
| Согласие БКИ и Перс. данных:    | Вторая, третья страницы паспорта                      | Страница паспорт гражданина РФ с |                                             |
| Выбрать                         | гражданина РФ:                                        | регистрацией:                    |                                             |
| @ 06c3e7ad-f7c0-4866-8378-8     | Выбрать                                               | Выбрать                          |                                             |
|                                 | @ 98ee294b-6591-424d-b36d-7c                          |                                  |                                             |
|                                 |                                                       |                                  |                                             |
|                                 |                                                       |                                  |                                             |
| П. Поллисать логово             |                                                       |                                  |                                             |
| 🗋 Подписать договој             | p                                                     |                                  |                                             |
| 🗋 Подлисать договор             | p                                                     |                                  |                                             |
| 🗋 Подлисать договор             | p                                                     |                                  |                                             |

### Особенности при подписании документов с Банком Ренессанс.

Необходимо вложить следующие документы из договора:

- Договор скан 1 страницы
- Доверенность
- Заявление на открытие счета
- Страхование жизни (если применимо)
- Копия второго документа СНИЛС (если договор оформляется на сумму более 250 т.р)

| Договор:                     | Доверенность:                | Фото:                                   |
|------------------------------|------------------------------|-----------------------------------------|
| 1 Выбрать                    | 1. Выбрать                   | 1 Выбрать                               |
|                              |                              | @ a010eeaa-b256-4835-b40f-76f           |
| Паспорт РФ, страницы 2 и 3:  | Страхования жизни:           | Паспорт РФ, страница с<br>регистрацией: |
| Выбрать                      | Выбрать                      | 1 Выбрать                               |
|                              |                              |                                         |
| Заявление на открытие счета: | Согласие БКИ и Перс. данных: |                                         |
| 1 Выбрать                    | 🔔 Выбрать                    |                                         |
|                              |                              |                                         |

ируйте и приложите покументы, указан

<sup>&</sup>lt;sup>28</sup> Если документы были прикреплены на этапе подписания договора, то до нажатия кнопки «сохранить документы» их можно заменить.

После нажатия на кнопку **«подписать»**, документы уходят **на ручную проверку в Банк.** Средний срок обработки документов на стороне Банка **10-25 минут. Необходимо ожидать пока банк предоставит ответ.** 

Важно! Нельзя отпускать клиента с товаром без подписания договора в системе!

Если вы допустили ошибки в документах, то банк вернет вам документы на пере подписание. Вам необходимо исправить ошибки в документах и снова приложить их в систему.

Если ошибки отсутствуют, то договор перейдет в статус «Подписан».

Обращаем внимание! Если ошибки были допущены в договоре, например, ФИО, то Банк вернет ошибку «Приложены документы неактуальной версии». Необходимо распечатать новый комплект документов, нажав на кнопку «Распечатать документы», переподписать документы с клиентом и прикрепить их в систему.

После подписания договора, необходимо распечатать Спецификацию, нажав на кнопку «Распечатать спецификацию».<sup>29</sup>

#### ← Назад

#### 🖊 Подписание договора с ООО КБ "РЕНЕССАНС КРЕДИТ"

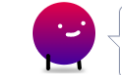

Статус процесса подписания Заполните форму необходимыми данными. Я терпеливо жду завершения.

#### Ошибки в документах:

Договор: ОТСУТСТВУЕТ ПОДПИСЬ КЛИЕНТА

Страхования жизни: ОТСУТСТВУЕТ/НЕВЕРНО УКАЗАНА РАСШИФРОВКА ФИО КЛИЕНТА

**Доверенность:** ОТСУТСТВУЕТ/НЕВЕРНО УКАЗАНА РАСШИФРОВКА ФИО КЛИЕНТА

Заявление на открытие счета: ОТСУТСТВУЕТ ПОДПИСЬ КЛИЕНТА

Распечатайте комплект документов. Подпишите их с Клиентом по инструкции.

🚍 Распечатать документы

<sup>&</sup>lt;sup>29</sup> Спецификация – это документ, в котором отображена информация о товарах, приобретаемых в кредит и их стоимость. А также скидка торговой организации на товар (при рассрочке).

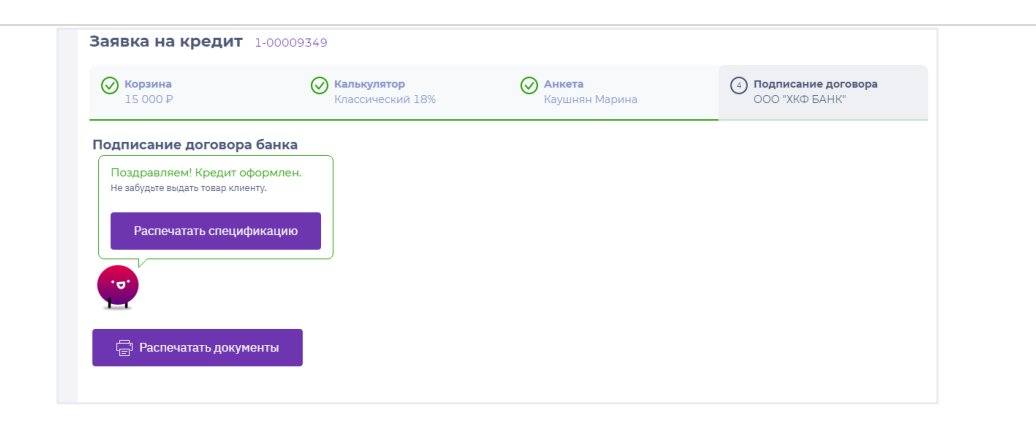

### Обращаем внимание! Количество

спецификаций определяется на уровне системы. Информация о том кому необходимо передать спецификацию, отображена в правом верхнем углу документа.

Виды спецификаций:

- для торговой организации;
- экземпляр клиента;
- в ООО Всегда Да;
- экземпляр Банка.

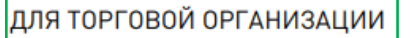

#### По договору потребительского кредитования № 19/1142/00000/102688 от 11.10.2019

- 1. Клиент: Иванов Иван Иванович
- 2. Продукт/Маркетинговая акция: КРЕДИТНАЯ ПОМОЩЬ, срок 3, ПВ 0.00%
- 3. Банк: ПАО КБ "ВОСТОЧНЫЙ"

О товаре/услуге

### Поздравляем, кредит выдан!

### **POS на карту**

На этапе выбора Банка, вы можете увидеть одобрение ХКФБ – **РОЅ на карту.** 

#### 42

**POS на карту** – это одобрение карты «Свобода» для проведения операции на товар.

ВАЖНО! Оформление данного продукта возможно только при наличии карт на TT!

На этапе одобрения, вы увидите **лимит** по карте, который будет доступен клиенту.

Для выбора данного предложения, необходимо нажать «Выбрать Банк», далее «Выбрать предложение» и «Тип подписания (бумажный)».

### Обращаем внимание!

Если на этапе калькулятора вы подключили страхование и/или смс, то данные услуги будут подключены к карте. Отключить доп. услуги в момент оформления карты **невозможно** (отключить ФЗ и смс можно будет только от действующего договора).

После вышеперечисленных действий у вас откроется форма для заполнения информации по карте.

 20 000 Р
 Нет данных
 Нет дан

@ 936dbbc3-a039-4aac-84cc-ac2..

Необходимо указать **номер карты.** После введения номера карты, необходимо нажать **«сохранить номер карты».** 

Обращаем внимание! После сохранения номера карты, изменить его уже будет нельзя.

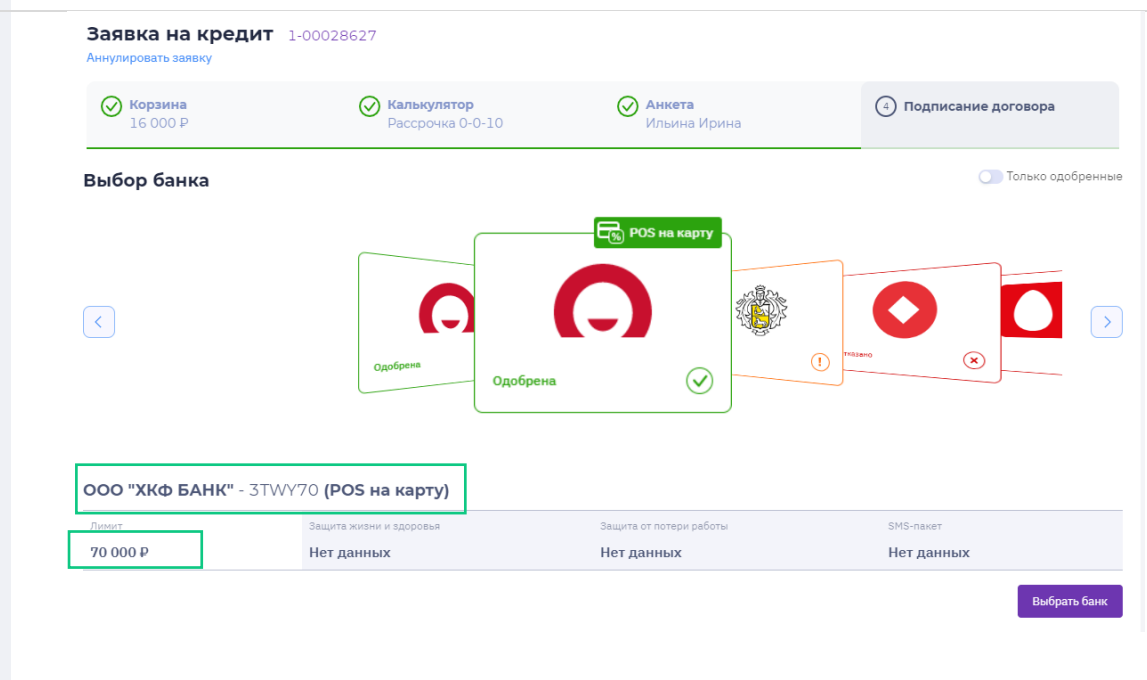

Если вы неверно ввели номер карты, то система подсветит данное поле.

Если **после сохранения номера** карты, карта **не** прошла проверку на стороне **ХКФБ**, то система выдаст ошибку. Необходимо обновить страницу и ввести новый номер карты (при наличии).

Далее нужно указать способ доставки именной карты.

Доступные варианты доставки:

- 1.По адресу адрес регистрации;
- 2.Офис банка выбрать из выпадающего списка.

После этого нажать «Сохранить адрес доставки карты».

Далее, необходимо распечатать комплект документов, подписать их с клиентом.

| 15 500 ₽                                                                                                    | Калькулятор<br>Рассрочка 0-0-10                                                                                                    | Анкета<br>Иванова Ирина | (4) Подписание договора<br>ООО "ХКФ БАНК" |
|----------------------------------------------------------------------------------------------------|----------------------------------------------------------------------------------------------------|-------------------------|-------------------------------------------|
| - <sub>Назад</sub>                                                                                                    | овора с ООО "ХКФ БАНК"                                                                                                    |                         |                                           |
| Необходимо рас<br>для подписания                                                                                                    | есса подписания<br>печатать комплект документов<br>с клиентом.                                                                                                    |                         |                                           |
| Номер карты<br>1111 1111 1111 1111                                                                                                    |                                                                                                    |                         |                                           |
| Сохранить номер карты                                                                                                    |                                                                                                    |                         |                                           |
| Заявка на кредит<br>Аннулировать заявку<br>Корзина                                                                                                    | <ul> <li>1-00028243</li> <li></li></ul>                                                                                                    | 🐼 Анкета                | () Подписание договора                    |
|                                                                                                    |                                                                                                    |                         |                                           |
| Назад<br>Подписание дов<br>                                                                                                    | говора с ООО "ХКФ БАНК"                                                                                                    |                         |                                           |
| Назад Подписание дои Статус про В процессе Бум Статус про В процессе Бум Синка, Вы мо перейти к бума или "Аннулировать                                                                                                    | говора с ООО "ХКФ БАНК"<br>іесса подписания произошла<br>какного подписания произошла<br>какному подписанию договора<br>вать заявку"                                                                      |                         |                                           |
| ← Назад Подписание дол Статус про В процессе Бумочиска. Вы ного перейти к бума или "Аннулировать Аннулировать                                                                                                    | говора с ООО "ХКФ БАНК"<br>цесса подписания произошла<br>какного подписания произошла<br>кете нажать на кнопку "Назад" и<br>ижному подписанию договора<br>вать заявку"                                    |                         |                                           |
| ← Назад Подписание дог Статус про В процессе Бумочность видерати к бума или "Аннулировать Вид доставки По адресу                                                                                                    | говора с ООО "ХКФ БАНК"<br>цесса подписания произошла<br>межноот подписания произошла<br>мете нажать на кнопку "Назад" и<br>ижному подписанию договора<br>зать заявку"                                    |                         | ~                                         |
| <ul> <li>Назад</li> <li>Подписание доп</li> <li>Статус про</li> <li>В процессе Бум<br/>ошибка. Вы мо<br/>перейти к бума<br/>или "Аннулировать</li> <li>Вид доставки</li> <li>По адресу</li> <li>Адрес доставки</li> <li>Адрес регистрац</li> </ul>                                                                | товора с ООО "ХКФ БАНК"<br>цесса подписания<br>макного подписания произошла<br>какному подписанию договора<br>шать заявку"                                                                                |                         | ✓                                         |
| <ul> <li>← Назад</li> <li>Подписание дог</li> <li>Статус про</li> <li>В процесе бум<br/>ошибка. Вы мог<br/>перейти к бума<br/>или "Аннулировать</li> <li>Вид доставки</li> <li>По адресу</li> <li>Адрес доставки</li> <li>Адрес регистрац</li> </ul>                                                              | товора с ООО "ХКФ БАНК"<br>цесса подписания<br>макного подписания прокошла<br>кате нажать на кнопку "Назад" и<br>жному подписанию договора<br>ать заявку"                                                 |                         | ✓                                         |
| <ul> <li>назад</li> <li>Подписание дол</li> <li>Статус про.</li> <li>В процессе Булочиска. Вы мо<br/>ошибка. Вы мо<br/>перейти к бума<br/>или "Аннулировать</li> <li>Вид доставки</li> <li>По адресу</li> <li>Адрес доставки</li> <li>Адрес регистрац</li> <li>Вид доставки</li> <li>В офис</li> </ul>            | говора с ООО "ХКФ БАНК"<br>lecca подписания<br>нажного подписания произошла<br>кжному подписанию договора<br>зать заявку"<br>                                                                             |                         | ✓                                         |
| <ul> <li>Назад</li> <li>Подписание дол</li> <li>Статус про.</li> <li>В процессе Буконности и бука</li> <li>Аннулировать</li> <li>Вид доставки</li> <li>По адресу</li> <li>Адрес доставки</li> <li>Адрес регистрац</li> <li>Вид доставки</li> <li>В офис</li> <li>Офис банка</li> <li>Операционный офис</li> </ul> | говора с ООО "ХКФ БАНК"<br>цесса подписания<br>нажного подписания произошла<br>кете нажать акнопку "Назад" и<br>жному подписанию договора<br>шать заявку"<br>ции<br>ции<br>ис № 78/10, Колпино г., Тазаен | У<br>За ул., д. 3       | <ul> <li>✓</li> <li>✓</li> </ul>          |

Прикрепить сканы паспорта и согласия (если ранее вы его не прикрепляли), сохранить документы и нажать на кнопку подписать договор.

После подписания договора в системе для печати станет доступна спецификация. После этого необходимо создать с клиентом пин-код.

| Паспорт РФ, страницы 2 и 3:                        | Паспорт РФ, страница с регистрацией: | Согласие БКИ и Перс. данных: |
|----------------------------------------------------|--------------------------------------|------------------------------|
| 1. Выбрать                                         | Выбрать                              | 1 Выбрать                    |
| Согласие Ярченкова 18.12.201.2 Сохранить документы |                                      |                              |
|                                                    |                                      |                              |

Важно! После подписания договора и создание пин-кода, необходимо проводить клиента на кассу и провести операцию по спецификации.

Обратите внимание! Сумма транзакции по карте должна соответствовать сумме, которая была внесена в корзину. Если клиент хочет приобрести в магазине еще какие-нибудь товары по карте «Свобода», то их необходимо оплачивать отдельной транзакцией.

### Связанная карта

После подписания договора в системе с ХКФБ, вы можете увидеть предложение по оформлению карты рассрочки «Свобода».

### Важно!

Данное предложение может отображаться только в случае предварительного одобрения карты клиенту.

Для оформления карты, вам необходимо перейти в **ПО UFO.** 

Информация о специальном предложении от банка (предложение карты рассрочка), также будет отображена в окне поиск.

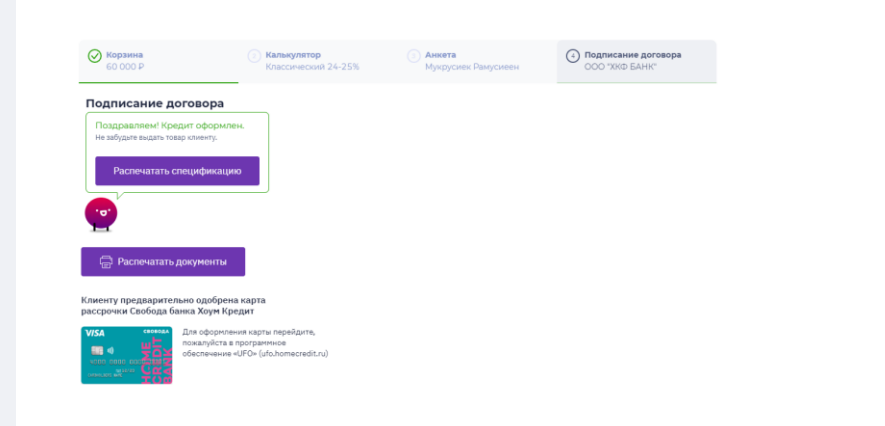

| № заявки     | Статус    | Клиент                     | Дата             | Спец. условия |
|--------------|-----------|----------------------------|------------------|---------------|
| 1-00015714 💙 | Подписана | Самсонов Зигмунд Одобревич | 07.11.2019 12:56 | E.            |
| < 1 >        |           |                            |                  |               |

Предложение по оформлению карты «Совесть».

При оформлении потребительского кредита на товар, в сети «**Эльдорадо**» может отобразиться предложение по оформлению карты «Совесть».

Баннер с предложением отображается на этапе выбора банка, если по всем банкам статус «Отказ/Ошибка» или после подписания договора на товар.

Для перехода к оформлению карты, необходимо кликнуть на кнопку «**Оформить**». Инструкция по оформлению расположена в Базе знаний в разделе «**Карты**».

### Дооформление заявок POS online

Для доооформления заявки клиента POS online, необходимо найти заявку в окне Поиск.

Процесс поиска заявок POS online, аналогичен процессу POS offlaine.

Обращаем внимание! Номер заявки

отправляется клиенту по смс при оформлении online заявки.

Далее необходимо раскрыть заявку и взять ее в работу, нажав на кнопку «Принять заявку».

### Клиенту доступно оформление карты-рассрочки "Совесть"

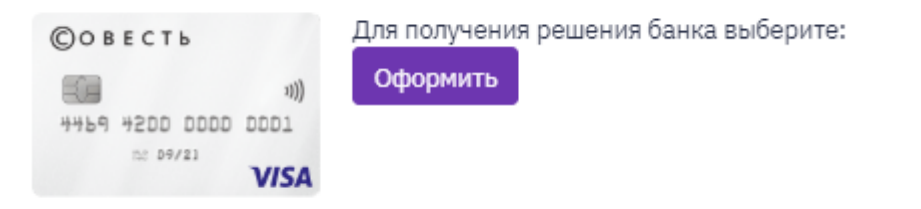

| KS | ~            | Поиск заявок     |                 |                                 |                           |               |
|----|--------------|------------------|-----------------|---------------------------------|---------------------------|---------------|
| Ð  | Заявка ~     | 1-00301290       |                 | Все Мои 🖾 По данной точке       | ∰ 26.03.2020 - 27.03.2020 | 11 Статус ∨   |
| £  | Поиск        | Сформировать акт | сверки          |                                 |                           |               |
| Ē  | База знаний  | № заявки         | Статус          | Клиент                          | Дата                      | Спец. условия |
| 1  | Аккредитация | 1-00301290 ¥     | На рассмотрении | и вццтсхч водэигузфщ ьдаиуикткй | 26.03.2020 14:58          |               |

После этого, необходимо предоставить клиенту условия оформления кредита и выбрать банк, кликнув на кнопку **«выбрать банк».** 

Далее нажать «выбрать предложение» для перехода к подписанию договора или «изменить решение», выбрав соответствующую кнопку.

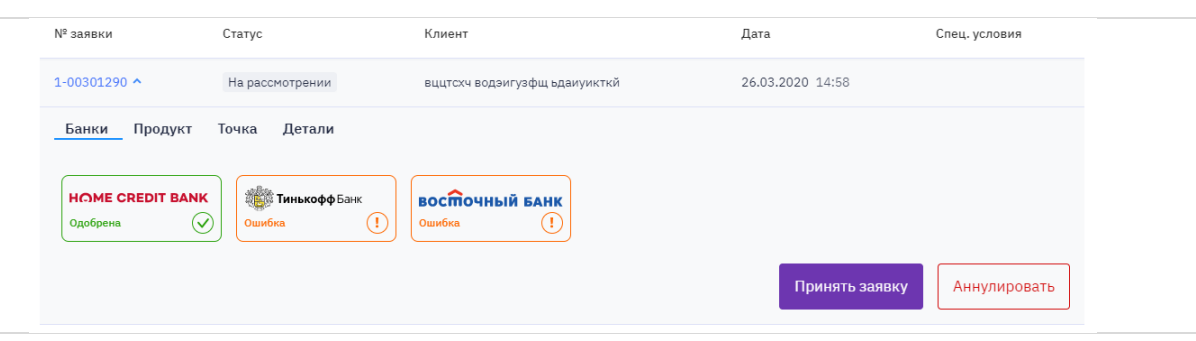

| 5 890 ₽                                                                                  |                                                                             | вццтсхч в                                                                                                    | юдэигузфщ                                                                                                    |                                            |              |
|------------------------------------------------------------------------------------------|-----------------------------------------------------------------------------|----------------------------------------------------------------------------------------------------|----------------------------------------------------------------------------------------------------|--------------------------------------------|--------------|
| ыбор банка                                                                               |                                                                             |                                                                                                    |                                                                                                    | ОТоль                                      | ко одобренн  |
| <                                                                                        |                                                                             | Одобрена                                                                                                    |                                                                                                    |                                            | >            |
| 000 "ХКФ БАНК" -                                                                         | 000ТБ1212                                                                   |                                                                                                    |                                                                                                    |                                            |              |
| Ежемесячный платеж                                                                       | Срок кредита                                                                | Первый взнос                                                                                                    |                                                                                                    | Сумма кредита                              |              |
| аявка на кредит                                                                          | 1-00301290                                                                  |                                                                                                    |                                                                                                    |                                            | Выбрать банк |
| наявка на кредит<br>ниулировать заявку<br>Отразниа<br>5 890 P                            | 1-00301290<br>🦲 Калькулятор                                                 | Анкета<br>вщетом водомузфщ                                                                                                    | Tognikanie goros     OOO 'XK® EAHK'                                                                                                    | φa                                         | Выбрать банк |
| аявка на кредит<br>нулировать завку                                                      | 1-00301290<br>() Калькулятор                                                | Анкета<br>вщитом водзигузфи.                                                                                                    | ООО "ККО БАНК"<br>ООО "ККО БАНК"                                                                                                    | <b>ра</b><br>го одобренные                 | Выбрать банк |
| наявка на кредит<br>мулировать замку<br>С Корзанна<br>5 890 Р<br>ыбор банка              | 1-00301290<br>С Калькулятор<br>Одобрена                                     | <ul> <li>Анкета<br/>видтосч водзигузфиц</li> <li>От страниционального составляется с составляется с с составляется с составляется с сост</li></ul> | О Подписание догово<br>ООО 1000 БАНК<br>Потам<br>Толан<br>ма                                                                                                    | ра<br>но одобранные                        | Выбрать банк |
| Заявка на кредит<br>мнутировать завику<br>хорона<br>коро ранка<br>коро тикф БАНК" - 0000 | 1-00301290<br>С Калькулятор<br>Одобрена<br>ТБ1212                           | <ul> <li>Аннета<br/>вщитом водригузфш</li> <li>От предократитузфи</li> <li>От предократитузфи</li> <li>От предократитузфи</li> </ul>                                                                                                    | ООО УЖИ БАНК"                                                                                                    | <b>гра</b><br>10 одобренные<br><b>&gt;</b> | Выбрать банк |
| Ваявка на кредит<br>нутировать завиху                                                    | 1-00301290<br>Калькулятор<br>Одобрена<br>ТБ1212<br>Срок ордагая.<br>12 мес. | O ALMETTE<br>Βυμποκή Βασρικηγοφικ<br>Ο Ο Ο Ο Ο Ο Ο Ο Ο Ο Ο Ο Ο Ο Ο Ο Ο Ο Ο                                                                                                     | Подписание догово<br>ОСО "XND БАНК"     Топи     Топи | <b>гра</b><br>10 одобранные<br><b>2</b>    | Выбрать банк |

После выбора банка у вас откроется вкладка по дооформлению заявки, необходимо нажать на кнопку **«Дооформить».** 

Далее нужно сфотографировать клиента, нажав на «Фото клиента» и отправить анкету в Банк, кликнув кнопку «Отправить».

Важно! Для ХКФБ и МКК необходимо заполнить следующие поля:

- Вид деятельности, отрасль компании, должность – выбирается из выпадающего списка
- Наименование работодателя
- Дата начала работы на текущем месте
- Рабочий телефон
- Адрес работы программа предложит список ближайших совпадений, необходимо выбрать нужный адрес из выпадающего списка (КЛАДР).Если адрес не распознан, необходимо нажать на кнопку «уточнить адрес» у вас откроется форма для заполнения адреса вручную. После заполнения необходимо нажать «Сохранить».

Обращаем внимание! Если клиент при подаче заявки в поле «Вид деятельности» указал предприниматель, рабочий, государственный служащий, военнослужащий, коммерческий сотрудник, то поля доступны к редактированию, в ином случае поля будут недоступны для внесения изменений.

Дооформленную анкету, нужно отправить в банк, кликнув на кнопку **«Отправить».** 

| Корзина<br>5 890 ₽                                                                                                    | 2 Калькулятор                | Э Анкета<br>вццтохч водэигузфщ                                                      | Подписание договора<br>000 "ХКФ БАНК" |
|----------------------------------------------------------------------------------------------------|------------------------------|-------------------------------------------------------------------------------------|---------------------------------------|
| Назад                                                                                                    |                              |                                                                                     |                                       |
| Іроцесс подписания                                                                                                    |                              |                                                                                     |                                       |
| Дооформить                                                                                                    |                              |                                                                                     |                                       |
| Заявка на кредит                                                                                                    | 1-00301290                   |                                                                                     |                                       |
|                                                                                                    |                              |                                                                                     |                                       |
| Корзина<br>5 890 ₽                                                                                                    | (2) Калькулятор              | вццтсхч водэигузфщ                                                                  | 000 "ХКФ БАНК"                        |
| Корзина<br>5 890 ₽ ОТО КЛИЕНТА                                                                                                    | (2) Калькулятор              | з Анкета<br>вццтсхч водэмгузфщ                                                      | 000 "ХКФ БАНК"                        |
| <b>Корзина</b><br>5 890 Р<br>Рото клиента<br>Фото клиента                                                                                                    | (2) Калькулятор              | з Анкета<br>вццтсхч водэигузфщ                                                      | 000 "XKΦ БАНК"                        |
| <ul> <li>Корзина<br/>5 890 Р</li> <li>Клиента</li> <li>Фото клиента</li> <li>Ведения о трудоустро</li> </ul>                                                                                                    | • Калькулятор                | з Анкета<br>вццтсхч водэигузфщ                                                      | 000 *XKΦ БАНК"                        |
| <ul> <li>Корзина<br/>5 890 Р</li> <li>Кото клиента</li> <li>Фото клиента</li> <li>Ведения о трудоустри<br/>ид деятельности<br/>абочий</li> </ul>                                                                                          | ойстве                       | зу Анкета<br>вццтсхч водэигузфщ                                                     | 000 *XKΦ БАНК"                        |
| Корзина<br>5 890 Р<br>ОТО КЛИЕНТА<br>ФОТО КЛИЕНТА<br>ВЕДЕНИЯ О ТРУДОУСТРИ<br>ид деятельности<br>абочий<br>аименование работодателя                                                                                                    | ойстве                       | отрасль компании                                                                    |                                       |
| Корзина<br>5 890 Р<br>РОТО КЛИЕНТА<br>ФОТО КЛИЕНТА<br>ВЕДЕНИЯ О ТРУДОУСТРИ<br>ид деятельности<br>абочий<br>аименование работодателя<br>IAO "М.ВИДЕО"                                                                                      | ойстве                       | Отрасль компании<br>Другое                                                          |                                       |
| Корзина<br>5 890 Р     Рото клиента     Фото клиента     ведения о трудоустри ид деятельности абочий     аименование работодателя     IAO "М.ВИДЕО"     олжность     велиший кроист                                                       | ойстве                       | Отрасль компании<br>Другое<br>Дата начала работы на текущем месте<br>О<br>В 09 2001 | 000 "XK® БАНК"                        |
| Корзина<br>5 890 Р<br>Тото клиента<br>Фото клиента<br>ведения о трудоустри<br>ид деятельности<br>абочий<br>аименование работодателя<br>IAO "М.ВИДЕО"<br>олжность<br>једущий юрист                                                         | ойстве                       | Отрасль компании<br>Другое<br>Дата начала работы на текущем месте<br>08.09.2001     |                                       |
| Корзина<br>5 890 Р<br>Рото клиента<br>Фото клиента<br>ведения о трудоустри<br>ид деятельности<br>забочий<br>аименование работодателя<br>IAO "М.ВИДЕО"<br>олиность<br>ведущий юрист<br>абочий телефон<br>7 (941) 123-12-31                 | ойстве                       | Отрасль компании<br>Другое<br>Дата начала работы на текущем месте<br>08.09.2001     |                                       |
| Корзина<br>5 890 Р<br>Тото клиента<br>Фото клиента<br>ведения о трудоустри<br>ид деятельности<br>абочий<br>аименование работодателя<br>IAO "М.ВИДЕО"<br>олжность<br>медущий юрист<br>абочий телефон<br>7 (941) 123-12-31<br>адео работы   | ойстве                       | Отрасль компании<br>Другое<br>Дата начала работы на текущем месте<br>08.09.2001     |                                       |
| Корзина<br>5 890 Р Рото клиента Фото клиента Ведения о трудоустри инд деятельности<br>абочий аименование работодателя<br>IAO "М.ВИДЕО" олякность Ведущий юрист абочий телефон 7 (941) 123-12-31 дарес работы Москва, ул Красносельская Ни | ойстве<br>ижн., д 40/12 к 20 | Отрасль компании<br>Другое<br>Дата начала работы на текущем месте<br>08.09.2001     |                                       |
| Корзина<br>5 890 Р      Тото клиента      Фото клиента      Фото клиента      ведения о трудоустри ид деятельности абочий      аименование работодателя                                                                                   | ойстве<br>ижн., д 40/12 к 20 | Отрасль компании<br>Другое<br>Дата начала работы на текущем месте<br>08.09.2001     |                                       |

Далее необходимо прикрепить обязательный комплект документов:

- паспорт 2-3 страница;
- паспорт, страница регистрации.

Обращаем внимание! Согласие БКИ и перс.данных, необходимо распечатать, перейдя на вкладку «Анкета», раскрыть первый блок «Основная информация» и нажать на кнопку «распечатать согласие», подписанное с клиентом согласие необходимо передавать в Банк в составе полного комплекта документов (на текущий момент отсутствует возможность вложения данного скана в систему, в ближайшее время будет реализовано).

Важно, каждый Банк может запросить дополнительные документы, система выведет информацию о необходимости приложения дополнительных документов. После прикладывания документов в систему, необходимо нажать на кнопку «Сохранить документы»,

Для подписания документов с клиентом в системе, вам необходимо нажать на кнопку «Подписать договор» (кнопка будет активна после печати документов и сохранении необходимых сканов).

| Корзина<br>5 890 ₽                                                                                                    |                                                                      | 2 Калькулятор                                                                            | Э Анкета<br>вццтсхч водэигу                     | узфщ                                   | Подписание договор<br>ООО "ХКФ БАНК" |
|----------------------------------------------------------------------------------------------------|----------------------------------------------------------------------|------------------------------------------------------------------------------------------|-------------------------------------------------|----------------------------------------|--------------------------------------|
| - Назад                                                                                                    |                                                                      |                                                                                          |                                                 |                                        |                                      |
| 🔵 Подписание ,                                                                                                    | цоговора с                                                           | 000 "ХКФ БАНК"                                                                           |                                                 |                                        |                                      |
| Статус п                                                                                                    | роцесса подг                                                         | писания                                                                                  |                                                 |                                        |                                      |
| Необходим<br>для подпис                                                                                                    | о распечатать ко<br>ания с клиентом.                                 | мплект документов                                                                        |                                                 |                                        |                                      |
|                                                                                                    |                                                                      |                                                                                          |                                                 |                                        |                                      |
|                                                                                                    |                                                                      |                                                                                          |                                                 |                                        |                                      |
|                                                                                                    |                                                                      |                                                                                          |                                                 |                                        |                                      |
| аспечатайте комплект док                                                                                                    | ментов. Подпиш                                                       | ите их с Клиентом по инструкци:                                                          | 1.                                              |                                        |                                      |
| аспечатайте комплект док                                                                                                    | ментов. Подпиш                                                       | ите их с Клиентом по инструкци                                                           | ι.                                              |                                        |                                      |
| аспечатайте комплект док<br>() Распечатать до                                                                                        | ментов. Подпиш<br>кументы                                            | ите их с Клиентом по инструкции                                                          | ι.                                              |                                        |                                      |
| аспечатайте комплект док                                                                                                    | ментов. Подпиш<br><b>кументы</b>                                     | ите их с Клиентом по инструкция                                                          | t.                                              |                                        |                                      |
| аспечатайте комплект док<br>Распечатать до<br>тсканируйте и приложите ,                                                              | ментов. Подпиш<br><b>кументы</b><br>цокументы, указа                 | ите их с Клиентом по инструкции<br>иные ниже.                                            | t.                                              |                                        |                                      |
| аспечатайте комплект доку                                                                                                    | ментов. Подпиш<br><b>кументы</b><br>цокументы, указа                 | ите их с Клиентом по инструкции<br>иные ниже.                                            | t.                                              |                                        |                                      |
| аспечатайте комплект доку<br>Распечатать до<br>тсканируйте и приложите ,<br>Паспорт РФ, страница с рег                               | ментов. Подпиш<br>кументы<br>цокументы, указа<br>истрацией:          | ите их с Клиентом по инструкции<br>иные ниже.<br>Паспорт РФ, страницы 2 и 3:             | Согласие БКИ и Пер                              | с.данных:                              |                                      |
| аспечатайте комплект доку<br>Распечатать до<br>тсканируйте и приложите ,<br>Паспорт РФ, страница с рег<br><u></u> Выбрать            | ментов. Подпиш<br>кументы<br>цокументы, указа<br>кстрацией:          | ите их с Клиентом по инструкции<br>иные ниже.<br>Паспорт РФ, страницы 2 и 3:<br>Выбрать  | Согласие БКИ и Пер                              | с. данных:<br>ыбрать                   |                                      |
| аспечатайте комплект доку<br>Распечатать до<br>тсканируйте и приложите,<br>Паспорт РФ, страница с рег<br>Выбрать                     | ментов. Подпиш<br>кументы<br>цокументы, указа<br>истрацией:          | ите их с Клиентом по инструкции<br>иные ниже.<br>Паспорт РФ, страницы 2 и 3:<br>         | согласие БКИ и Пер                              | с. данных:<br>ыбрать                   |                                      |
| аспечатайте комплект доку<br>Распечатать до<br>тсканируйте и приложите ,<br>Паспорт РФ, страница с рег<br>Выбрать                    | ментов. Подпиш<br>кументы<br>цокументы, указа<br>истрацией:          | ите их с Клиентом по инструкции<br>иные ниже.<br>Паспорт РФ, страницы 2 и 3:<br>Выбрать  | согласие БКИ и Пер<br>в<br>€ 5cfd09d5-dd08      | с. данных:<br>ыбрать<br>3-4ecb-be4a-18 |                                      |
| аспечатайте комплект доку<br>Распечатать до<br>тсканируйте и приложите ,<br>Паспорт РФ, страница с рег<br>Выбрать                    | ментов. Подлиш<br>кументы<br>цокументы, указа<br>истрацией:          | ите их с Клиентом по инструкции<br>иные ниже.<br>Паспорт РФ, страницы 2 и 3:<br>         | согласие БКИ и Пер<br>© 5cfd09d5-dd08           | с. данных:<br>ыбрать<br>3-4ecb-be4a-18 |                                      |
| аспечатайте комплект доку<br>Распечатать до<br>тсканируйте и приложите,<br>Паспорт РФ, страница с рег<br>Выбрать<br>Сохранить докуп  | ментов. Подлиш<br>кументы<br>цокументы, указа<br>истрацией:<br>кенты | ите их с Клиентом по инструкции<br>інные ниже.<br>Паспорт РФ, страницы 2 и 3:<br>Выбрать | согласие БКИ и Пер<br>в<br>в<br>Бcfd09d5-dd08   | с. данных:<br>ыбрать<br>3-4ecb-be4a-18 |                                      |
| аспечатайте комплект доку<br>Распечатать до<br>тсканируйте и приложите,<br>Паспорт РФ, страница с рег<br>Выбрать<br>Сохранить докуг  | ментов. Подлиш<br>кументы<br>цокументы, указа<br>кстрацией:<br>кенты | ите их с Клиентом по инструкции<br>інные ниже.<br>Паспорт РФ, страницы 2 и 3:<br>Выбрать | Согласие БКИ и Пер<br>В<br>                     | с. данных:<br>ыбрать<br>3-4ecb-be4a-18 |                                      |
| аспечатайте комплект доку<br>Распечатать до<br>тсканируйте и приложите ,<br>Паспорт РФ, страница с рег<br>Выбрать<br>Сохранить докун | ментов. Подлиш<br>кументы<br>цокументы, указа<br>кстрацией:<br>менты | ите их с Клиентом по инструкции<br>інные ниже.<br>Паспорт РФ, страницы 2 и 3:<br>Выбрать | Согласие БКИ и Пер<br>в<br>в<br>@ 5cfd09d5-dd08 | с. данных:<br>ыбрать<br>3-4ecb-be4a-18 |                                      |

После подписания договора, необходимо распечатать Спецификацию, нажав на кнопку «Распечатать спецификацию».

| <b>Корзина</b><br>5 890 Р                                        | 2 Калькулятор | Э Анкета<br>вццтсхч водэигузфщ | Подписание договора<br>ООО "ХКФ БАНК" |
|------------------------------------------------------------------|---------------|--------------------------------|---------------------------------------|
| одписание договора                                               |               |                                |                                       |
| Поздравляем! Кредит оформли<br>le забудьте выдать товар клиенту. | ен.           |                                |                                       |
| Распецатать спецификаци                                          |               |                                |                                       |
| Гаспечатать спецификаци                                          |               |                                |                                       |
| <b>o</b> .                                                       |               |                                |                                       |
|                                                                  |               |                                |                                       |

### Аннулирование заявки

Аннулирование заявки до подписания договора.

Для аннулирования заявки, необходимо найти заявку в окне «Поиск» и нажать на кнопку **«Аннулировать».** 

Важно! Если клиент передумал брать кредит, обязательно производим аннулирование заявки (в любом статусе до подписания)! 1-00009324 ^ 30.08.2019 15:10 На рассмотрении Каушнян Екатерина Ивановна Банки Продукт Точка Детали • МТС БАНК тинькофф восточный банк Credit 🚫 EuropeBank Предварительно одобрено  $\oslash$ (!) () (!) Ошибка Ошибка Ошибка Выбрать банк Аннулировать

Далее необходимо подтвердить аннулирование, нажав на кнопку **«Да, аннулировать».** 

Заявка будет завершена в системе и во всех банках.

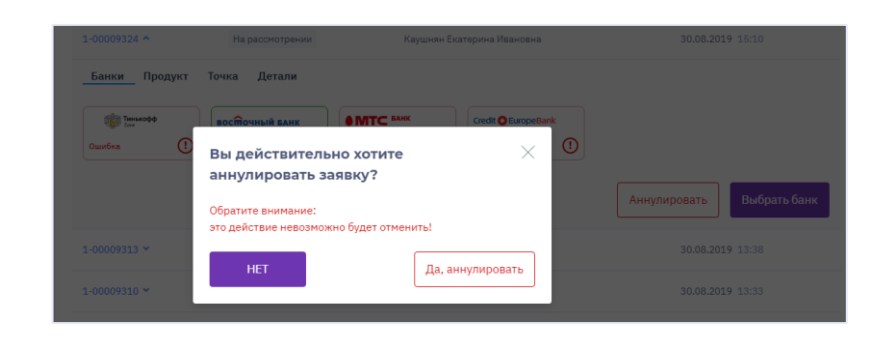

случае ошибочно авторизованного договора) по банкам <u>Тинькофф, Восточный экспресс Банк,</u> <u>МТС, Кредит Европа Банк, Почта Банк.</u>

Для аннулирования заявки, необходимо найти заявку в окне «Поиск» и нажать на кнопку «Аннулировать».

Далее необходимо подтвердить аннулирование, нажав на кнопку **«Да, аннулировать».** 

Обращаем внимание, что аннулировать заявку может только сотрудник, который ее оформлял. В ином случае, кнопка «Аннулировать» будет недоступна.

После этого у вас откроется окно для печати документов, необходимо нажать на кнопку «распечатайте документы»<sup>30</sup>.

Заполните документы, распечатайте<sup>31</sup> и приложите сканы<sup>32</sup> в систему. После этого станет активна кнопка «**Аннулировать**», нажмите на нее и статус заявки в системе изменится с «подписана» на «аннулирована».

**Важно!** Кнопка с документами может отсутствовать, в случаях автоматической отмены на уровне системы, в данном случае система

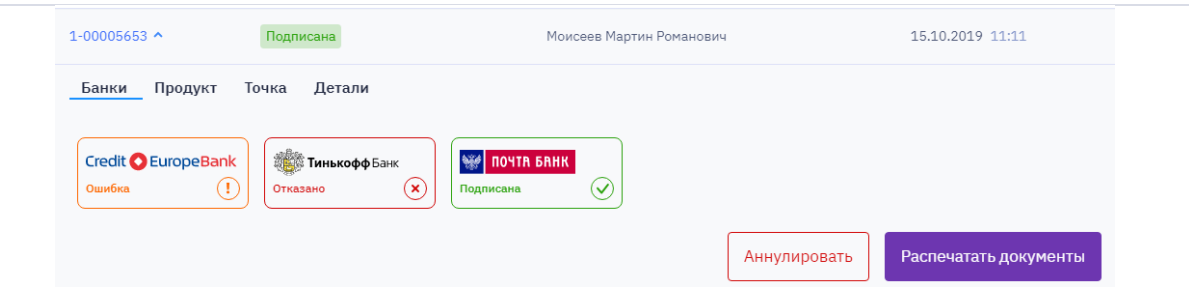

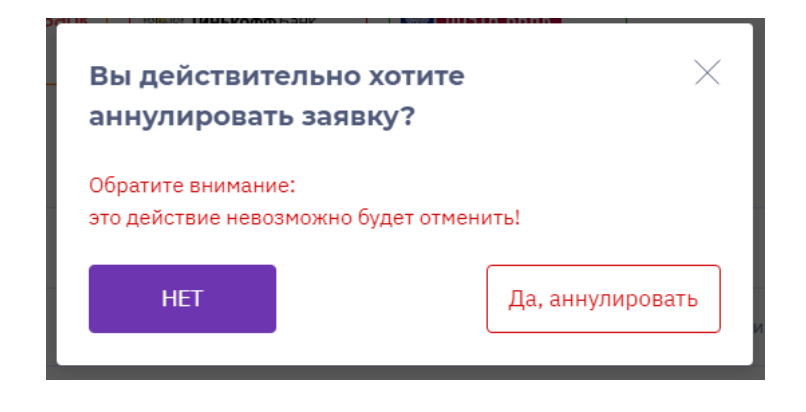

<sup>&</sup>lt;sup>30</sup> Визуализация данной информации в мобильной версии отличается от компьютерной, для просмотра кликни здесь.

<sup>&</sup>lt;sup>31</sup> Визуализация данной информации в мобильной версии отличается от компьютерной, для просмотра кликни здесь.

<sup>&</sup>lt;sup>32</sup> Визуализация данной информации в мобильной версии отличается от компьютерной, для просмотра кликни здесь.

вас проинформирует, что заявка аннулирована.

#### Заявка на кредит 1-00015444

#### Аннулирование заявки

Распечатайте и подпишите документы на аннулирование

📄 Распечатайте документы

Отсканируйте подписанные документы, приложите их и нажмите «Аннулировать» для отправки информации в Банк.

| Служебная записка     |
|-----------------------|
| 1 Выбрать и загрузить |
|                       |
| Аннулировать          |
|                       |

| Аннулирование заявки после подписания (в<br>случае ошибочно авторизованного договора) по<br>ХКФБ проходит в стандартном режиме (через<br>servicedesk.homecredit). Если аннулирование<br>делает агент/продавец, то необходимо<br>обратиться к своему МРБ. | Аннулирование заявки<br>Аннулирование данного договора осуществляется согласно действующему процессу через servicedesk.homecredit.ru. Шаблон № 08.07.02. Если вы агент или продавец,<br>то напишите МРБ                                                                                                    |
|----------------------------------------------------------------------------------------------------|----------------------------------------------------------------------------------------------------|
| Аннулирование заявки после подписания<br>МКК.                                                                                                    | КД в статусе «Подписан»:<br>Необходимо заполнить заявление по МКК и направить скан копию на адрес:<br>Авторизация Author.Moscow@homecredit.ru, тема письма: «аннулирование КД<br>№».<br>КД в статусе «Действующий»:<br>Необходимо заполнить заявление по МКК и направить скан копию на адрес: Список<br>рассылки операционное сопровождение МФО sp_op_mfo@homecredit.ru, тема<br>письма: «аннулирование КД в статусе действующий №».<br>Важно! В заявлении должны быть обязательно заполнены отметки Торговой<br>организации, что Клиент не получил Товар, приобретаемый за счет займа.<br>Если бланк по аннулированию МКК отсутствует, то необходимо обратиться в чат<br>поддержки. |
| Аннулирование заявки после подписания<br>Ренессанс, БРС, ОТП.                                                                                                    | Необходимо обратиться в чат поддержки, они сориентируют о дальнейших действиях.                                                                                                    |

### Акт сверки

Для формирования акта сверки, необходимо зайти в окно поиск, далее нажать на кнопку «**сформировать акт сверки**». Выбрать дату, за которую необходим данный документ, и нажать «скачать акт сверки».

Распечатать его и передать в ТО.

Акт сверки можно выгрузить за **любой** день по выданным кредитам.

| Сфо<br>В<br>б | орми<br>ыбе<br>уде | рова<br>ерит<br>т сф | ть акт<br>ге да<br>юрм | т свер<br>ату, :<br>ииро | жи<br>за ко<br>ван | отор<br>акт | рую  |
|---------------|--------------------|----------------------|------------------------|--------------------------|--------------------|-------------|------|
|               | ~ ~                |                      | ок                     | т. 20                    | 019                |             | >    |
|               | пн                 | вт                   | ср                     | чт                       | пт                 | сб          | вс   |
|               | 30                 | 1                    | 2                      | 3                        | 4                  | 5           | 6    |
|               | 7                  | 8                    | 9                      | 10                       | 11                 | 12          | 13   |
|               | 14                 | 15                   | 16                     | 17                       | 18                 | 19          | 20   |
|               | 21                 | 22                   | 23                     | 24                       | 25                 | 26          | 27   |
|               | 28                 | 29                   |                        | 31                       | 1                  | 2           | 3    |
|               | 4                  | 5                    | 6                      | 7                        | 8                  | 9           | 10   |
|               |                    |                      |                        | Сегод                    | ня                 |             |      |
|               |                    |                      |                        | Скач                     | нать а             | акт се      | ерки |

### Аккредитация

Для проверки аккредитации ТТ и Пользователя, а также изменения ваших персональных данных, необходимо зайти в раздел «Аккредитация», расположенный в основном меню системы.

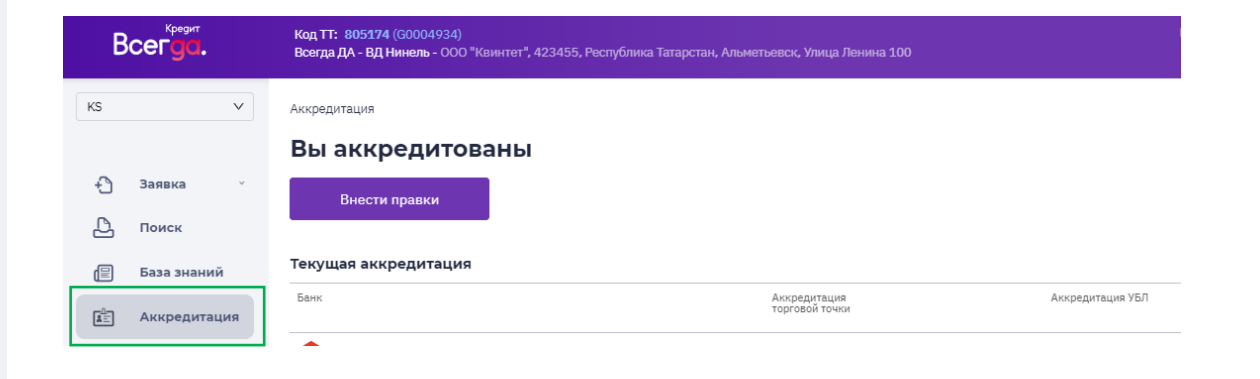

В столбце «Банк» - указано наименование Банка партнера, который осуществляет кредитование на данной TT.

В столбце «Аккредитация торговой точки» -

отображена информация о статусе «Аккредитации» ТТ в каждом банке партнере.

В столбце «**Аккредитация УБЛ**» отображена информация о статусе аккредитации сотрудника.

При изменении ваших персональных данных, вам необходимо нажать на кнопку **«внести правки»/«перейти к анкете».** 

В первом блоке «**паспортные данные**» вы можете изменить все данные, кроме ИО, внеся соответствующие корректировки.

| Банк                                                                    |                             | Аккредитация<br>торговой точки | Аккредитация У |
|-------------------------------------------------------------------------|-----------------------------|--------------------------------|----------------|
| пао кб "восточный"                                                      |                             | 🕢 Аккредитован                 | 🕢 Аккредит     |
| <b>()</b> 000 "XKФ БАНК"                                                |                             | 🕢 Аккредитован                 | 🕢 Аккредит     |
| -Жи- МКК "КУПИ НЕ КОПИ" (ООО)                                           |                             | 🕢 Аккредитован                 | 🕢 Аккредит     |
|                                                                         |                             |                                |                |
| Аккредитация                                                            |                             |                                |                |
| Вы аккредитованы                                                        |                             |                                |                |
| Внести правки                                                           |                             |                                |                |
|                                                                         |                             |                                |                |
| Аккредитация/Заявка на аккредитацию                                     |                             |                                |                |
| Заявка на аккредитацию                                                  |                             |                                |                |
| Паспортные данные                                                       |                             |                                |                |
| ФИО<br>Ярченкова Ксения Ивановна                                        |                             |                                |                |
|                                                                         |                             |                                |                |
| Новая Фамилия                                                           | Пол: О Женский 🔿 Мужской    |                                |                |
| Не менялась                                                             |                             |                                |                |
| Серия и номер паспорта<br>1111 111111                                   | Дата рождения<br>04.04.1989 |                                |                |
|                                                                         |                             |                                |                |
| Место рождения                                                          |                             |                                |                |
| Дата выдачи                                                             | Kon nonpostorouwa           | 0                              |                |
| 12.08.2013                                                              | Подподразделения            | _                              |                |
| Кем выдан                                                               |                             |                                |                |
|                                                                         |                             |                                |                |
| Ранее выданный паспорт                                                  | снилс                       |                                |                |
|                                                                         |                             |                                |                |
| Нет ранее выданного паспорта                                            |                             |                                |                |
| Нет ранее выданного паспорта<br>Адрес регистрации                       |                             | ۹                              |                |
| ☐ Нет ранее выданного паспорта           Адрес регистрации              |                             | ۹.                             |                |
| □ Нет ранее выданного паспорта<br>Адрес регистрации<br>Адрес проживания |                             | ٩                              |                |

Далее необходимо заполнить дополнительные сведения (если применимо).

Важно! В данном окне номер мобильного

телефона изменить нельзя. Для изменения номера телефона, вам необходимо обратиться к вашему менеджеру, на следующий рабочий день данные автоматически мигрируют в программу.

После изменения данных в анкете, нужно приложить подтверждающие документы, такие как:

- Паспорт разворот с фотографией;
- Паспорт все страницы с пропиской;
- Паспорт страница 19;
- Снилс только лицевая сторона.

И нажать на кнопку «Отправить анкету».

Обращаем внимание! Если какие-то обязательные поля будут не заполнены/некорректно заполнены, система подсветит данное поле для исправления.

Если при отправке заявки отобразится ошибка, то анкета отправлена не будет. Если ошибки не отображаются, то анкета отправлена в Банки партнеры, необходимо ожидать аккредитацию от Банков.

Важно! Не нужно несколько раз отправлять анкету, она автоматически уходит в Банк!

### Чат поддержки

При возникновении любых вопросов по работе в системе и по Банкам партнерам, для вас доступен **чат<sup>33</sup>**, расположенный в программе.

| Дополнительные сведения                                    |   |                       |
|------------------------------------------------------------|---|-----------------------|
| Мобильный телефон                                          | 1 | Гелефон отдела кадров |
| Іля смены номера телефона обратитесь к своему руководителю |   |                       |
| Пата почема на работу                                      |   |                       |

### Приложите документы

Размер файла не должен превышать 1.5 Мб

Отправить анкету

| Выбрать и загрузить             |
|---------------------------------|
| СНИЛС<br>Только лицевая сторона |
| Выбрать и загрузить             |
|                                 |

<sup>&</sup>lt;sup>33</sup> Визуализация данной информации в мобильной версии отличается от компьютерной, для просмотра кликни здесь.

Чат расположен в правом нижнем углу системы.

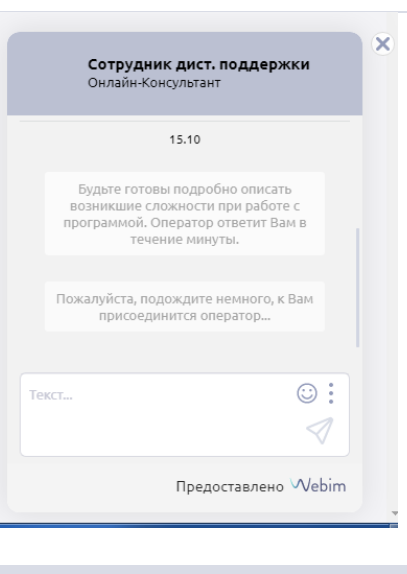

### База знаний

Мы создали раздел "База знаний".

Теперь ты можешь смотреть всю необходимую информацию для консультирования клиентов в программе.

При изменениях в системе, мы будем тебя информировать о том, что необходимо зайти в данный раздел.

### Новости.

При входе, ты увидишь всплывающее окно (если применимо), нажав "подробнее", ты сможешь посмотреть новость или закрыть его (нажав крестик).

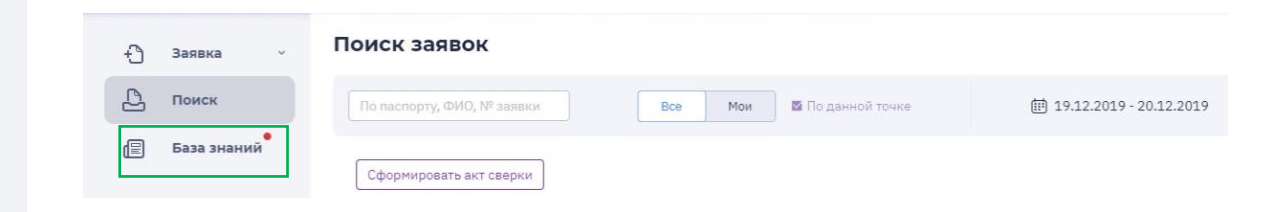

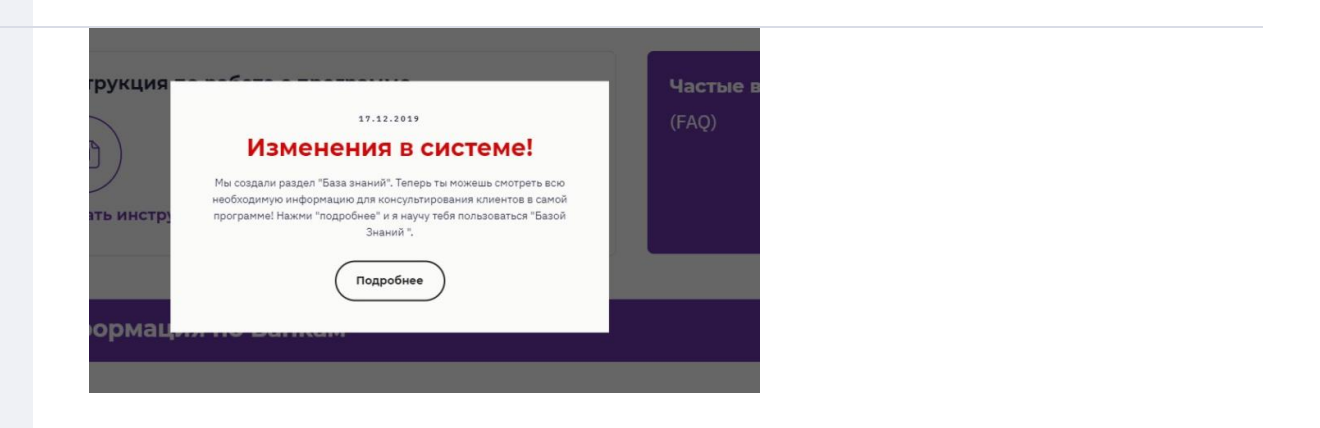

Для возврата в базу знаний, необходимо кликнуть на меню вверху страницы.

Внизу страницы, ты сможешь просмотреть, актуальные новости по работе в программе и при необходимости провалится в нее для прочтения детальной информации. База знаний / Важная информация

### Всегда. Да

17.12.2019

#### Круглик приветствует тебя!

Где и какую информацию можно посмотреть в разделе "База Знаний":

1.При изменениях в системе, мы будем тебя информировать о том, что необходимо зайти в данный раздел, при входе ты увидишь всплывающее окно, нажав "подробнее", ты сможешь просмотреть данную новость. Для возврата в базу знаний, необходимо кликнуть на меню вверху страницы.

- нажав подроонее, ты сможешь просмотреть данную новость. дл
   2.На стартовой странице отображена Инструкция в pdf формате.
- 3.Видео по работе в программе.
- 4.Блок частые вопросы в данном блоке расположены основные вопросы и ответы, которые вы задаете в чате программы, а также
- информация(расшифровка) по банковским ошибкам, возникающим после подачи заявки.
- 5.Все банки партнеры. Провалившись в любой банк, вы сможете увидеть следующую информацию:
- Номер горячей линии
- Сайт банка при нажатии на ссылку, вы передете в раздел отделений и банкоматов
- Памятка по подписанию
- Памятка по погашению кредита
- Общая информация о банке ЧДП, ПДП, штрафная политика
- Информация о доступных дополнительных услугах(смс-информирование и страхование)
- 6.Информация о Всегда Да перейдя в данный блок, вы увидите информацию о дополнительных продуктах Всегда Да.

 Энизу страницы отображены все актуальные новости, которые информируют вас о последних изменениях в системе (при необходимости можно зайти в каждую новость).

### Важная информация

#### 11.12.2019 18:00

#### Круглик приветствует тебя!

Мы создали раздел "База знаний". Теперь ты можешь смотреть всю необходимую информацию для консультирования клиентов в самом ПО! Нажми на меня и я научу тебя пользоваться "Базой Знаний ".

На стартовой странице отображена Инструкция, видео и блок «частые вопросы».

#### База знаний

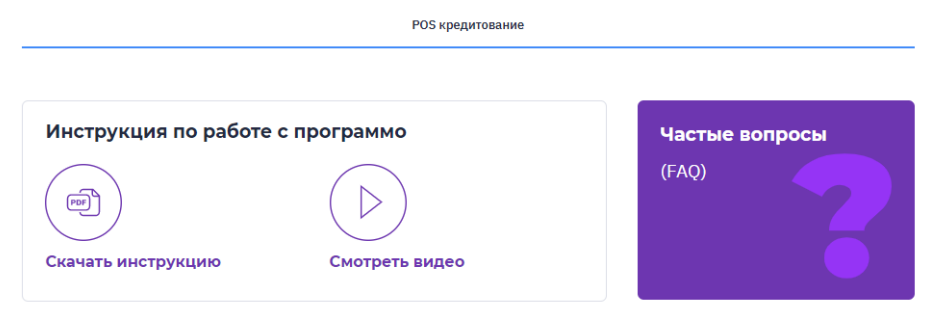

увидите основные вопросы и ответы, которые вы задаете в чате программы, а также информация (расшифровка) по банковским ошибкам, возникающим на этапе решения.

#### База знаний / Вопросы и ответы

| Частые вопросы                                                                                                    |   |
|----------------------------------------------------------------------------------------------------|---|
| le получается зайти в программу, что делать?                                                                                                    | - |
| lpи входе в систему, программа выдала ошибку «клиент с номером xxx не найден», что делать?                                                                                                    | - |
| е получается создать пароль в систему, что делать?                                                                                                    | > |
| іеобходимо создать пароль, который соответствует следующим критериям:<br>кол-во символов от 8 — до 16;<br>обязательное присутствие заглаваной и строчной буквы на латинском языке;<br>должен содержать цифоы. |   |

### Расшифровка Банковских ошибок

| Отображение ошибок по банкам                                                                                                    | Комментарий и действия пользователя                                                                                                    |
|----------------------------------------------------------------------------------------------------|----------------------------------------------------------------------------------------------------|
| Технический отказ : Банк не ответил по заявке в<br>установленный срок.                                                                          | Заявка ушла на ручное рассмотрение в Банке. Банк не ответил по заявке в<br>установленный срок. Ручное рассмотрение может происходитьо 20-30 минут (в<br>зависимости от Банка). Оформление данной заявки невозможно. |
| Возраст клиента не соответствует требованиям по<br>дополнительной услуге Страхования на случай потери<br>работы.                                | Банк не может оформить договор клиенту с услугой страхования, если у вас<br>отказы по всем банкам, то вы можете подать новую заявку без страховки, при<br>этом аннулировав прежнюю заявку.                          |
| Технический отказ - выдача невозможна.                                                                                                    | В банке, где отбивается такая ошибка, оформить кредит невозможно. Ошибка<br>отбивается, например, в случаях, если на стороне банка ведутся работы и они не<br>могут сейчас оформить кредит.                         |
| Отказ: Данные паспорта недействительны в соответствии<br>с данными ФМС России. Выдача кредита невозможна по<br>всем банкам. Аннулируйте заявку. | Паспорт клиента недействителен , выдача невозможна. Необходимо<br>аннулировать заявку.                                                                                                    |

На стартовой странице расположены все банкипартнеры. Провалившись в любой банк, вы сможете увидеть следующую информацию:

- Номер горячей линии
- Сайт банка при нажатии на ссылку, вы перейдете в раздел отделений и банкоматов;
- Памятка по подписанию;
- Памятка по погашению кредита;
- Общая информация о банке ЧДП, ПДП, штрафная политика;
- Информация о доступных дополнительных

услугах (смс-информирование и страхование).

А также информация о Всегда Да - перейдя в данный блок, вы увидите информацию о дополнительных продуктах Всегда Да и процесс Возврата товара.

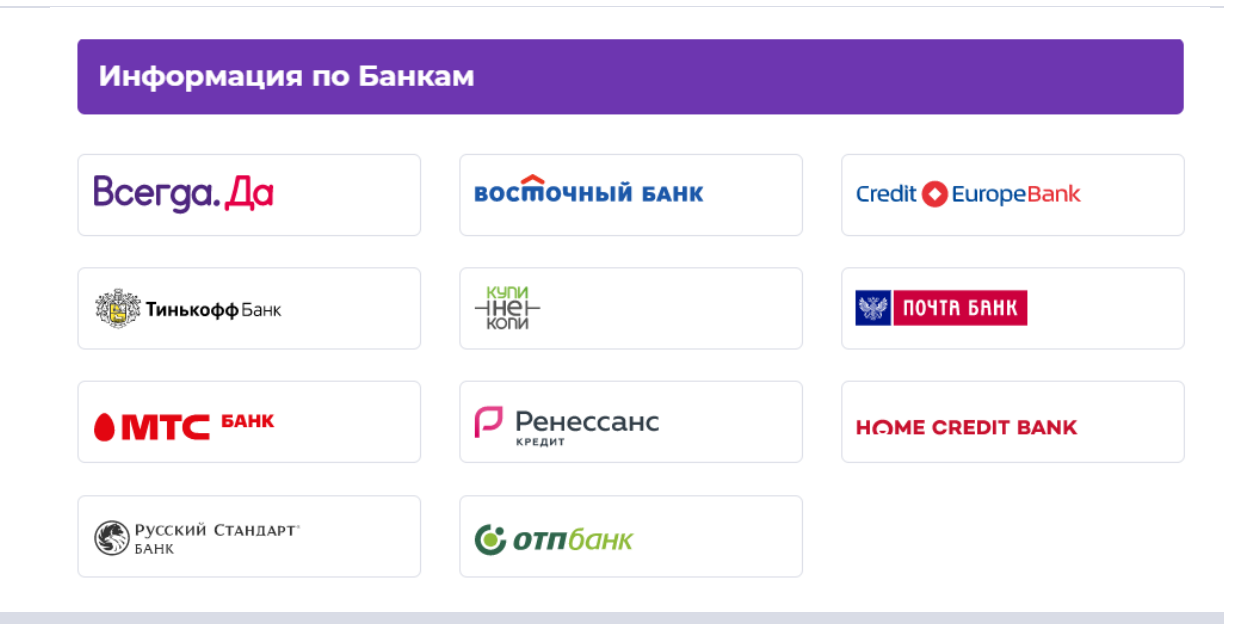

21:10

G

П

### Особенности отображения программы в мобильной версии

Для создания ярлыка программы на рабочем столе телефона, необходимо зайти в браузер, ввести в адресную строку loan.vsegda-da.com. После этого необходимо авторизоваться.

Далее зайти в настройки браузера, в открывшемся меню выбрать «Добавить на главный экран» или «Создать ярлык» (зависит от телефона).

|                                                                                                    | MegsFon<br>Tele2                             | s 💷 21: |
|----------------------------------------------------------------------------------------------------|----------------------------------------------|---------|
| - Kon TT: # 900023                                                                                   |                                              | ) (     |
| Ритейл 2 2019 new Код убл: 222222 КЯ                                                                 | Новая вкладка<br>Ритейла                     |         |
| По паспорту, ФИО, № заявки                                                                           | Новая вкладка инкогн                         | ито     |
| Все Мои 🖾 По данной точке                                                                            | Все                                          |         |
| []] 04.06.2020 - 05.06.2020                                                                          | Недавние вкладки                             |         |
| 11 CTATVCY                                                                                           | 04.06.20 История                             |         |
|                                                                                                    | 11 Статус Скачанные файлы                    |         |
| Сформировать акт сверки                                                                              | Сформи Перевести                             |         |
|                                                                                                    | Поделиться                                   |         |
| Заявки на найдены                                                                                    | Найти на странице                            |         |
| По указанным параметрам не удалось<br>найти ни одной заявки. Попробуйте<br>изменить параметры поиска | Заявки на главный з<br>По указан<br>найти ни | экран   |
|                                                                                                    | изменить Версия для ПК                       |         |
|                                                                                                    | Un arres a Murre                             |         |
|                                                                                                    | Сэкономлено: 30 с 5 мая                      | MБ      |
|                                                                                                    |                                              |         |

В открывшемся окне кликнуть «Добавить». На рабочий стол установится ярлык программы. При необходимости зайти в систему, вы можете кликнуть на установленный ярлык.

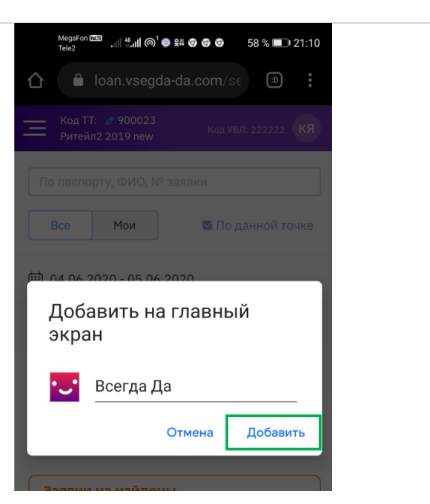

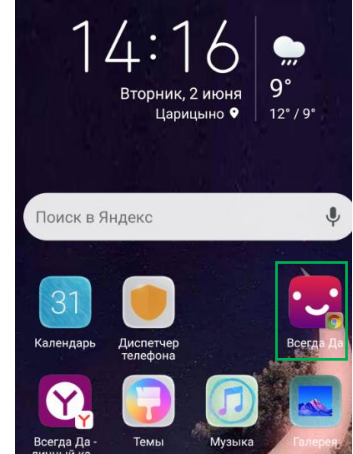

Информация о доступных действиях по заявке, в окне «Поиск», отображается внизу раскрытого блока, после решения банков.

| № Заявки 1-00494504              |             | ~          |
|----------------------------------|-------------|------------|
| Герасимова Таисия 3              | Захаровна   |            |
| Статус                           | Решение пол | учено      |
| Дата                             | 28.05.2020  | 10:58      |
| Банки Продукт                    | Точка       | Детали     |
| НОМЕ СКЕДІТ ВАЛК<br>Одобрена     |             | $\odot$    |
| • МТС БАНК<br>Отказано           |             | *          |
| Копи<br>НЕР-<br>Копи<br>Одобрена |             | $\bigcirc$ |
| Аннулировать                     | Выбрать б   | іанк       |

Для создания **заявки**, необходимо кликнуть меню в левом верхнем углу, далее выбрать «Pos Кредит».

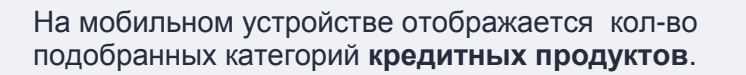

Для просмотра всех продуктов необходимо пролистать **вправо.** 

Далее необходимо выбрать подходящие условия из списка и нажать на кнопку **«Выбрать предложение»**.

**Обращаем внимание**! Просмотр детальной информацию по предварительному расчету (по каждому Банку) в мобильной версии отсутствует.

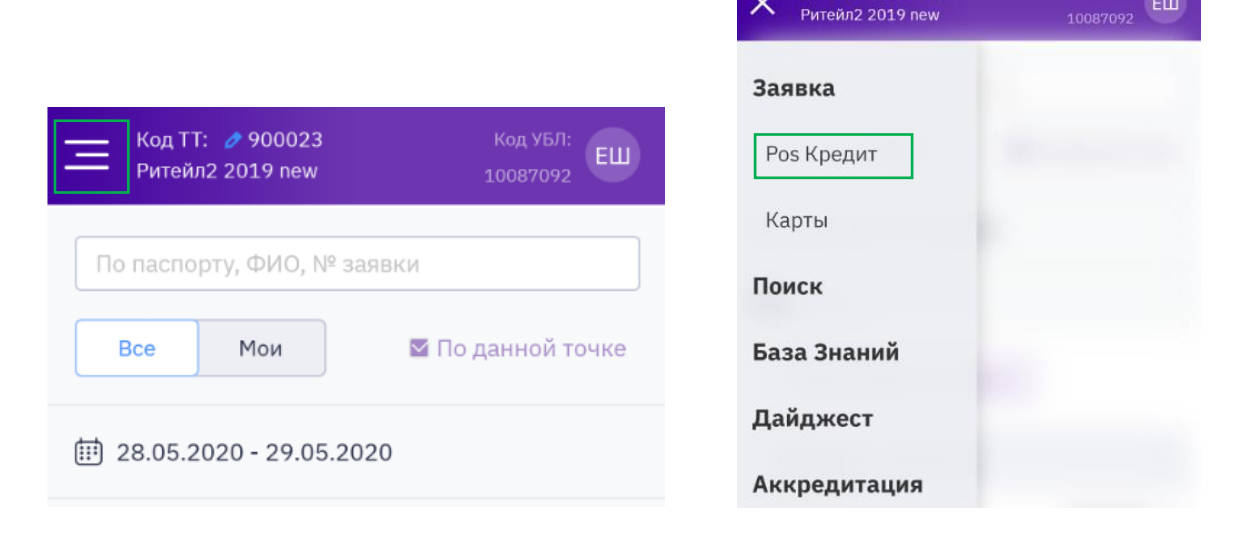

Код ТТ: 🥒 900023

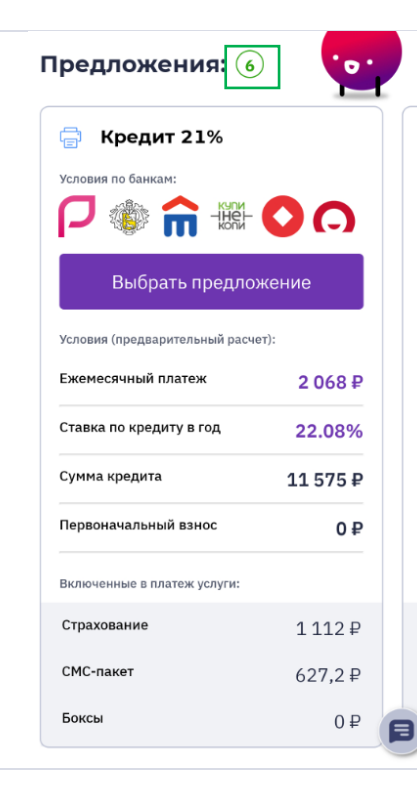

Для **фотографирования** клиента, необходимо выбрать фронтальную камеру, нажав на соответствующую кнопку.

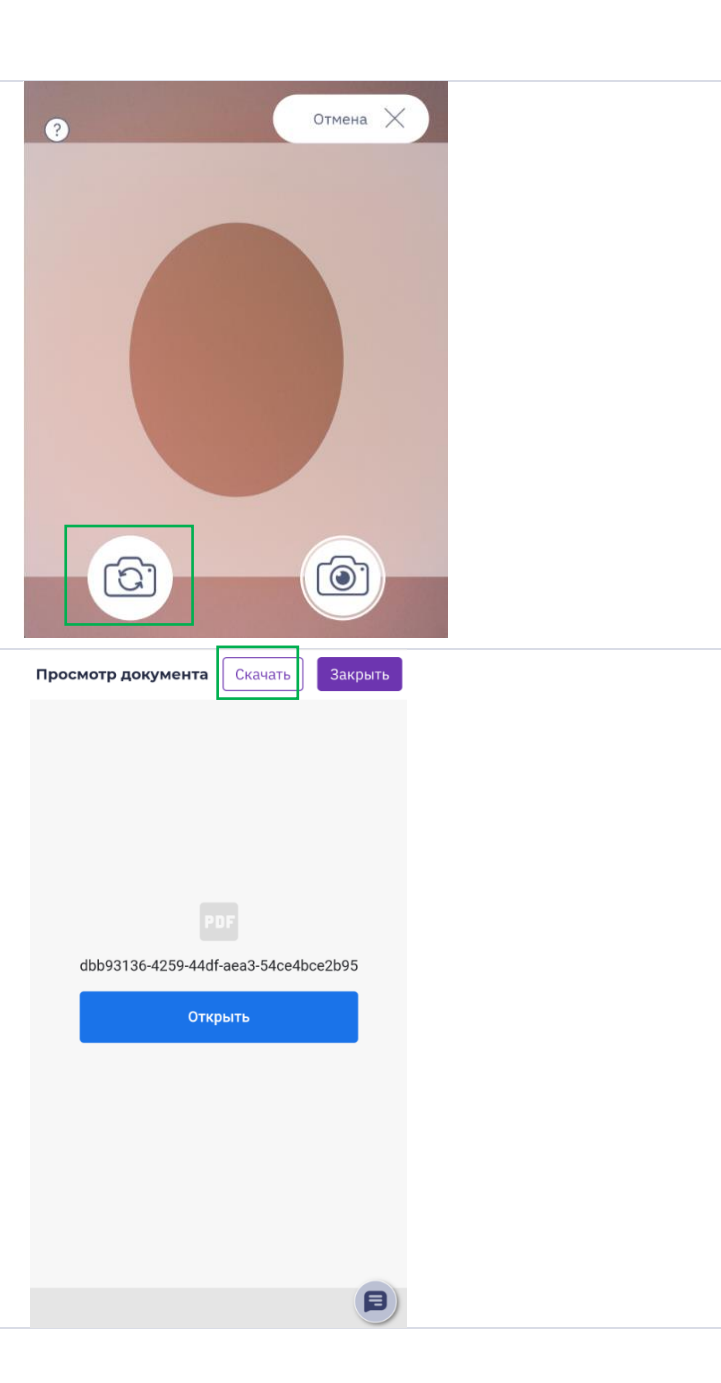

Если при открытии **документа** (согласия, договора, спецификации) автозагрузка файла не произошла, необходимо кликнуть на кнопку «Скачать», после загрузки документа нажать «Закрыть».

Для **печати** документа, необходимо нажать на файл, раскрыть меню и выбрать «Печать», далее выбрать доступный принтер, который работает через wi-fi.

Если на вашей ТТ отсутствует wi-fi принтер, то необходимо отправить файл по электронной почте на компьютер, который подключен к принтеру.

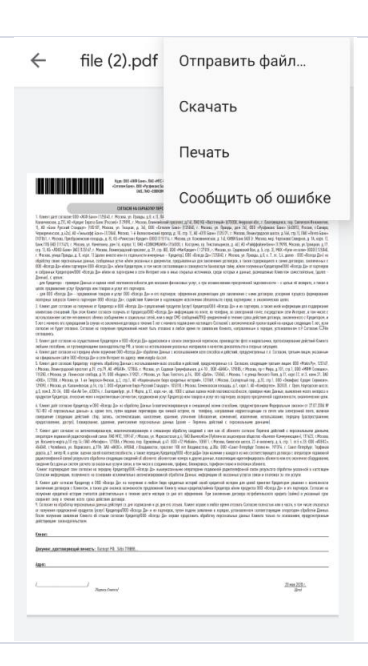

Для вложения **сканов** документов, необходимо кликнуть на ячейку вложения, у вас откроется следующий выбор:

- Сделать фото документа
- Выбрать фото из галереи
- Выбрать документ из файла

Обращаем внимание! Вложение документов возможно в следующих форматах: pdf, Jpeg, png.

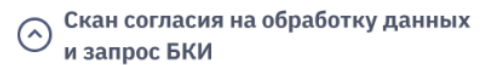

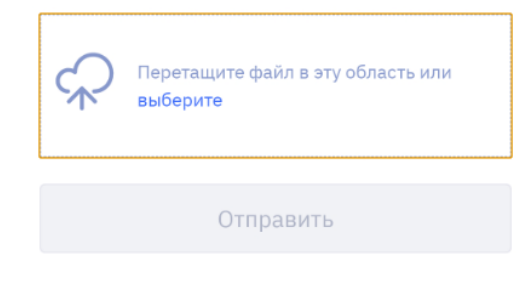

| MegaFon ։ Մ անուքի (Թ <sup>2</sup> Զ≇ 🎯 Ժ 💁 54 % 💷 🗆 14:22<br>Tele2 |
|---------------------------------------------------------------------|
| × Авсегда Да - личный к < :                                         |
| Отсканируйте и приложите документы,<br>указанные ниже.              |
| Паспорт РФ, страница с<br>регистрацией                              |
| _ Выбрать и загрузить                                               |
| Согласие БКИ и Перс. данных                                         |
|                                                                     |
| Паспорт РФ, страницы 2 и 3                                          |
| 1. Выбрать и загрузить                                              |
| _                                                                   |
| Выберите действие                                                   |
|                                                                     |

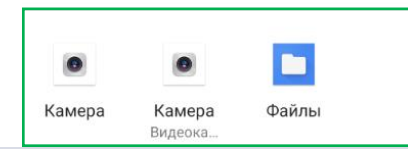

На этапе **выбора** банка, для просмотра всех предложений, необходимо кликнуть на ползунок или пролистать слайдером вправо/влево.

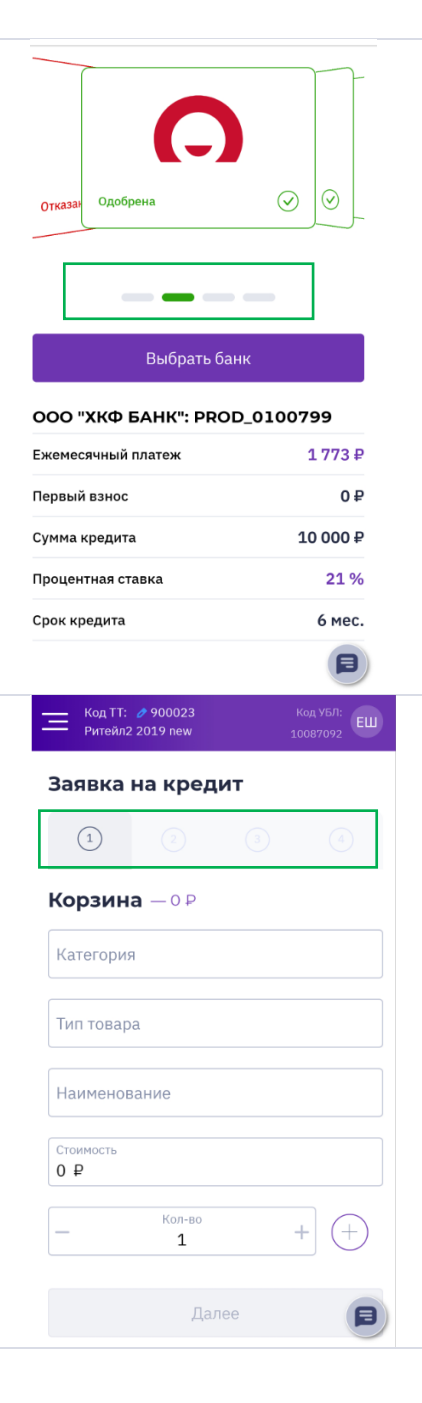

При необходимости **перехода** с одного блока заявки на другой, присутствует возможность выбрать соответствующий шаг под заявкой:

- 1-Корзина
- 2 Калькулятор
- 3–Анкета
- 4– Выбор банка/Подписание договора

Если при нажатии на кнопку «Далее» в анкете, анкета не переходит на следующий шаг, то необходимо пролистать вверх для проверки корректности заполнения полей.

Некорректно заполненные поля/незаполненные будут подсвечены цветом.

После обращения в чат программы, для его закрытия необходимо нажать назад на вашем телефоне.

**Обращаем внимание!** Если вы нажмете на крест, то программа Всегда Да закроется, необходимо будет заново зайти в систему.

| Должность клиента<br>Ведущий методист                                                                                                    | ~        |
|----------------------------------------------------------------------------------------------------|----------|
|                                                                                                    |          |
| Уровень должности                                                                                                    | $\sim$   |
| Среднее управляющее звано                                                                                                    | ×        |
|                                                                                                    |          |
| Деятельность компании                                                                                                    |          |
| Развитие и исследование                                                                                                    | $\sim$   |
|                                                                                                    |          |
| Отраслевая принадлежность компании                                                                                                    |          |
| Банки, управляющие компании, фи                                                                                                    | нансы    |
|                                                                                                    |          |
| Тип организации                                                                                                    |          |
| Частная                                                                                                    | $\sim$   |
| laemax                                                                                                    |          |
|                                                                                                    |          |
| дата начала расоты в текущей организации                                                                                                    | <b></b>  |
| 02.03.2016                                                                                                    |          |
|                                                                                                    |          |
| Адрес работодателя                                                                                                    |          |
| г Москва, ул Правды, д 26                                                                                                    |          |
|                                                                                                    |          |
| Рабочий телефон с колом                                                                                                    |          |
| +7 (495) 567-42-34                                                                                                    |          |
|                                                                                                    |          |
|                                                                                                    |          |
| Палее                                                                                                    |          |
| Далее                                                                                                    |          |
|                                                                                                    | B        |
|                                                                                                    |          |
| 0                                                                                                    |          |
| 🗙 🔒 Онлаин-консультант <                                                                                                    | :        |
| Х DHЛаин-консультант<br>vsegdadacom.webim.ru                                                                                                    | :        |
| X DUJIAUH-KOHCyЛьтант<br>vsegdadacom.webim.ru                                                                                                    | :        |
| <ul> <li>Онлаин-консультант<br/>vsegdadacom.webim.ru</li> <li>Онлайн-Консультант</li> </ul>                                                                                                    | :        |
| <ul> <li>Онлайн-консультант<br/>veegdadacom.webim.ru</li> <li>Онлайн-Консультант</li> </ul>                                                                                                    | :        |
| <ul> <li>Онлайн-консультант </li> <li>Онлайн-Консультант</li> <li>Онлайн-Консультант</li> <li>Для начала диалога введите, пожалуйста, све</li> </ul>                                                                                                    | :        |
| <ul> <li>Онлайн-консультант<br/>vsegdadacom.webim.ru</li> <li>Онлайн-Консультант</li> <li>Для начала диалога введите, пожалуйста, сво<br/>контактную информацию и вопрос.</li> </ul>                                                                                                    | :        |
| <ul> <li>Онлайн-Консультант<br/>vsegdadacom.vebim.ru</li> <li>Онлайн-Консультант</li> <li>Для начала диалога введите, пожалуйста, сво<br/>контактную информацию и вопрос.</li> </ul>                                                                                                    | ю        |
| <ul> <li>Онлайн-КонСультант</li> <li>Онлайн-Консультант</li> <li>Онлайн-Консультант</li> <li>Для начала диалога введите, пожалуйста, сво<br/>контактную информацию и вопрос.</li> </ul>                                                                                                    |          |
| <ul> <li>Онлайн-КонСультант<br/>vægdadacom webim.ru</li> <li>Онлайн-Консультант</li> <li>Для начала диалога введите, пожалуйста, сво<br/>контактную информацию и вопрос.</li> </ul>                                                                                                    | ю        |
| Онлайн-КонСультант<br>vsegdadacom webim.ru Онлайн-Консультант Для начала диалога введите, пожалуйста, сво<br>контактную информацию и вопрос. Евгений Ширшов                                                                                                    |          |
| <ul> <li>Онлайн-Консультант</li> <li>Онлайн-Консультант</li> <li>Онлайн-Консультант</li> <li>Для начала диалога введите, пожалуйста, сво<br/>контактную информацию и вопрос.</li> <li>Евгений Ширшов</li> <li>12926669707</li> </ul>                                                                                                    | Эно      |
| <ul> <li>Онлайн-КонСультант </li> <li>Онлайн-Консультант</li> <li>Онлайн-Консультант</li> <li>Для начала дналога введите, пожалуйста, сво<br/>контактную информацию и вопрос.</li> <li>Евгений Ширшов</li> <li>+79269699707</li> </ul>                                                                                                    | 940      |
| <ul> <li>Онлайн-КонСультант сирование сонсуктати сирование сонсуктати сирование сонсукта</li></ul> | 940      |
| <ul> <li>Онлайн-Консультант </li> <li>Онлайн-Консультант</li> <li>Онлайн-Консультант</li> <li>Для начала диалога введите, пожалуйста, све<br/>контактную информацию и вопрос.</li> <li>Евгений Ширшов</li> <li>+79269699707</li> <li>Сообщение</li> </ul>                                                                                                    |          |
| <ul> <li>Онлайн-Консультант</li> <li>Онлайн-Консультант</li> <li>Онлайн-Консультант</li> <li>Для начала диалога введите, пожалуйста, сво<br/>контактную информацию и вопрос.</li> <li>Евгений Ширшов</li> <li>+79269699707</li> <li>Сообщение</li> </ul>                                                                                                    |          |
| <ul> <li>Онлайн-КонСультант серенализация</li> <li>Онлайн-Консультант</li> <li>Онлайн-Консультант</li> <li>Для начала диалога введите, пожалуйста, сво<br/>контактную информацию и вопрос.</li> <li>Евгений Ширшов</li> <li>+79269699707</li> <li>Сообщение</li> </ul>                                                                                                    | ••••     |
| <ul> <li>Онлайн-КонСультант чеодаасот. webin ru</li> <li>Онлайн-Консультант</li> <li>Онлайн-Консультант</li> <li>Для начала диалога введите, пожалуйста, сво<br/>контактную информацию и вопрос.</li> <li>Евгений Ширшов</li> <li>+79269699707</li> <li>Сообщение</li> <li>НАЧАТЬ ЛИАЛОГ</li> </ul>                                                                                                    | ю        |
| <ul> <li>Онлайн-Консультант серестики серестики сер</li></ul> | •        |
| <ul> <li>Онлайн-Консультант чеедааасот. webin.ru</li> <li>Онлайн-Консультант</li> <li>Для начала диалога введите, пожалуйста, сво контактную информацию и вопрос.</li> <li>Евгений Ширшов         <ul> <li>(19269699707)</li> <li>Сообщение</li> <li>(начать диалог</li> </ul> </li> </ul>                                                                                                    |          |
| Онлайн-Консультант серефонсконсультант серефонсконсультант серефонском мейопили серефонском серефонском серефо          | Эно      |
| <ul> <li>Онлайн-КонСультант чеефаасот. webin ru</li> <li>Онлайн-Консультант</li> <li>Онлайн-Консультант</li> <li>Для начала диалога введите, пожалуйста, сво контактную информацию и вопрос.</li> <li>Евгений Ширшов</li> <li>+79269699707</li> <li>Сообщение</li> <li>начать диалог</li> </ul>                                                                                                    |          |
| <ul> <li>Онлайн-Консультант чеедааасот. webin.ru</li> <li>Онлайн-Консультант</li> <li>Для начала диалога введите, пожалуйста, сво контактную информацию и вопрос.</li> <li>Евгений Ширшов</li> <li>+79269699707</li> <li>Сообщение</li> <li>НАЧАТЬ ДИАЛОГ</li> </ul>                                                                                                    |          |
| <ul> <li>Онлайн-Консультант</li> <li>Онлайн-Консультант</li> <li>Онлайн-Консультант</li> <li>Для начала дналога введите, пожалуйста, сво<br/>контактную информацию и вопрос.</li> <li>Евгений Ширшов         <ul> <li>+79269699707</li> <li>Сообщение</li> <li>НАЧАТЬ ДИАЛОГ</li> </ul> </li> </ul>                                                                                                    |          |
| <ul> <li>Онлайн-Консультант</li> <li>Онлайн-Консультант</li> <li>Онлайн-Консультант</li> <li>Для начала диалога введите, пожалуйста, све<br/>контактную информацию и вопрос.</li> <li>Евгений Ширшов</li> <li>+79269699707</li> <li>Сообщение</li> <li>НАЧАТЬ ДИАЛОГ</li> </ul>                                                                                                    |          |
| <ul> <li>Онлайн-Консультант</li> <li>Онлайн-Консультант</li> <li>Онлайн-Консультант</li> <li>Для начала диалога введите, пожалуйста, све<br/>контактную информацию и вопрос.</li> <li>Евгений Ширшов</li> <li>+79269699707</li> <li>Сообщение</li> <li>НАЧАТЬ ДИАЛОГ</li> </ul>                                                                                                    | ÷        |
| <ul> <li>Онлайн-Консультант</li> <li>Онлайн-Консультант</li> <li>Онлайн-Консультант</li> <li>Для начала диалога введите, пожалуйста, сво<br/>контактную информацию и вопрос.</li> <li>Евгений Ширшов         <ul> <li>+79269699707</li> <li>Сообщение</li> <li>Начать диалог</li> </ul> </li> </ul>                                                                                                    |          |
| <ul> <li>Онлайн-Консультант</li> <li>Онлайн-Консультант</li> <li>Онлайн-Консультант</li> <li>Для начала диалога введите, пожалуйста, сво<br/>контактную информацию и вопрос.</li> <li>Евгений Ширшов</li> <li>+79269699707</li> <li>Сообщение</li> <li>НАЧАТЬ ДИАЛОГ</li> </ul>                                                                                                    |          |
| <ul> <li>Онлайн-Консультант чедиаасот. wegiadacom. webin ru</li> <li>Онлайн-Консультант</li> <li>Онлайн-Консультант</li> <li>Для начала диалога введите, пожалуйста, сво контактную информацию и вопрос.</li> <li>Евгений Ширшов</li> <li>+79269699707</li> <li>Сообщение</li> <li>НАЧАТЬ ДИАЛОГ</li> </ul>                                                                                                    | :<br>ж   |
| Онлайн-Консультант серессиональной сультант серессиональной сультант          Онлайн-Консультант         Для начала диалога введите, пожалуйста, свессионтактную информацию и вопрос.         Евгений Ширшов         +79269699707         Сообщение         НАЧАТЬ ДИАЛОГ                                                                                                    |          |
| <ul> <li>Онлайн-Консультант</li> <li>Онлайн-Консультант</li> <li>Онлайн-Консультант</li> <li>Для начала диалога введите, пожалуйста, сво<br/>контактную информацию и вопрос.</li> <li>Евгений Ширшов         <ul> <li>+79269699707</li> <li>Сообщение</li> <li>Начать диалог</li> </ul> </li> <li>Предоставлено </li> </ul>                                                                                                    | :<br>Dro |

### Часто задаваемые вопросы

| Не получается зайти в программу, что делать?                                                     | <ul> <li>Необходимо сделать следующие действия:</li> <li>нажать на «глаз» и проверить корректность введенного вами пароля;</li> <li>проверить корректность установленного языка, заглавные/строчные буквы (в зависимости от пароля);</li> <li>если пароль указан, верно, но система не пропускает, необходимо создать новый пароль, кликнув на ссылку «Получить/сменить пароль»;</li> <li>если не получается войти в систему после вышеперечисленных действий, обратитесь в службу поддержки в чат в ПО, указав следующие данные – ФИО, код УБЛ, код TT, номер телефона, под которым пытаетесь войти.</li> </ul> |
|--------------------------------------------------------------------------------------------------|----------------------------------------------------------------------------------------------------|
| При входе в систему, программа выдала<br>ошибку «клиент с номером ххх не найден», что<br>делать? | <ul> <li>Необходимо обратиться к своему руководителю (МРБ/РРБ) для проверки/исправления вашего номера телефона в Гомере. После того, как ваш руководитель (МРБ/РРБ) проинформирует вас, что данные изменены в гомере. В течение суток актуальная информация появится в ПО 3.0. Если по истечению данного времени ошибка остается, то вам необходимо обратиться в чат ПО с указанием следующей информации:</li> <li>скрин экрана с ошибкой;</li> <li>код УБЛ;</li> <li>номер TT ;</li> <li>ФИО;</li> <li>Номер телефона, под которым пытаетесь войти в систему.</li> </ul>                                        |
| Не получается создать пароль в систему,<br>что делать?                                           | Необходимо создать пароль, который соответствует следующим критериям:<br>– кол-во символов от 8 – до 16;<br>– обязательное присутствие заглавной и строчной буквы на латинском языке;<br>– должен содержать цифры.                                                                                                    |
| Не работает чат поддержки, что делать?                                                           | <ul> <li>Необходимо сделать следующие действия:</li> <li>Перезагрузить ПК;</li> <li>Открыть программу в другом браузере;</li> <li>Если вы подключаетесь к приложению - используя VPN (any connect), то необходимо отключить его и зайти в программу;</li> <li>При отсутствии значка чата, необходимо изменить разрешение экрана на вашем ПК.</li> </ul>                                                                                                    |
| Как найти заявку в системе (в любом статусе)?                                                    | Необходимо зайти в окно «поиск» и внести один из критериев поиска:                                                                                                    |

| Всег <mark>да</mark> .Кредит                                                                                                    | 68                                                                                                    |  |  |  |  |
|----------------------------------------------------------------------------------------------------|----------------------------------------------------------------------------------------------------|--|--|--|--|
|                                                                                                    | <ul> <li>ФИО;</li> <li>паспортные данные;</li> <li>номер заявки.</li> </ul>                                                                                                    |  |  |  |  |
| Не получается найти заявку в системе,<br>почему?                                                                                 | Проверьте все установленные фильтры:<br>– временной интервал;<br>– все заявки/мои заявки;<br>– статус заявок.<br>При корректно установленных фильтрах, заявка будет отображена. |  |  |  |  |
| Как добавить несколько товаров в системе?                                                                                        | Необходимо выбрать <b>«+»</b> - добавить и при необходимости <b>«x»</b> - удалить товар.                                                                                        |  |  |  |  |
| Отсутствует товар во всплывающем списке,<br>можно ли внести вручную?                                                             | Нет, товар необходимо выбрать из списка или выбрать тип товара «Прочее» - и<br>указать «категория товара». Категорию товара - необходимо выбрать из<br>выпадающего списка.      |  |  |  |  |
| Какой товар необходимо выбрать при продаже<br>страхования товара (гарантия партнера)?                                            | Необходимо выбрать категорию «страхование» и тип товара «страхование товара»:<br>Корзина – 0 Р<br>Категория<br>Страхование<br>Страхование товарс<br>Страхование товаров         |  |  |  |  |
| Страхование товара от партнера (гарантия<br>партнера), необходимо вносить отдельным<br>продуктом или в одну стоимость с товаром? | Отдельным продуктом, выбрав тип продукта «страхование товара».                                                                                                    |  |  |  |  |
| Будет ли распространяться скидка при<br>рассрочке на страхование товара от партнера<br>(гарантия партнера)?                      | Скидка на страхование товара от партнера (гарантия) при рассрочке НЕ распространяется.                                                                                          |  |  |  |  |
| Сколько товаров можно указывать в заявке?                                                                                        | Указывать можно до 20 товаров.                                                                                                    |  |  |  |  |

Где посмотреть, какие банки будут рассматривать заявку?

Чтобы посмотреть какие банки будут рассматривать заявку, необходимо раскрыть список по каждому продукту на этапе «Калькулятора», кликнув на предложенный тариф.

|                                                                                                    | Классический 21% ^                                                                                             | 1739₽                    | 2 139 ₽    | 0₽         | 861₽       | 18 857 ₽ |
|----------------------------------------------------------------------------------------------------|----------------------------------------------------------------------------------------------------|--------------------------|------------|------------|------------|----------|
|                                                                                                    | TCS.Classic.21                                                                                                 | 1785₽                    | 2 520 ₽    | 0₽         | 720₽       | 19 740 ₽ |
|                                                                                                    | Универсальный                                                                                                  | 1701₽                    | 1 287 ₽    | 0₽         | 828₽       | 18 615₽  |
|                                                                                                    | - <mark>не-</mark> Премиум_1                                                                                   | 1 613 ₽                  | 9 ₽        | 0₽         | ₽ 0        | 16 500₽  |
|                                                                                                    | ВД_Кредит_18%                                                                                                  | 1 793 ₽                  | 2 138 ₽    | 0₽         | 1 188 ₽    | 19826₽   |
|                                                                                                    | Оптимальный 21                                                                                                 | 1 729 ₽                  | 2 277 ₽    | 0₽         | ₽ 0        | 18 777 ₽ |
|                                                                                                    | Оптимальный+ СТ 4-12                                                                                           | 1 812 <del>P</del>       | 2 475 ₽    | 0₽         | 708₽       | 19 683 ₽ |
| Система не пропускает в блоке адрес<br>регистрации, что делать?                                                             | Необходимо вызвать дополнительное окно, кликнув на поле «Адрес не найде заполнить все поля, начиная с индекса. |                          |            |            |            |          |
| Не отображается выпадающий список<br>адресов при внесении адреса регистрации,<br>переводит часть текста английский язык (не | Heoбходимо открыть в но<br><u>https://suggestions.dadata</u> .                                                 | вой вкладке<br><u>ru</u> | сайт да да | ата, перей | дя по ссыл | іке:     |
| работает да дата).                                                                                                    | После этого, при вводе данных в строке адрес регистрации, должен подтянуть список.                             |                          |            |            |            |          |
| Отсутствует необходимая должность в поле<br>«Тип занятости», можно ли заполнить<br>вручную?                                 | Нет, необходимо выбрать «тип занятости» из списка (близкое по смыслу).                                         |                          |            |            |            |          |

При оформлении первого блока анкеты,

вручную?

Да, для этого необходимо перейти к подписанию договора, нажав на кнопку

| появилось одобрение по Банкам, на данном                                                                                                    | «выбрать банк».                                                                                                    |
|----------------------------------------------------------------------------------------------------|----------------------------------------------------------------------------------------------------|
| этапе можно оформлять кредит?                                                                                                    |                                                                                                    |
| Как перейти к заполнению полной анкеты,<br>если до этого был выбран банк по короткой<br>анкете, но не подписан?                                                            | Необходимо перейти на этап заполнения «Анкеты», нажав на анкету или найти<br>заявку в «поиске» и нажать <b>«дооформить».</b>                                                                                                    |
| Поле «Общий трудовой стаж» не пропускает,<br>почему?                                                                                                    | Необходимо проверить корректность заполненных полей:<br>– в первом поле трудовой стаж должен быть отображен в годах;<br>– во втором поле трудовой стаж должен быть отображен в месяцах, значение<br>поля не должно превышать 11 месяцев (если поставить 12, то необходимо<br>прибавить год в первом поле, второе поле будет равно 0). |
| Не могу перейти на следующий блок анкеты,<br>что необходимо сделать?                                                                                                    | Необходимо нажать на кнопку « <b>далее</b> », чтоб перейти на следующий этап.                                                                                                    |
| Система не пропускает на следующий шаг (в<br>любом блоке заполнения анкеты), после<br>нажатия кнопки «далее», что делать?                                                  | Необходимо проверить корректность заполненных полей, некорректно заполненное поле будет выделено красным цветом.                                                                                                    |
| Как прикрепить скан согласия БКИ?                                                                                                    | Перетащите скан согласия в выделенную область или нажмите «выбрать» и<br>выберете ранее сохраненный документ с компьютера.                                                                                                    |
| Не получается прикрепить скан согласия БКИ,<br>что делать?<br>Система зависла, не пропускает на<br>следующий шаг (при условии корректно<br>заполненных полей), что делать? | Необходимо проверить формат вложенного файла. Скан согласия можно прикрепить только в следующих форматах: pdf, Jpeg, png. Обновите систему, нажмите Ctrl F5.                                                                                                    |
| Не отображаются выпущенные обновления,<br>что делать?                                                                                                    | Очистите историю браузера ( <u>чистка Кеша</u> ).                                                                                                    |
| Что такое черновик и где его найти?                                                                                                    | Если Вы заполнили любое поле «Анкеты» и вышли из нее, то это поле сохранится в «Черновике», можно заполнить анкету полностью или аннулировать заявку:                                                                                                    |

|                                                                                                    | 1-00006626 ^                                                                                                    | 29.07.2019 13:20                    |                                                |                                        | Черновик                                      |  |
|----------------------------------------------------------------------------------------------------|----------------------------------------------------------------------------------------------------|-------------------------------------|------------------------------------------------|----------------------------------------|-----------------------------------------------|--|
|                                                                                                    | ПАО КБ "ВОСТОЧНЫЙ"                                                                                                    |                                     |                                                |                                        |                                               |  |
|                                                                                                    | Стоимость товаров:<br>50 000 ₽                                                                                                    | Первый взнос:<br>5 000 ₽ (10%)      | Срок:<br>10 мес.                               | Название продукта:<br>0-0-10 (ск.3-9%) | Услуги<br>страхование от потери работы        |  |
|                                                                                                    | Кем создана:<br>Ширшов Евгений Анатольевич                                                                                                    | - 9696969                           | Организация:<br>ИП Ефанова Юлия Валерье        | 5H8                                    | Где создана:<br>G-97000769 - Улица Бутаково 4 |  |
|                                                                                                    | Аннулировать                                                                                                    |                                     |                                                |                                        | Заполнить анкету                              |  |
|                                                                                                    | Важно! Если з<br>отредактирова                                                                                                    | заявка отправлен<br>ать нельзя!     | на на рассмотр                                 | ение, то введе                         | енные данные                                  |  |
| Можно ли изменить выбор Банка, если уже<br>нажал на кнопку Банк выбран?                                                                                          | Да, необходим<br>Заявка на кредит 1.000<br>С марала<br>15000 Р<br>С марала Калбару Санака<br>С марала Калбару Санака<br>С марала Калбару Санака<br>Марала Калбару Санака<br>С марала Калбару Санака<br>С марала Калбару Санака<br>С марала Калбару Санака<br>С марала Калбару Санака<br>С марала Калбару Санака<br>С марала Калбару Санака<br>С марала Калбару Санака<br>С марала Калбару Санака<br>С марала Калбару Санака<br>С марала Калбару Санака<br>С марала Калбару Санака<br>С марала Калбару Санака<br>С марала С марала Санака<br>С марала С марала Санака<br>С марала Калбару Санака<br>С марала С марала С марала<br>С марала С марала<br>С марала<br>С марала<br>С марала | МО НАЖАТЬ «НАЗАД<br>09284           | ц к выбору банк<br>каке выбору банк<br>отредит | OB».                                   |                                               |  |
| После выбора Банка по короткой анкете,<br>Клиент решил заполнить анкету полностью<br>(для рассмотрения заявки всеми Банками),<br>как заполнить анкету полностью? | Необходимо в<br>заполнить все                                                                                                    | ернуться на этап<br>е поля.         | а заполнения «л                                | Анкеты», нажа                          | ав на анкету и                                |  |
| Статус решения по банку/ам «Отсутствует<br>аккредитация TT».                                                                                                    | Аккредитация<br>ожидать пока                                                                                                    | TT производится<br>TT пройдет аккре | я автоматическ<br>едитацию.                    | и, в данном сл                         | тучае необходимо                              |  |
|                                                                                                    |                                                                                                    |                                     |                                                |                                        |                                               |  |

На этапе «корзины» не отображаются продукты, то делать?

Необходимо нажать на кнопку «**Поискать еще**» (повторить манипуляцию при необходимости). Если продукты так и не появились , необходимо проверить перешла ли ваша ТТ на ПО 3.0, если перешла , то необходимо обратиться в чат ПО.

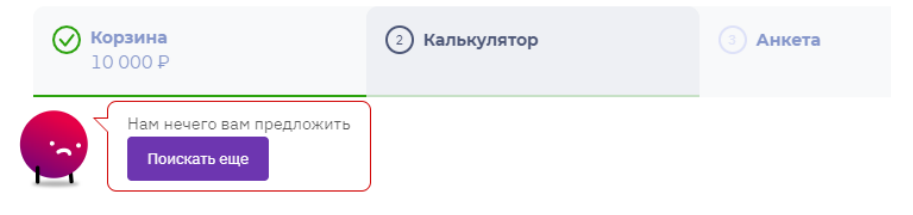

Что делать, если клиент захотел вернуть товар?

Процесс по возврату товара, описан в «Базе знаний» в разделе ВД по ссылке <u>https://loan.vsegda-da.com/bazaznan/vozvrat</u>.

### Очистка истории браузера (кеш) Google.

Нажмите в правом верхнем углу нажать

и выберете настройки.
| Новая вкладка                 |            | Ctrl + T |         |  |
|-------------------------------|------------|----------|---------|--|
| Новое окно                    |            | Ct       | rl + N  |  |
| Новое окно в режиме инкогнито | ct         | rl + Shi | ft + N  |  |
| История                       |            |          | •       |  |
| Загрузки                      |            | C        | trl + J |  |
| Закладки                      |            |          | +       |  |
| Масштаб                       | - 100 %    | +        | 20      |  |
| Печать                        |            | C        | trl + P |  |
| Трансляция                    |            |          |         |  |
| Найти                         |            | C        | trl + F |  |
| Дополнительные инструменты    |            |          | +       |  |
| Изменить Вырезать             | Копировать | Вст      | авить   |  |
| Настройки                     |            |          |         |  |
| Справка                       |            |          | •       |  |
|                               |            |          |         |  |

Далее откроется дополнительная строка с настройками, необходимо выбрать = - дополнительно - конфиденциальность и безопасность.

\Xi Настройки

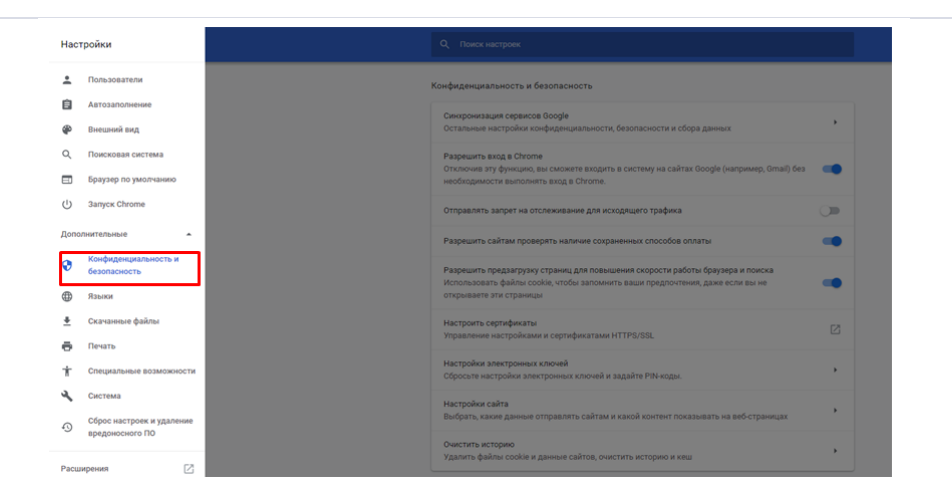

В открывшемся окне, необходимо очистить историю, выбрав данную функцию.

| Конфиденциальность и безопасность                                                                                                    |   |
|----------------------------------------------------------------------------------------------------|---|
| Синхронизация сервисов Google<br>Остальные настройки конфиденциальности, безопасности и сбора данных                                                                                       | • |
| Разрешить вход в Chrome<br>Отключив эту функцию, вы сможете входить в систему на сайтах Google (например, Gmail) без<br>необходимости выполнять вход в Chrome.                             | - |
| Отправлять запрет на отслеживание для исходящего трафика                                                                                                    |   |
| Разрешить сайтам проверять наличие сохраненных способов оплаты                                                                                                    | - |
| Разрешить предзагрузку страниц для повышения скорости работы браузера и поиска<br>Использовать файлы соокіе, чтобы запомнить ваши предпочтения, даже если вы не<br>открываете эти страницы | - |
| Настроить сертификаты<br>Управление настройками и сертификатами HTTPS/SSL                                                                                                    | Z |
| Настройки электронных ключей<br>Сбросьте настройки электронных ключей и задайте PIN-коды.                                                                                                  | • |
| Настройки сайта<br>Выбрать, какие данные отправлять сайтам и какой контент показывать на веб-страницах                                                                                     | • |
| Очистить историю<br>Удалить файлы cookie и данные сайтов, очистить историю и кеш                                                                                                    | • |
|                                                                                                    |   |

Дополнительные 🔺

В окне «Очистить историю», нужно выбрать из списка период, за который необходимо удалить данные, например «за все время». Установить флажок в пункте «Изображения и другие файлы, сохраненные в кеше» и убедиться, что прочие флажки сняты.

Для завершения процесса нажмите «Удалить данные».

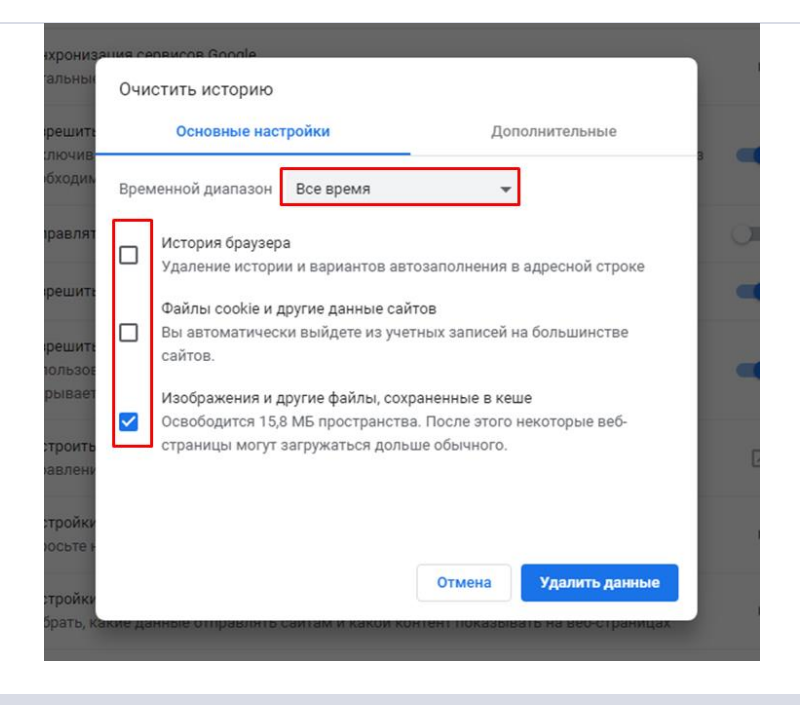

#### Очистка истории браузера (кеш) Internet Explorer.

В меню браузера нужно выбрать пункт «Сервис» (для отображения этого меню — необходимо нажать кнопку Alt).

В открывшемся разделе выбрать пункт «Удалить журнал обозревателя».

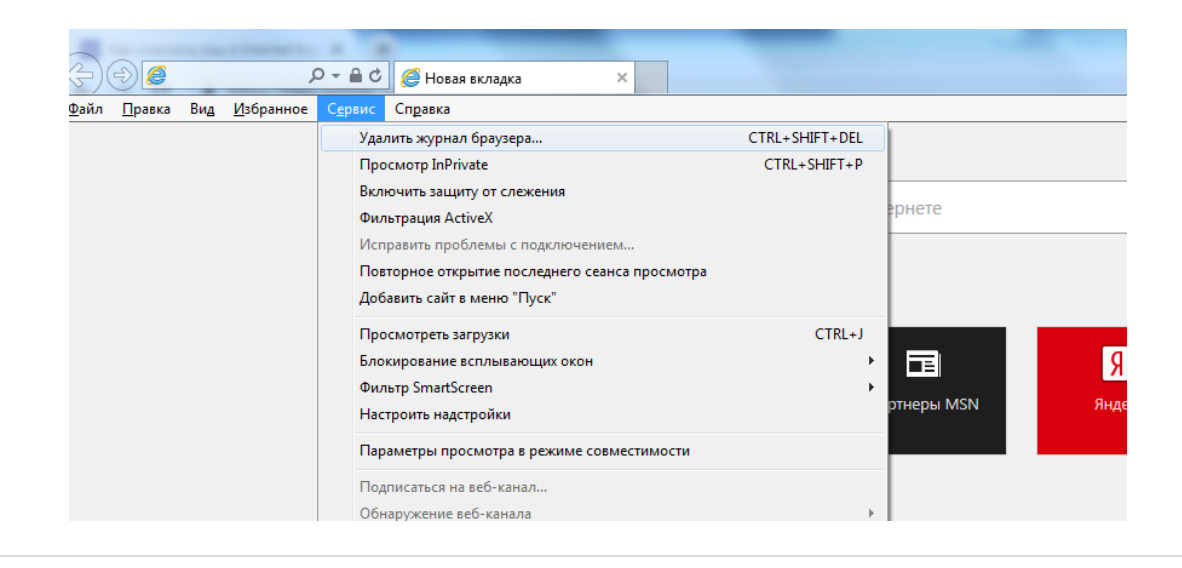

флажок «Временные файлы интернета и вебсайтов» и убедиться, что прочие флажки сняты.

Для завершения процесса нажать «Удалить».

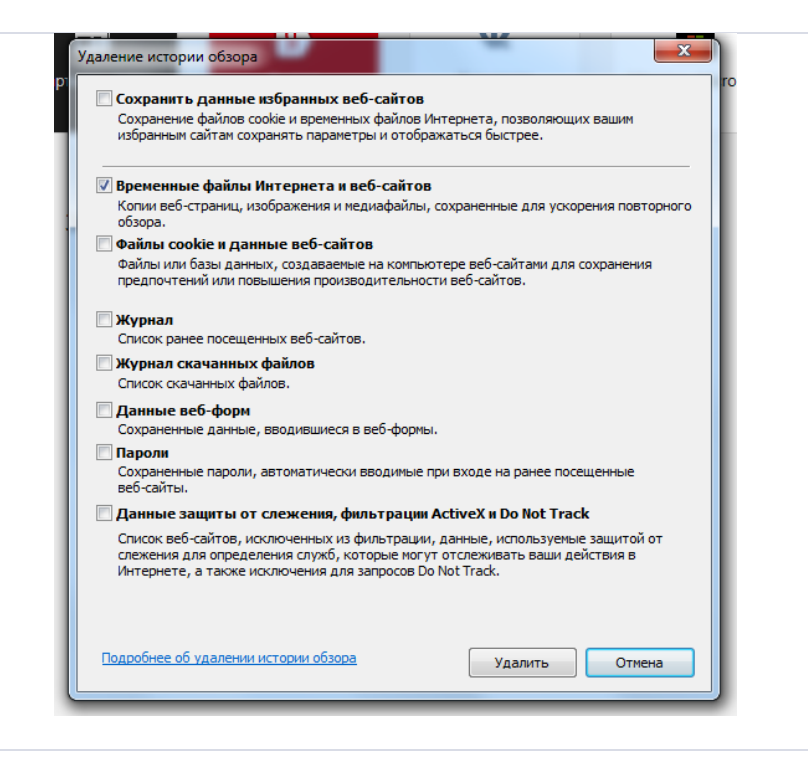